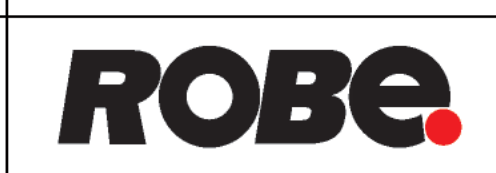

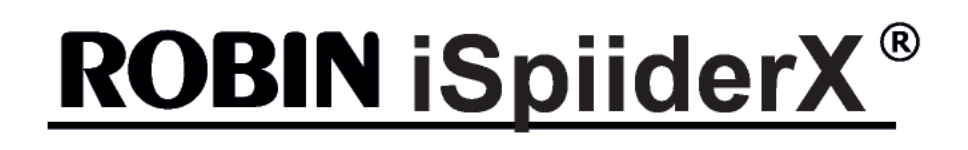

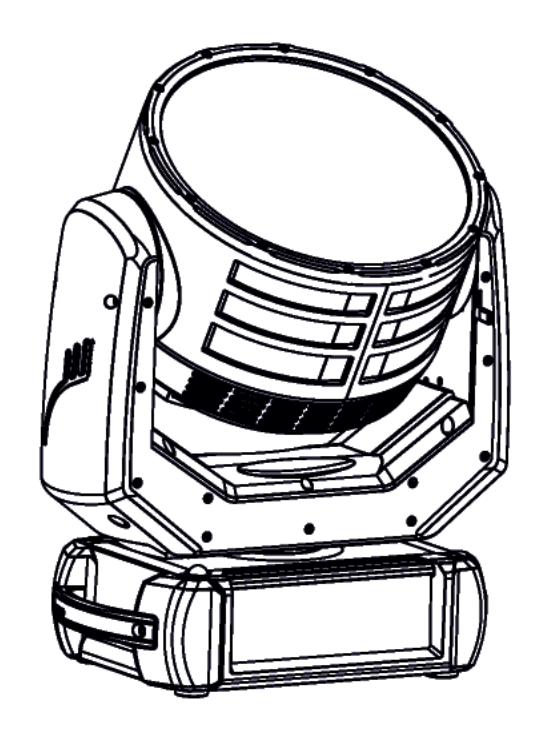

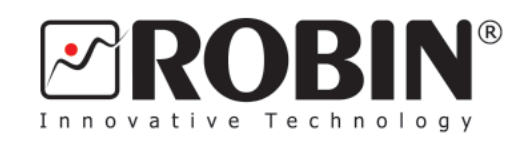

**USER MANUAL** 

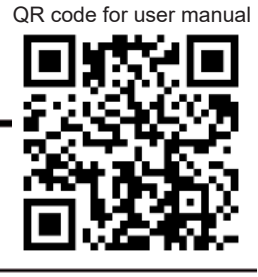

ROBE<sup>®</sup> lighting s.r.o. • Czech Republic • www.robe.cz

Version 1.1

# **Robin iSpiiderX**

## Table of contents

| 1. Safety instructions                                    | 3               |
|-----------------------------------------------------------|-----------------|
| 2. Operating determination                                | 4               |
| 3. Fixture exterior view                                  | 6               |
| 4. Installation                                           | 7               |
| 4.1 Connection to the mains                               | 7               |
| 4.2 Rigging the fixture                                   | 8               |
| 4.3 DMX-512 connection                                    |                 |
| 4.4 Ellernet connection                                   | ۲۲<br>۱۸        |
| 5. Checking the IP65 integrity of the fixture             |                 |
| 6 Operating the fixture at ambient temperatures below 0°C | 17              |
| 7 Standby mode                                            | 18              |
| 8 Remotely controllable functions                         | 19              |
| 9 Control manu man                                        |                 |
| 10 Control monu                                           | 21<br>21        |
| 10 1 Tab " Address"                                       | <b>24</b><br>27 |
| 10.2 Tab "Information"                                    |                 |
| 10.3 Tab "Personality"                                    |                 |
| 10.4 Tab "Manual Control"                                 |                 |
| 10.5 Tab "Service"                                        |                 |
| 11. Software update                                       | 34              |
| 12. RDM                                                   | 35              |
| 13. NFC                                                   |                 |
| 14. Error and information messages                        |                 |
| 15. Cleaning                                              |                 |
| 16. Maintenance                                           |                 |
| 16.1 Torques for watertight covers                        | 41              |
| 16.2 Torques of Pan/Tilt motors screws                    |                 |
| 16.3 Checking and replacing the silica gel desiccants     | 45              |
| 17. Robe Ethernet Access Portal (REAP)                    | 51              |
| 18. Technical Specifications                              | 59              |
| 19. Appendix - DMX modes overview                         | 62              |
| 20. ChangeLog                                             | 63              |

#### FOR YOUR OWN SAFETY, PLEASE READ THIS USER MANUAL CAREFULLY BEFORE YOU INITIAL START - UP

This device has left our premises in absolutely perfect condition. In order to maintain this condition and to ensure a safe operation, it is absolutely necessary for the user to follow the safety instructions and warnings in this manual.

The manufacturer will not accept liability for any resulting damages caused by the non-observance of this manual or any unauthorized modification to the device.

Please consider that damages caused by manual modifications to the device are not subject to warranty.

## The Robin iSpiiderX was designed for outdoor use and it is intended for professional application only. It is not for household use.

## 1. Safety instructions

#### CAUTION! Disconnect the fixture from mains before removing any cover of the fixture. With a high voltage you can suffer a dangerous electric shock when touching alive wires and electrical parts under covers!

Make sure that the available voltage is not higher than stated on the rear panel of the fixture. This fixture should be operated only from the type of power source indicated on the marking label. If you are not sure of the type of power supplied, consult your authorized distributor or local power company.

Always disconnect the fixture from AC power before cleaning or servicing any part of the fixture.

The power plug has to be accessible after installing the fixture. Do not overload wall outlets and extension cords as this can result in fire or electric shock.

Do not allow anything to rest on the power cord. Do not locate this fixture where the cord may be damaged by persons walking on it.

Make sure that the power cord is never crimped or damaged by sharp edges. Check the fixture and the power cord from time to time.

Refer servicing to qualified service personnel.

This fixture falls under protection class I. Therefore this fixture has to be connected to a mains socket outlet with a protective earthing connection.

Do not connect this fixture to a dimmer pack.

During the initial start-up some smoke or smell may arise. This is a normal process and does not necessarily mean that the device is defective.

The housing of the fixture becomes hot during its operation.

For replacement use fuse and battery of same type and rating only.

LED light emission. Risk of eye injury. Do not look into the beam at short distance of the of the product. Do not view the light output with optical instruments or any device that may concentrate the beam. The light source contains blue LEDs.

### CAUTION! Risk group 2, RG-2

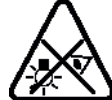

## 2. Operating determination

WARNING! This unit does not contain an ON/OFF switch. Always disconnect the power input cable from mains to completely remove power from unit when not in use or before cleaning or servicing the unit.

Avoid brute force when installing or operating the device.

Never lift the fixture by holding it at the fixture head as the mechanics may be damaged. Always hold the fixture at the transport handles.

When choosing the installation spot, please make sure that the device is not exposed to extreme heat or dust.

Make sure that the area below the installation place is blocked when rigging, derigging or servicing the fixture.

Always secure the fixture with an appropriate safety wire.

Only operate the fixture after having checked that the housing is firmly closed and all screws are tightly fastened.

Do not block the front cover glass with any object when the fixture is under operation.

The fixture becomes very hot during operation. Allow the fixture to cool approximately 20 minutes prior to manipulate with it.

To avoid damage of an internal optical system of the fixture, never let the sunlight (or other light source) lights directly to the lens array, even when the fixture is not working

Operate the device only after having familiarized with its functions. Do not permit operation by persons not qualified for operating the device.

The fixture housing never must be covered with cloth or other materials during its operation. Do not block fans or fans ventilation slots with any object. Fans and ventilation slots must remain clean.

Please consider that unauthorized modifications on the device are forbidden due to safety reasons!

Potential foggy front lens array does not influence function of the fixture and does not subject to complaint.

Please use only an original ROBE packaging (paper box, loader case or foam shell) for transporting the device, otherwise potential damage of the device during its transport will not subject to warranty.

#### The fixture must not come into contact with sea water (salt water). Damages or corrosion issues resulting from salt water will void the manufactures warranty and will not be subject to any warranty claims or repairs.

The product (covers and cables) must not be exposed to a high frequency electromagnetic field higher than 3V/m.

Immunity of the equipment is designed according to the standard EN 55035 Electromagnetic compatibility of multimedia equipment - Immunity requirements

Emission of the equipment complies with the standard EN55032 Electromagnetic compatibility of multimedia

equipment - Emission Requirements according to class B.

Contains FCC ID: 2A6PL-DMXRDMRW001 Contains IC: 29573-DMXRDMRW001

This device complies with part 15 of the FCC Rules. Operation is subject to the following two conditions: (1) This device may not cause harmful interference, and (2) this device must accept any interference received, including interference that may cause undesired operation.

Changes or modifications not expressly approved by the party responsible for compliance could void the user's authority to operate the equipment.

The [Device] wireless operation is safe and complies to RF Exposure requirements

This equipment has been tested and found to comply with the limits for a Class B digital device, pursuant to part 15 of the FCC Rules. These limits are designed to provide reasonable protection against harmful interference in a residential installation. This equipment generates, uses and can radiate radio frequency energy and, if not installed and used in accordance with the instructions, may cause harmful interference to radio communications. However, there is no guarantee that interference will not occur in a particular installation. If this equipment does cause harmful interference to radio or television reception, which can be determined by turning the equipment off and on, the user is encouraged to try to correct the interference by one or more of the following measures:

- Reorient or relocate the receiving antenna.

- Increase the separation between the equipment and receiver.
- Connect the equipment into an outlet on a circuit different from that to which the receiver is connected.

- Consult the dealer or an experienced radio/TV technician for help.

## 3. Fixture exterior view

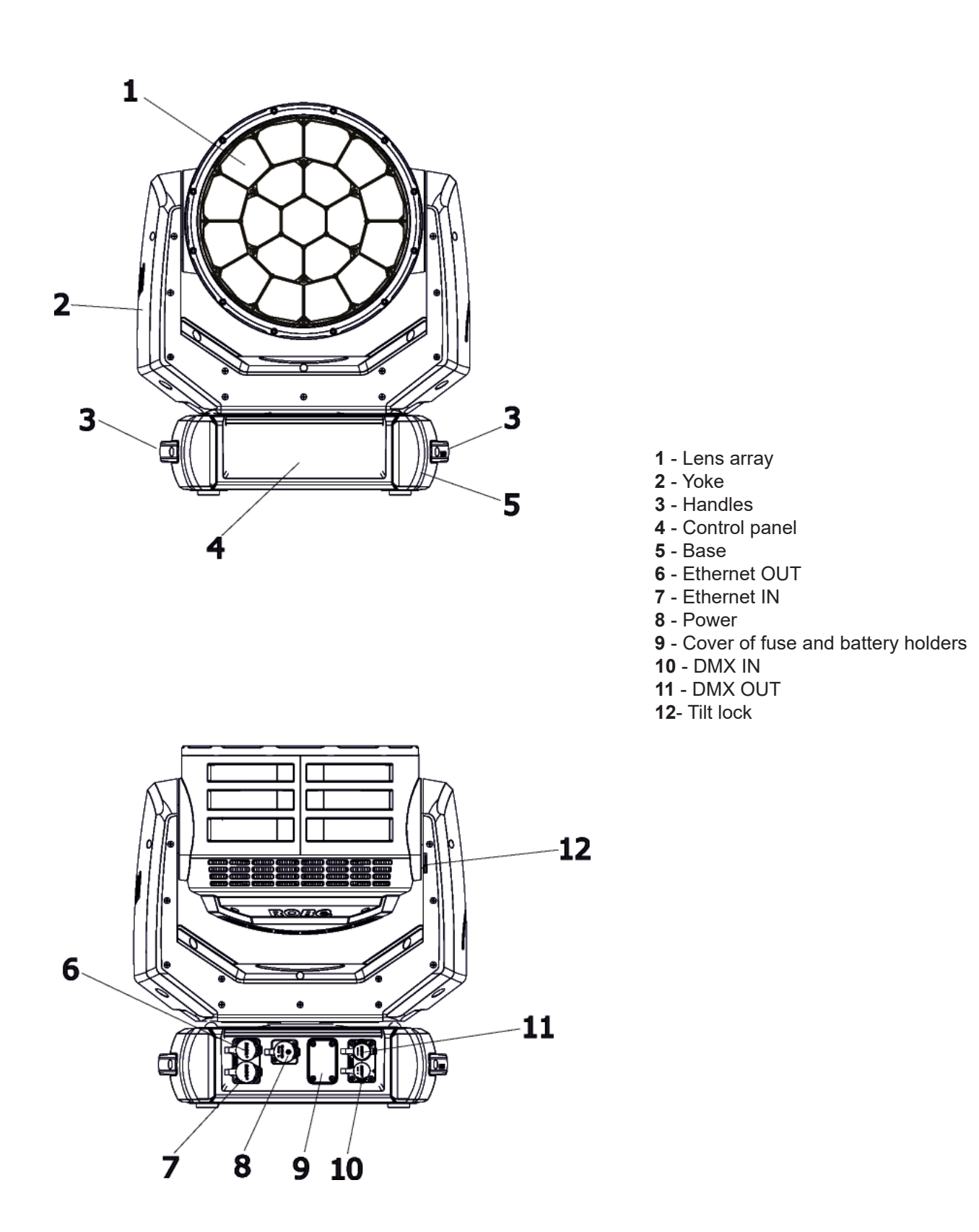

The head has to be locked for transportation - the tilt lock latch (12) has to be in the locked position. To unlock the head, move the latch to unlock position before operating the fixture.

The ENTER/DISPLAY ON button also serves for switching the display on when the fixture is disconnected from the mains.

*Fixtures must be installed by a qualified electrician in accordance with all national and local electrical and construction codes and regulations.* 

The Robin iSpiiderX´s panel connectors are dust and water protected according to IP 65 by mating with related cable connectors. They cannot stay disconnected outdoor. All unused panel connectors have to be sealed by the rubber caps.

Visually check panel connectors on accidental water leaks before connecting related cable connectors.

If some water will appear in panel connectors, do not connect cable connectors, especially power!

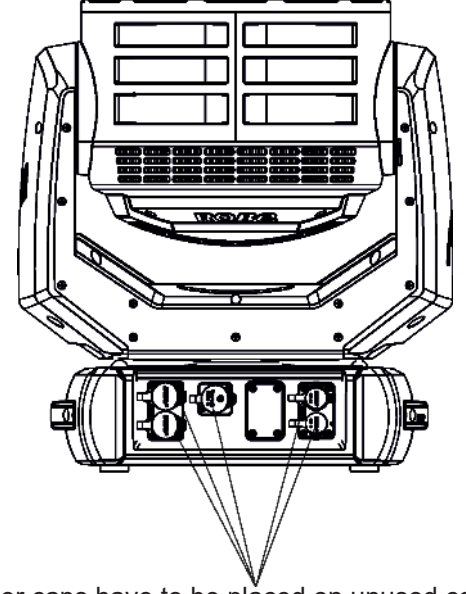

The rubber caps have to be placed on unused connectors.

### 4.1 Connection to the mains

For protection from electric shock, the fixture must be earthed! The fixture has to be connected to an electric outlet which is equipped with a residual-current device (residual-current circuit breaker)!

Wiring and connection work must be carried out by a qualified electrician.

The Robin iSpiiderX is equipped with auto-switching power supply that automatically adjusts to any 50-60Hz AC power source from 100-240 Volts.

Mains cable powerCON TRUE1 In/open ended is enclosed to the fixture. We recomend to install cord endsleeves  $1.5 \times 8$  (cross section in mm<sup>2</sup> x length in mm) on the cords of the mains cable. If you need to install a power plug on the mains cable to allow connection to power outlets, install a grounding-type (earthed) plug, following the plug manufacturer's instructions. If you have any doubts about proper installation, consult a qualified electrician. Connection to mains has to keep IP 65 protection rating.

| Core (EU)    | Core (US) | Connection | Plug Terminal Marking |
|--------------|-----------|------------|-----------------------|
| Brown        | Black     | Live       | L                     |
| Light blue   | White     | Neutral    | N                     |
| Yellow/Green | Green     | Earth      |                       |

This device falls under class one and must be earthed (grounded)! Ensure all connections and the power plug on the cable are properly sealed. To apply power, first check that the head pan and tilt locks are released.

## 4.2 Rigging the fixture

A structure intended for installation of the fixture (s) must safely hold weight of the fixture(s) placed on it. The structure has to be certificated to the purpose.

The fixture (fixtures) must be installed in accordance with national and local electrical and construction codes and regulations.

#### For overhead installation, the fixture must be always secured with a safety wire.

When rigging, derigging or servicing the fixture staying in the area below the installation place, on bridges, under high working places and other endangered areas is forbidden.

Allow the fixture to cool for ten minutes before handling.

Fixture should be installed in areas outside walking paths, seating areas, or away from areas were unauthorized personnel might reach the fixture by hand.

IMPORTANT! OVERHEAD RIGGING REQUIRES EXTENSIVE EXPERIENCE, including calculating working load limits, installation material being used, and periodic safety inspection of all installation material and the projector. If you lack these qualifications, do not attempt the installation yourself, but use a help of professional companies.

CAUTION: Fixtures may cause severe injuries when crashing down! If you have doubts concerning the safety of a possible installation, do not install the fixture!

The fixture has to be installed out of the reach of public.

The fixture must never be fixed swinging freely on the truss.

#### Danger of fire ! When installing the device, make sure there is no highly inflammable material (decoration articles, etc.) in a distance of min. 0.5 m.

#### CAUTION!

Use 2 appropriate clamps to rig the fixture on the truss. Follow the instructions mentioned at the bottom of the base. Make sure that the device is fixed properly! Ensure that the structure (truss) to which you are attaching the fixtures is secure.

For securing the fixture to the truss, install a safety wire which can hold at least 10 times the weight of the fixture.

#### Truss installation

- 1.Bolt Clamps (4) to the brackets Omega CL (1) with M12 bolts and lock nuts through the hole in the bracket Omega CL.
- 2.Fasten the brackets Omega CL on the bottom of the base by means of the quick-lock fasteners (2) and tighten them fully clockwise.
- 3. Install the fixture on the truss.
- 4. Pull a safety wire (3) through the carrying handle (7) and the truss (6) as shown on the picture below in a suitable position so that the maximum fall of the fixture will be 20 cm. Fasten a snap hook in the attachment point (5).

Use only the safety wire with a snap hooks with screw lock gates.

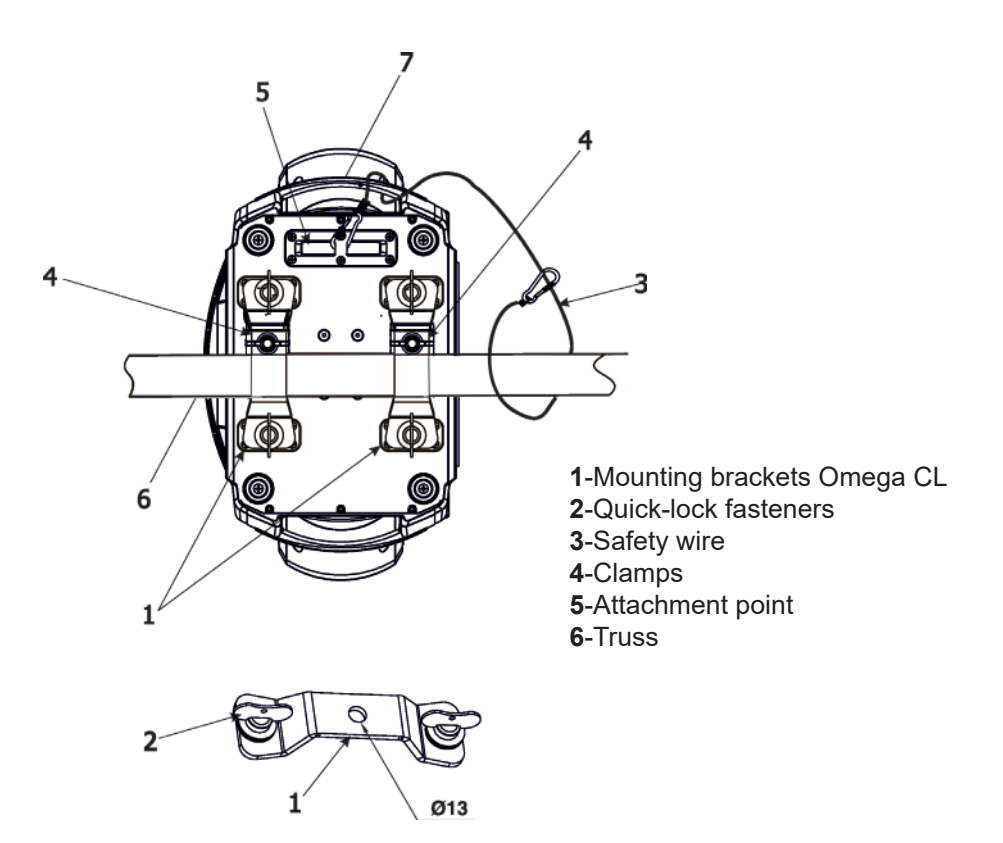

Available positions of Omega holders:

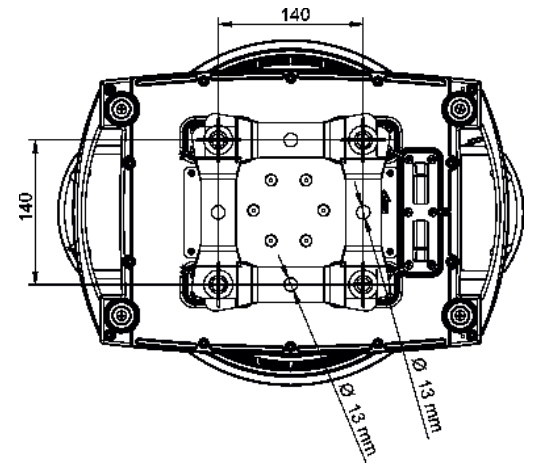

Allowed installation positions of the iSpiiderX:

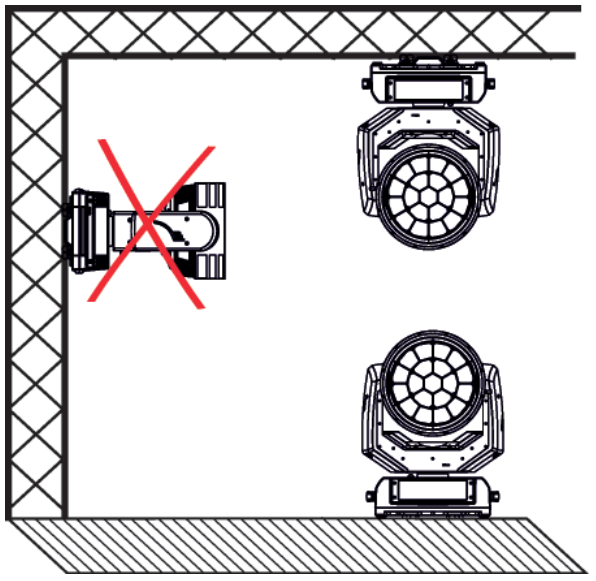

Note for open-air installation: if the fixture stands on the ground, min. distance of 4" (10cm) between the fixture base and the ground has to be kept.

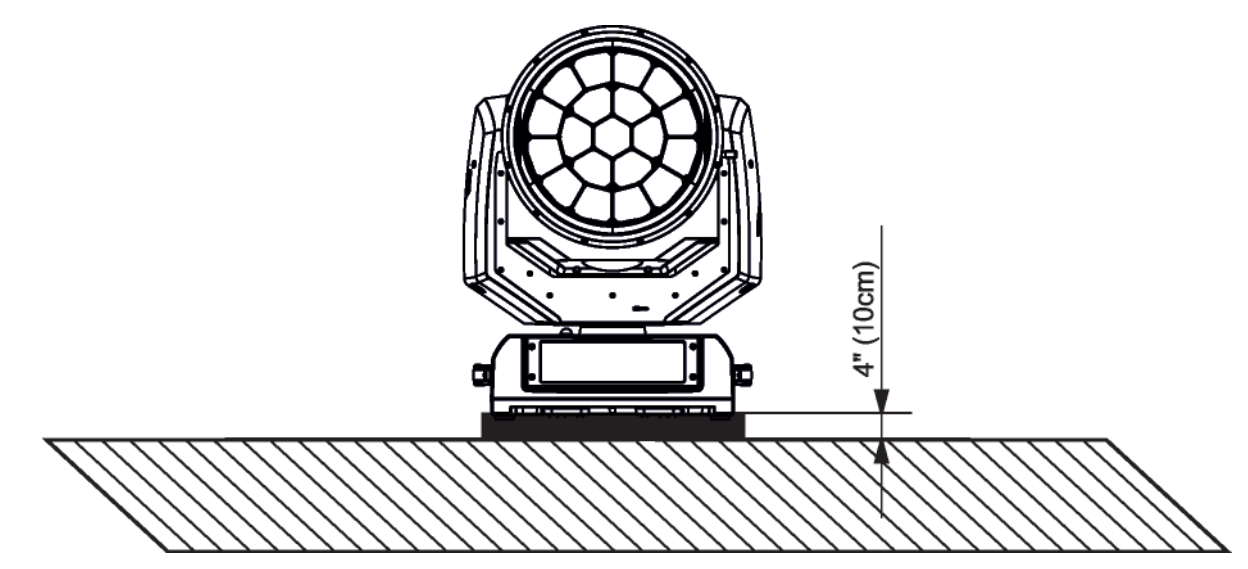

When installing fixtures side-by-side, avoid illuminating one fixture with another!

DANGER TO LIFE! Before taking into operation for the first time,the installation has to be approved by an expert!

## In order to protect the internal parts of the head from the sun, the function PARKING POSITION must be switched ON before switching the fixture off.

The PARKING POSITION function is located on the Power/Special functions channel (120-129 DMX). If the function is on, the fixture will automatically detect via G-sensor whether the fixture is on the floor or hangs on the truss or is mounted sideways on the truss and moves the pan and tilt to the position (including movement of zoom to the front part of the head) in which the head will always face down. Owing this position of the fixture head, there is not chance to burn internal parts of the head by the sun light.

## 4.3 DMX-512 connection

The fixture is equipped with 5-pin XLR sockets for DMX input and output.

Only use a shielded twisted-pair cable designed for RS-485 and 5-pin XLR plugs and connectors in order to connect the controller with the fixture or one fixture with another.

To keep declared IP rating of the XLR panel connectors, all used XLR connectors and cables have to meet IP 65 rating.

#### DMX output XLR socket (female)

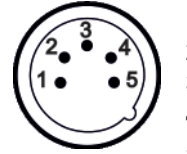

- **1** Shield **2** - Signal (-)
- **3** Signal (+)
- **4** Not connected
- **5** Not connected

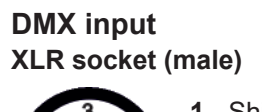

- **1** Shield **2** - Signal (-)
  - 2 Signal (-) 2 Signal (+)
- 3 Signal (+)
- 4 Not connected5 Not connected

#### Building a serial DMX chain:

Connect the DMX output of the first fixture in the DMX chain with the DMX input of the next fixture. Always connect one output with the input of the next fixture until all fixtures are connected. Up to 32 fixtures can be connected. **Caution:** At the last fixture, the DMX cable has to be terminated with a terminator. Solder a 120  $\Omega$  resistor between Signal (–) and Signal (+) into 5-pin XLR plug and plug it into DMX output of the last fixture.

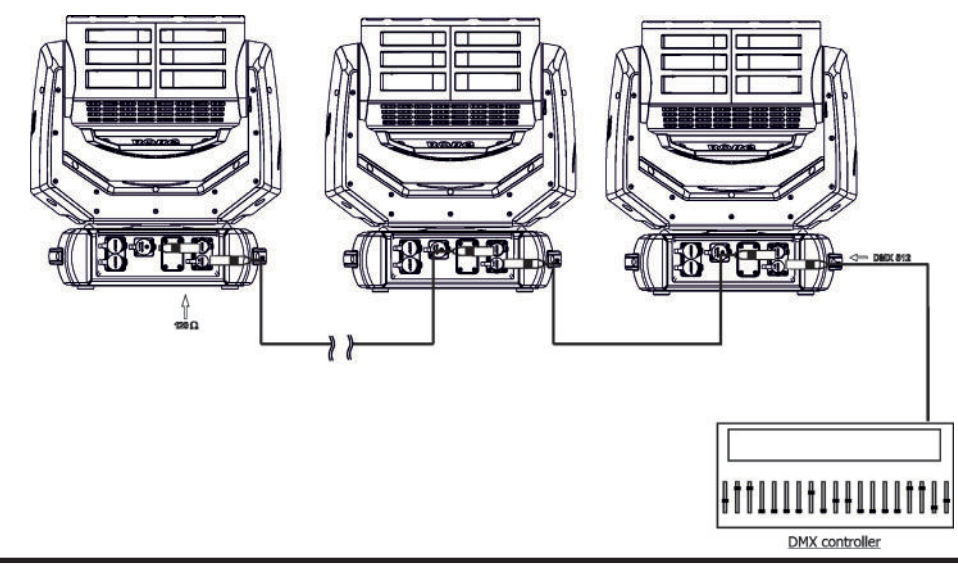

The Robin iSpiiderX's panel connectors are dust and water protected according to IP 65 by mating with related cable connectors. They cannot stay disconnected outdoor. All unused panel connectors have to be sealed by the rubber caps.

## **4.4 Ethernet connection**

## To keep declared IP rating of the fixture, all used RJ45 and XLR connectors and cables have to meet IP 65 rating.

The fixtures on a data link are connected to the Ethernet with appropriate communication protocol (e.g. ArtNet). The control software running on your PC (or light console) has to support Art-Net protocol.

Art-Net communication protocol is a 10 Base T Ethernet protocol based on the TCP/IP. Its purpose is to allow transfer of large amounts of DMX 512 data over a wide area using standard network technology.

**IP address** is the Internet protocol address. The IP uniquely identifies any node (fixture) on a network. **The Universe** is a single DMX 512 frame of 512 channels.

The Robin iSpiiderX is equipped with two 8-pin RJ- 45 socket for Ethernet input.Use a network cable category 5 (with four "twisted" wire pairs) and standard RJ-45 plugs in order to connect the fixture to the network.

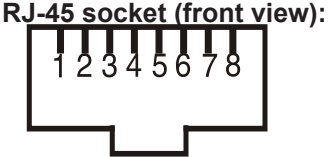

1- TD+ 2- TD-3- RX+ 4- Not connected

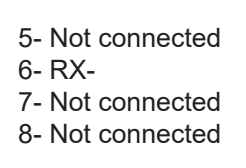

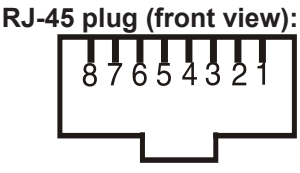

Patch cables that connect fixtures to the hubs or LAN sockets are wired 1:1,that is,pins with the same numbers are connected together:

| 1-1 | 2-2 | 3-3 | 4-4 | 5-5 | 6-6 | 7-7 | 8-8 |
|-----|-----|-----|-----|-----|-----|-----|-----|

If only the fixture and the computer are to be interconnected, no hubs or other active components are needed. A cross-cable has to be used:

|  |  | 1-3 | 2-6 | 3-1 | 4-8 | 5-7 | 6-2 | 7-5 | 8-4 |  |
|--|--|-----|-----|-----|-----|-----|-----|-----|-----|--|
|--|--|-----|-----|-----|-----|-----|-----|-----|-----|--|

If the fixture is connected with active Ethernet socket (e.g. switch) the network icon \_\_\_\_\_ will appear at the bottom right corner of the screen:

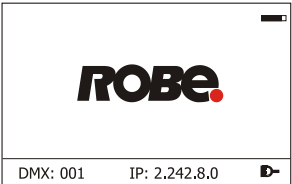

#### Ethernet operation

Connect the fixtures to the Ethernet network.

Option "Artnet (gMaI, gMA2 or sACN)" has to be selected from "Ethernet Mode" menu on the fixture. Set IP address (002.xxx.xxx.xxx / 010.xxx.xxx) and the Universe.

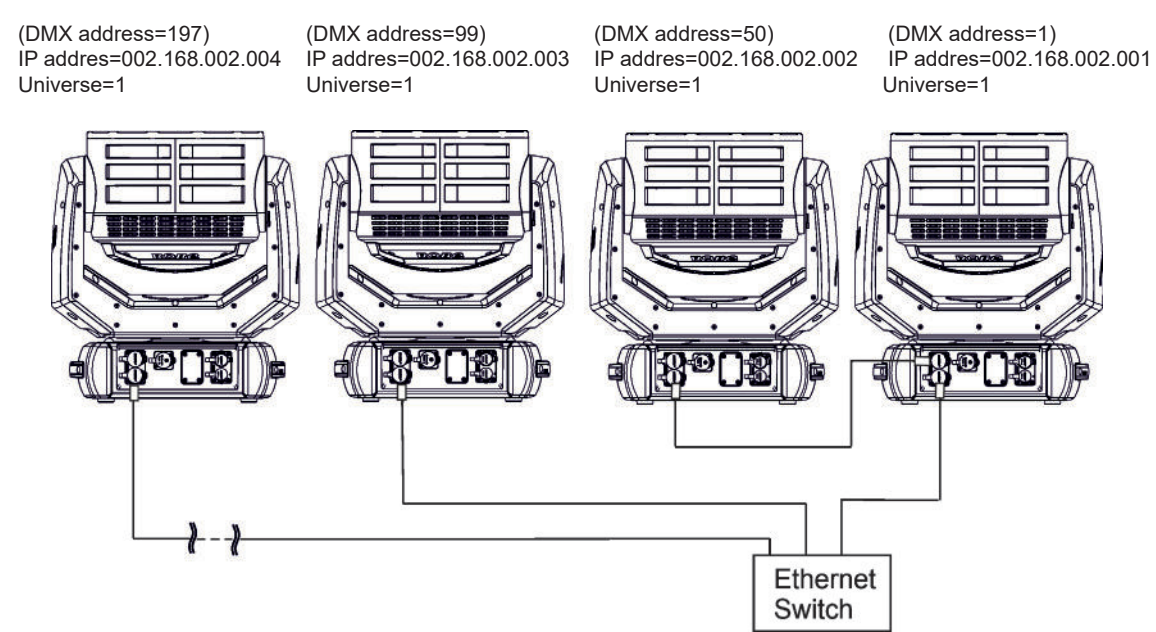

An advised PC setting: IP address: 002.xxx.xxx.xxx / 010.xxx.xxx.xxx (Different from fixture IP addresses) NET mask: 255.0.0.0

The iSpiiderX is equipped with Ethernet Pass Through Switch which sustains Ethernet integrity, when the fixture has no power, it automatically maintains network connectivity.

If you use the Ethernet IN-OUT way for the Ethernet connection, max. 8 fixtures can be connected in the IN-OUT line

#### Ethernet / DMX operation

Option "Artnet" (gMal or gMA2 or sACN) has to be selected from "Ethernet Mode" menu at first fixture.

Option "Ethernet To DMX" has to be selected from the menu "Ethernet Mode" at the first fixture (connected to the Ethernet) in the fixture chain, next fixtures have standard DMX setting.

Connect the Ethernet-input of the first fixture in the data chain with the network. Connect the DMX output of this fixture with the input of the next fixture until all fixtures are connected to the DMX chain.

**Caution:** At the last fixture, the DMX chain has to be terminated with a terminator. Solder a 120  $\Omega$  resistor between Signal (–) and Signal (+) into a XLR-plug and connect it in the DMX-output of the last fixture.

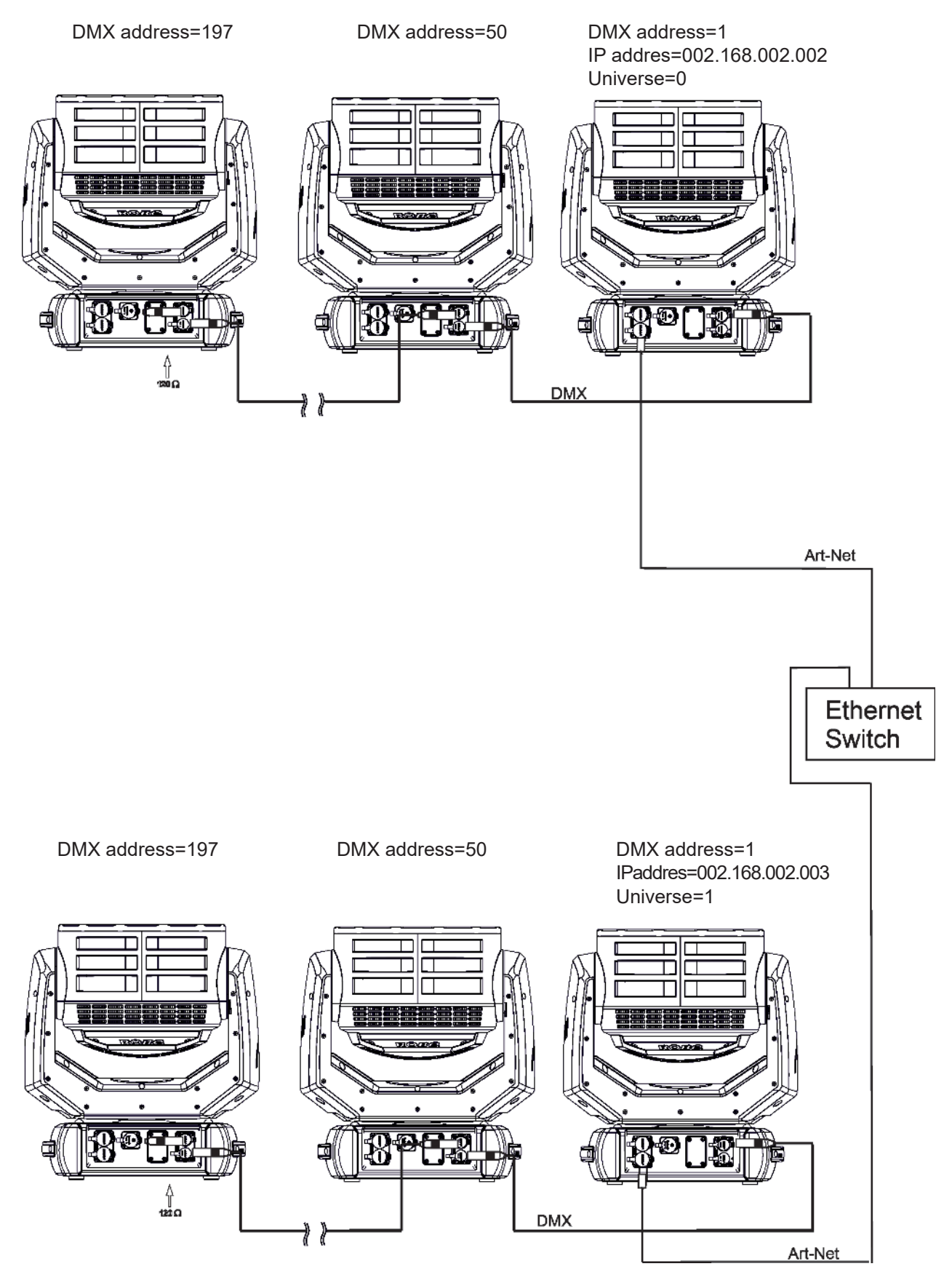

## 4.5 Wireless DMX operation

The integrated wireless DMX/RDM module allows receiving wireless DMX. The ROBE wireless DMX/RDM module has full support for wireless communication protocols at entertainment market. Modul is based on well known LumenRadio RF technology, with implemented wire interface for connection with Robe products. RF output for MCX interface antenna as standard output

The item "Wireless " from the menu "DMX Input" allows you to activate receiving of wireless DMX (Personality--> DMX Input -->Wireless.). First two options from the "DMX Input" menu are stated in DMX chart as well (channel Power/Special functions, range of 10-19 DMX). If DMX input option is changed by DMX command, the change is <u>permanently written</u> into fixture's memory.

## DMX range of 10-19 switching fixture to the wired/wireless operation is active <u>only</u> during first 10 seconds after switching the fixture on.

After switching the fixture on, the fixture checks both modes of receiving DMX in the following order:

1. For the first five seconds, the fixture receives DMX signal from the wired input. If the Power/Special functions channel is set at some DMX input option, the fixture will receive DMX value according to this option. If DMX input option is set to the wired input, this option is saved and checking procedure is finished. If DMX input option is not set, the fixture continues next 5 seconds in scanning wireless DMX signal-see point 2.

2. For the next 5 seconds the fixture receives wireless DMX signal and again detects if the Power/Special functions channel is set at some DMX input option, if not, the fixture will take option which is set in the fixture menu "DMX Input".

#### To link the fixture with DMX transmitter.

The fixture can be only linked with the transmitter by running the link procedure at DMX transmitter . After linking , the level of DMX signal (0-100 %) is displayed in the menu item "Wireless State" (Information -->Wireless State).

#### To unlink the fixture from DMX transmitter.

The fixture can be unlinked from receiver via the menu item "Unlink Wireless Adapter" (Information--> Wireless State --> Unlink Wireless Adapter).

**Note:** If the option "Wireless In/XLR Out" is selected (Personality--> DMX Input -->Wireless In/XLR Out), the fixture receives wireless DMX and sends the signal to its wired DMX output. The fixture behaves as "Wireless/ Wired" adaptor.

Example:

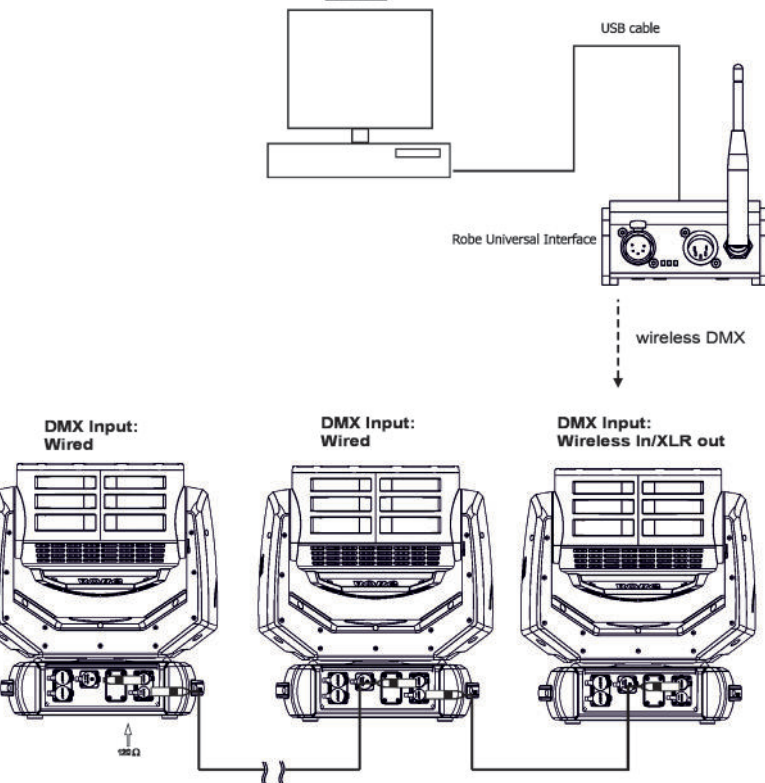

## 5. Checking the IP65 integrity of the fixture.

The Robin iSpiiderX is IP65 rated lighting fixture which has been designed to be protected against the ingress of dust and pressure water jets from any direction.

**1. Smart pressure test -** for this test serves the function "Pressure Test" in the tab Service. Unique testing procedure allows you easy testing of the IP65 integrity of the fixture. You do not need any external device connected to the fixture for running the test.

The fixture has to be connected to mains (must not be in Standby mode) and a head temperature (at pressure sensor) cannot be higher than 55°C. The pressure test takes about 8 minutes and can be run at earliest 10 minutes after closing light output of the fixture. The pressure test can be repeated at earliest 2 minutes after last pressure test.

The function "Pressure Test" should be run after the following actions:

- unscrewing/screwing back any watertight cover
- replacing desiccants in the fixture head and base (boxes with silica gel)
- replacing desiccants in the fixture arm (tubeswith silica gel)

- replacing pan or tilt motor

The pressure test can be also run by DMX command (channel Power/Special function) or from web interface REAP (Robe Ethernet Access Portal). During the pressure test fixture does not respond to DMX commands (except DMX value 9 on the channel Power/Special functions).

Examples of screens (front panel display) of the smart pressure test:

Fixture waits for 10 minutes period elapsing (inside of the fixture is too hot)

Pressure Test

Measurement Initilization

(L.T. < 56°C, Delay 09:32)

Fixture waits for 2 minutes period elapsing (pressure test was repeated too early)

Pressure Test

Measurement Initilization

(L.T. < 56°C, Delay 01:44)

Setting fans

Pressure Test

Setting Fans

43°C/ delta 0.00 hPa

Test in progress

#### Pressure Test

Remaining Time 07:44 45°C/ delta 2.56 hPa Legend:

07:44 ......Remaining Time (minutes) to finish of pressure test. 45°C.......Temperature at pressure sensor. delta 2.56 hPa...Pressure difference. The pressure difference has to be >7 hPa for successful test.

#### Test passed

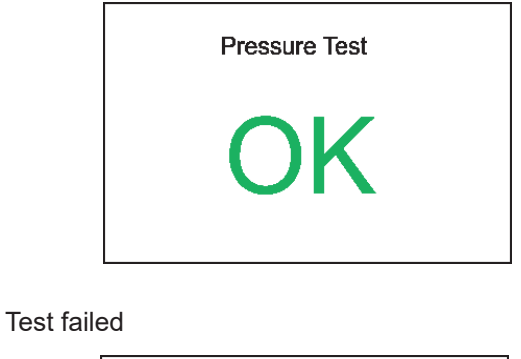

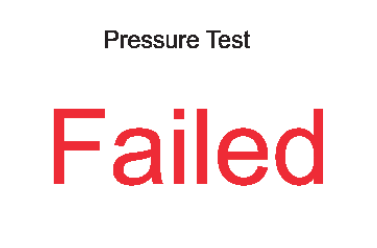

If the first pressure test failed an the second is OK, the fixture complies with IP65 integrity.

If the pressure test twice fails despite checking of correct tightening of the cover screws and gaskets under covers, the fixture has to be tested by means of "Enhanced pressure test". For this type of pressure test is needed the Pressure IP Testing Set ROBE (P/N 10980659). Please ask your ROBE distributor for help.

The message "Valve Seal Error" means that valve or coil in the valve is defective or there is a connection problem.

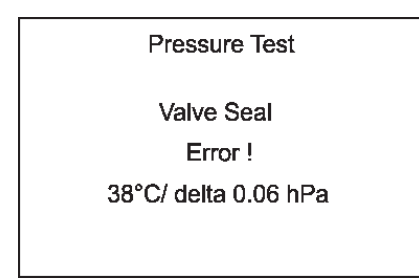

Check the connection between the valve and head, especially cable connector. Other reason can be faulty coil in the valve or faulty valve.

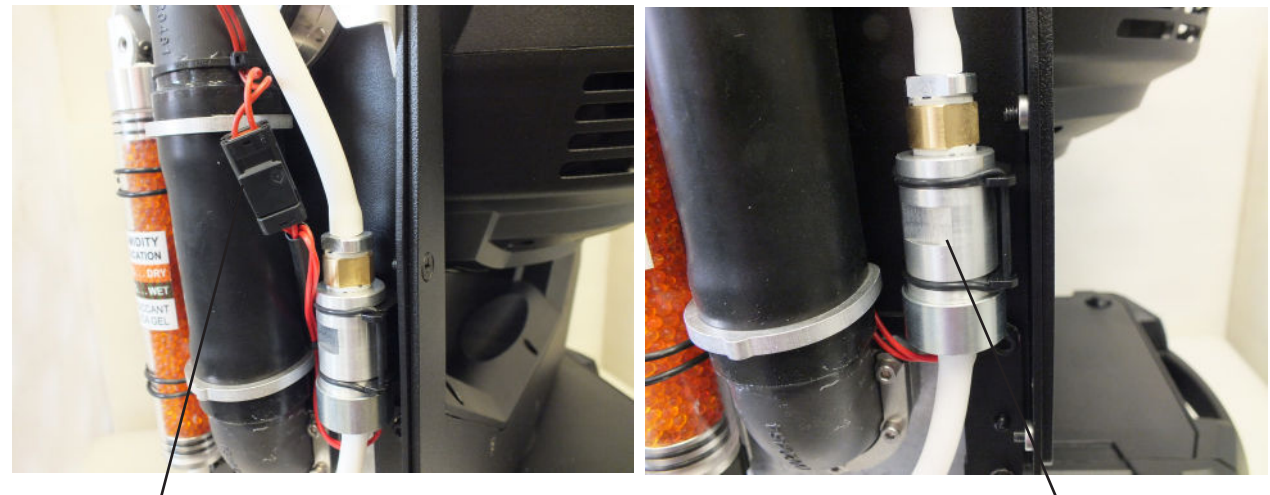

Cable connector

Valve

The message "Not Available At The Moment" means that the fixture is not connected to mains.

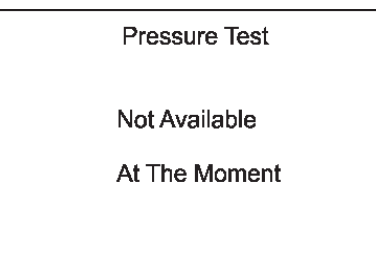

**2. Enhanced pressure test -** a special equipment Pressure IP Testing Set ROBE (P/N 10980659) is intended for this kind of pressure test. Only trained technician should handle the equipment.

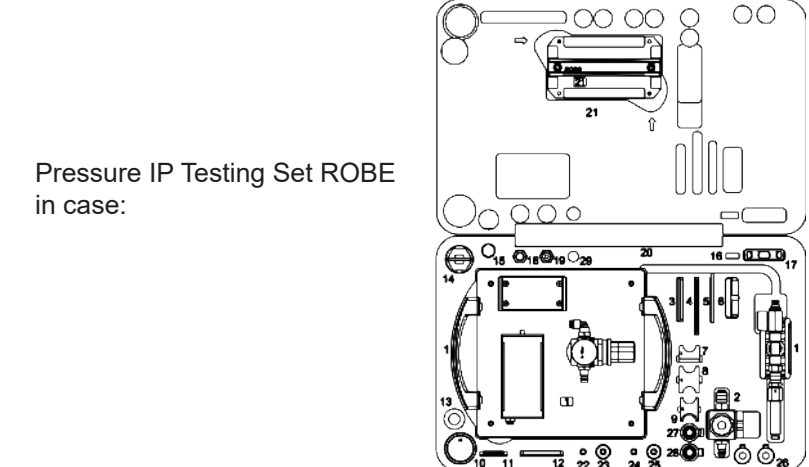

If this equipment is used for pressure test of the fixture, the following values of pressure have to be kept:

<u>Underpressure test.</u> **300 mbar** for 1 minute, pressure fall can be to 10 mbar maximally.

Overpressure test 150 mbar maximally!

## 6. Operating the fixture at ambient temperatures below 0°C

Design of the iSpiiderX allows its operation at ambient temperature up to -30°C, but you have to take some specific into account before operating the fixture.

#### 1.Fixture is not in Standby mode.

#### Ambient temperatures from 0°C to -10°C.

The fixture can be switched off but after powered it on, fixture reset can be delayed in range of 0 - 30 minutes depending on ambient temperature (max. delay is at low ambient temperature). This delay is caused by heating fixture effects on operating temperature. The fixture does not respond to DMX during heating the fixture on operating temperature.

We recommend to switch the fixture on at least 30 minutes before show.

#### Ambient temperatures from -11°C to -30°C.

The fixture should be permanently powered on in order to keep operating temperature of fixture's effects. If the fixture is switched off, reset of the fixture will last long time (up to 1 hour depending on ambient temperature) until fixture effects reach their operating temperature. The fixture does not respond to DMX during heating the fixture on operating temperature.

#### 2.Fixture is in Standby mode.

If the fixture is switched to Standby mode (fixture has to be connected to mains), the fixture keeps internal temperature on a level suitable for operation of fixture's effects without delay, heating up of the fixture inside is done automatically.

## 7. Standby mode

The fixture can be switched to Standby mode by means of web interface REAP or DMX command (channel Power/Special functions, DMX values 6).

Standby mode can be cancelled by means of web interface REAP, DMX command (channel Power/Special functions, DMX values 7) or by switching the fixture off and on.

Standby mode helps conserve power when a fixture is not in use, without fully powering it off. The max. power consumption of the fixture in Standby mode does not exceed 20 W (if the fixture is heated, power consumption is higher). Standby mode is indicated by a notice on the fixture display.

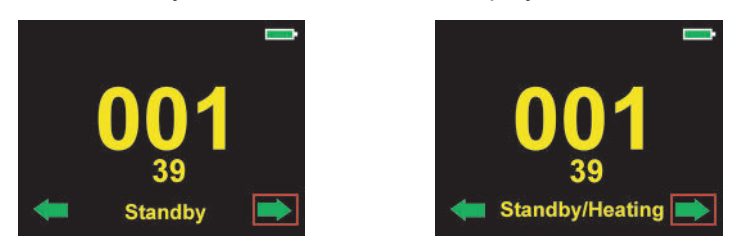

In the Standby mode, the fixture display is functional and can be used for setting of the fixture, but all motors and fans are deactivated, light output is closed.

As the fixture motors are deactivated, the fixture does not respond to DMX values controlling effects but the channel Power /Special functions can be used for fixture settings.

The fixture in Standby mode provides information for RDM and REAP and also can be set its behaviour by means of the RDM and REAP.

Main benefits of Standby mode:

- there is not time delay of fixture reset at ambient temperatures below 0°C.
- By means of REAP user has current information about fixture (settings, temperatures, state of desiccant in the fixture head).

## 8. Remotely controllable functions

#### Virtual colour wheel

This wheel contains 66 preset colours, rainbow effect in both directions is available.

#### **Colour temperature correction (CTC)**

This channel allows to set calibrated white colour from range of 8000K-2700K.

#### **RGBW or CMY colour mixing system**

The RGBW colour mixing system is based on red, green, blue and white high power LEDs. Option for switching the fixture to the CMY colour mixing system is available.

#### **Colour Mix control**

The Colour Mix control channel defines relation between global colours (RGBW, CTO, Virtual colour wheel) and individual RGB pixels or Kling-Net.

Global = Global Colours (RGBW, CTO, Virtual Color Wheel) Pixel = Pixel Colors (RGB individual pixels or Kling-Net)

| DMX value           | Function                                                                     |
|---------------------|------------------------------------------------------------------------------|
| 0-9                 | Global colours (Global has priority)                                         |
| 10-19               | Maximum mode (highest values have priority)                                  |
| 20-29               | Minimum mode (lowest values have priority)                                   |
| 30-39               | Multiply mode (multiply Global and Pixel)                                    |
| 40-49               | Addition mode (Global + Pixel) - default                                     |
| 50-59               | Subtraction mode (Global – Pixel)                                            |
| 60-69               | Inverted Subtraction mode (Pixel – Global)                                   |
| 70-79               | Coloured background                                                          |
| 80-127              | Reserved                                                                     |
| 128                 | Global colours (Global has priority)                                         |
| 129-254             | Crossfade (crossfade between Global and Pixel)                               |
| 255                 | Pixel colours (Pixel has priority)                                           |
| E.g. If you wish to | o control RGBW channels, set the Colour Mix Control channel to 0 DMX, if you |
|                     |                                                                              |

need to use pixel effects, set the Colour Mix Control channel to 255 DMX.

#### **Flower Effect**

The flower effect rotating in both directions allows to create many dynamic effects.

#### Zoom

Motorized zoom offers beam range of 4° to 50°.

#### **Pixel control and pixel effects**

19 RGB pixels allow you to create many effects or use 90 pre-defined pixel effects Pixel order:

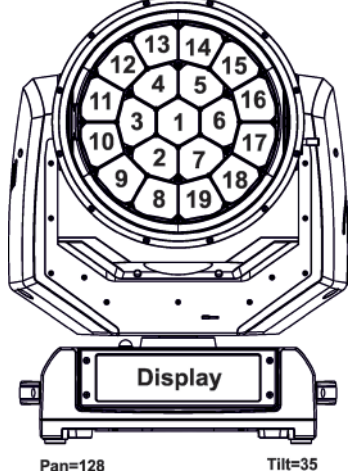

#### **Dimmer/Shutter unit**

Smooth 0 - 100 % dimming is provided by the electronic control unit. This unit is also used for strobe effects with variable speed.

#### Pan/Tilt

Precise pan/tilt movement due to built-in electronic motion stabilizer. The electronic motion stabilizer ensures precise position of the fixture's head during its movement and reduces its swinging when the truss shakes. Pan movement range: 540°, tilt movement range: 220°.

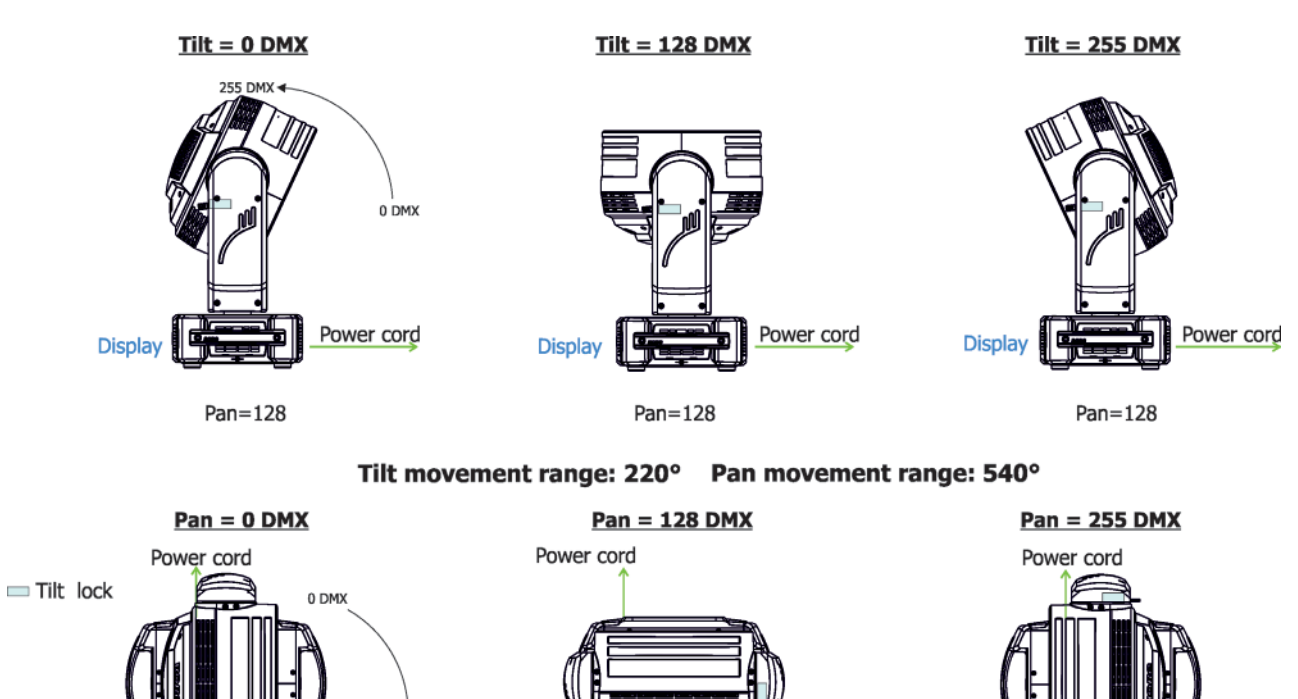

Display Tilt = 21 DMX

255 DMX

Tilt = 21 DMX

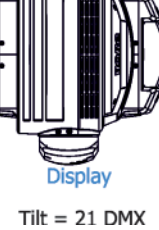

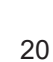

## 9. Control menu map

## Default settings=Bold print

| Tab         | Level 1              | Level 2                    | Level 3                           | Level 4            | Level 5     | Level 6 |
|-------------|----------------------|----------------------------|-----------------------------------|--------------------|-------------|---------|
| Addressing  | Settings             | DMX Address                | 001-512                           |                    | 1           | 1       |
|             |                      | DMX Preset                 | Mode 1, Mode 2,<br>Mode 3, Mode 4 |                    |             |         |
|             |                      | Ethernet Settings          | Ethernet Mode                     | Disable            | 1           | İ       |
|             | İ                    | 1                          |                                   | ArtNet             | 1           | İ       |
|             |                      |                            |                                   | gMAI               | 1           |         |
|             |                      |                            |                                   | gMA2               | 1           |         |
|             |                      | 1                          |                                   | sACN               | 1           |         |
|             |                      | 1                          |                                   | -                  | 1           |         |
|             |                      |                            | Ethernet To DMX                   | Off, On            | 1           |         |
|             |                      |                            | IP Address/Net Mask               | Default IP Address | 1           |         |
|             |                      |                            |                                   | Custom IP Address  |             |         |
|             |                      |                            |                                   | Net Mask           | 1           |         |
|             |                      |                            | ArtNet Universe                   | 0-255              | 1           |         |
|             |                      | 1                          | MANet settings                    | MANetI/II Universe | 01-256      |         |
|             |                      | 1                          |                                   | MANet Session ID   | 01-32       |         |
|             |                      | 1                          | sACN Settings                     | sACN Universe      | 00001-32000 |         |
|             |                      |                            |                                   | sACN Priority      | 0-255       |         |
|             |                      |                            | Klingnet Settings                 | Disable            | 1           |         |
|             |                      |                            |                                   | Enable             | 1           |         |
|             |                      |                            |                                   |                    | 1           |         |
| Information | Fixture Times        | Power On Time              | Total Hours                       |                    | 1           |         |
|             |                      |                            | Resetable Hours                   |                    | 1           |         |
| i           |                      |                            |                                   |                    | 1           |         |
|             | Fixture Temperatures | LEDs Temperature           | Current                           |                    | 1           |         |
|             |                      | ,<br>                      | Maximum NonRes.                   |                    | 1           |         |
|             |                      | 1                          | Maximum Res.                      |                    | 1           |         |
|             |                      | Base Temperature           | Current                           |                    | 1           |         |
|             |                      |                            | Maximum NonRes.                   |                    | 1           |         |
|             |                      |                            | Maximum Res.                      |                    | 1           |         |
|             |                      | Display Temperature        | Current                           |                    |             |         |
|             |                      |                            | Maximum NonRes.                   |                    |             |         |
|             | İ                    | 1                          | Maximum Res.                      | İ                  | 1           | İ       |
|             | RAINS Status         | 1                          |                                   | İ                  | 1           | İ       |
|             | Sensor s Info        |                            |                                   | İ                  | 1           | İ       |
|             | DMX Values           | Pan                        |                                   | İ                  | 1           | İ       |
|             | 1                    | :                          |                                   | İ                  | 1           | İ       |
|             |                      | Blue Pixel 19              |                                   | İ                  |             | İ       |
|             | Wireless State       | Signal Quality             |                                   | ĺ                  |             |         |
|             |                      | Unlink Wireless<br>Adapter |                                   |                    |             |         |
|             | Power Channel State  |                            |                                   |                    |             |         |
|             | Software Versions    | Display System             |                                   |                    |             |         |
|             |                      | Module M                   |                                   |                    | 1           |         |
|             |                      | Module DR                  |                                   |                    | 1           |         |
|             | 1                    | Module PX                  |                                   |                    | 1           | 1       |
|             | 1                    | Module DL                  |                                   |                    | 1           |         |
|             | 1                    | Wireless                   |                                   | 1                  | 1           | 1       |
|             | Product IDs          | Mac Address                | <u> </u>                          | 1                  | 1           |         |
|             |                      | RDM UID                    |                                   | 1                  | 1           |         |
|             | 1                    | RDM Label                  | l                                 | 1                  | 1           |         |
|             | View Logs            | Fixture Errors             | <u> </u>                          | 1                  | <u> </u>    |         |
|             | † ĭ                  | Fixture States             | Power On                          | 1                  |             |         |

| Tab         | Level 1                  | Level 2                 | Level 3              | Level 4 | Level 5 | Level 6 |
|-------------|--------------------------|-------------------------|----------------------|---------|---------|---------|
|             |                          |                         | Power Off            |         |         |         |
|             |                          | Fixture Position        |                      |         |         |         |
|             |                          | Fixture Temperatures    | LEDs Temperatures    |         |         |         |
|             |                          |                         | Base Temperatures    |         |         |         |
|             |                          |                         | Display Temperatures |         |         | ĺ       |
|             |                          | Sensors Logs            |                      |         |         |         |
|             |                          | Pressure Tests Logs     |                      |         |         |         |
|             |                          |                         |                      |         |         |         |
| Personality |                          |                         |                      |         |         |         |
| 2           | DMX Presets              | Mode 1                  |                      |         |         |         |
| <b>~</b>    |                          | :                       |                      |         |         |         |
|             |                          | Mode 6                  |                      |         |         |         |
|             |                          | :                       |                      |         |         |         |
|             |                          | Mode 10                 |                      |         |         |         |
|             |                          | View Selected Preset    |                      |         |         |         |
|             | DMX Input                | Wired Input             |                      |         |         |         |
|             |                          | Wireless Input          |                      |         |         |         |
|             |                          | Wireless In/XLR Out     |                      |         |         |         |
|             | Pan/Tilt Settings        | Pan Reverse             | Off, On              |         |         |         |
|             |                          | Tilt Reverse            | Off, On              |         |         |         |
|             |                          | Pan/Tilt Feedback       | Off, <b>On</b>       |         |         |         |
|             |                          | Pan/Tilt mode           | Time                 |         |         |         |
|             |                          |                         | Speed                |         |         |         |
|             | Pan/Tilt EMS             | On, Off                 |                      |         |         |         |
|             | Pixel Control            | Pixel Index             | <b>0</b> -11         |         |         |         |
|             |                          | Pixel Mirror            | On, <b>Off</b>       |         |         |         |
|             |                          | Reset to default        |                      |         |         |         |
|             | Blackout Settings        | Blackout During M.C.    | Off, On              |         |         |         |
|             |                          | Blackout while:         | Pan/Tilt moving      | Off, On |         |         |
|             | Colour Mixing Mode       | RGBW                    |                      |         |         |         |
|             |                          | CMY                     |                      |         |         |         |
|             | White Point 8000K        | Off, <b>On</b>          |                      |         |         |         |
|             | Tungsten Eff. Sim.       | Off                     |                      |         |         |         |
|             |                          | 750W                    |                      |         |         |         |
|             |                          | 1000W                   |                      |         |         |         |
|             |                          | 1200W                   |                      |         |         |         |
|             |                          | 2000W                   |                      |         |         |         |
|             |                          | 2500W                   |                      |         |         |         |
|             | Dimmer Curve             | Linear                  |                      |         |         |         |
|             |                          | Square Law              |                      |         |         |         |
|             | LEDS Output<br>Frequency | <b>Standard</b><br>High |                      |         |         |         |
|             | LEDs Frequency<br>Adjust | -60+6                   |                      |         |         |         |
|             | Init Effect Positions    | Pan                     | 0-255                |         |         |         |
|             |                          | :                       |                      |         |         |         |
|             |                          | Dimmer Fine             | 0-255                |         |         |         |
|             | Screen Settings          | Display Intensity       | 1- <b>10</b>         |         |         |         |
|             |                          | Screen Saver Delay      | Off-10min.           |         |         |         |
|             | ļ                        | Touchscreen Lock        | Off-10min.           |         |         |         |
|             | ļ                        | Recalibrate Touchscreen |                      |         |         |         |
|             | ļ                        | Display Orientation     | Normal               |         |         | ļ       |
|             | ļ                        |                         | Inverted             |         |         | ļ       |
|             | ļ                        |                         | Auto                 |         |         | ļ       |
|             | Temperature Unit         | °C,°F                   |                      |         |         | ļ       |
|             | Fan Mode                 | Auto                    |                      |         |         | ļ       |
|             |                          | High                    |                      |         |         |         |

| Tab            | Level 1                    | Level 2                        | Level 3         | Level 4 | Level 5 | Level 6 |
|----------------|----------------------------|--------------------------------|-----------------|---------|---------|---------|
|                |                            | Quiet                          | Fan Nouse Level |         |         |         |
|                | Date & Time Settings       |                                |                 |         |         |         |
|                | Default Settings           |                                |                 |         |         |         |
|                | Password Protection        |                                |                 |         |         |         |
|                | Reset Web Password         |                                |                 |         |         |         |
|                | Memory Tools               | SD card                        | SD State        |         |         |         |
|                |                            |                                | Mount SD        |         |         |         |
|                |                            |                                | Unmount SD      |         |         |         |
|                |                            |                                | Format SD       |         |         |         |
|                |                            |                                |                 |         |         |         |
| Manual Control | Reset Functions            | Total System reset             |                 |         |         |         |
| <u>h</u>       |                            | Pan/Tilt reset                 |                 |         |         |         |
|                |                            | Zoom Reset                     |                 |         |         |         |
|                |                            | Flower E. Reset                |                 |         |         |         |
|                | Manual Effect Con-<br>trol | Pan                            | 0-255           |         |         |         |
|                | 1                          | :                              |                 |         | 1       | İ       |
|                | İ                          | Blue Pixel 19                  | 0-255           |         | 1       | İ       |
|                | Ì                          |                                |                 |         |         |         |
| Service        | Pressure Test              | Ì                              |                 |         |         |         |
| 2              | Adjust DMX Values          | Pan                            | 0-255           |         |         |         |
|                |                            | :                              |                 |         |         |         |
|                |                            | Blue Pixel 19                  | 0-255           |         |         |         |
|                | Calibrations               | Calibrate Effects              | Pan             | 0-255   |         |         |
|                |                            |                                | Tilt:           | 0-255   |         |         |
|                |                            |                                | FE rotation     | 0-255   |         |         |
|                |                            | Calibrate colours              | Red             | 0-255   |         |         |
|                |                            |                                | Green           | 0-255   |         |         |
|                |                            |                                | Blue            | 0-255   |         |         |
|                |                            |                                | White           | 0-255   |         |         |
|                |                            |                                | Red Intensity   | 0-255   |         |         |
|                |                            |                                | Green Intensity | 0-255   |         |         |
|                |                            |                                | Blue Intensity  | 0-255   |         |         |
|                |                            |                                | White intensity | 0-255   |         |         |
|                |                            | Pixel Correction               | Red 1           | 0-255   |         |         |
|                |                            |                                | Green 1         | 0-255   |         |         |
|                |                            |                                | Blue 1          | 0-255   |         |         |
|                |                            |                                | White 1         | 0-255   |         |         |
|                |                            |                                | :               |         |         |         |
|                |                            |                                | Red 19          | 0-255   |         |         |
|                |                            |                                | Green 19        | 0-255   |         |         |
|                |                            |                                | Blue 19         | 0-255   |         |         |
|                |                            |                                | White 19        | 0-255   |         |         |
|                |                            | Calibrate Pan/Tilt EMS         |                 |         | ļ       |         |
|                |                            | Load Default Calib-<br>rations |                 |         |         |         |
|                | Update Software            |                                |                 |         |         |         |

## 10. Control menu

The Robin iSpiiderX is equipped with the QVGA screen with battery backup and four control buttons which allow you to set the fixture's behaviour according to your needs, obtain information on its operation, test its various parts and program it, if it has to be used in a stand-alone mode. The fixture supports NFC (Near-Field Communication).

#### NFC interface and control buttons on the front panel

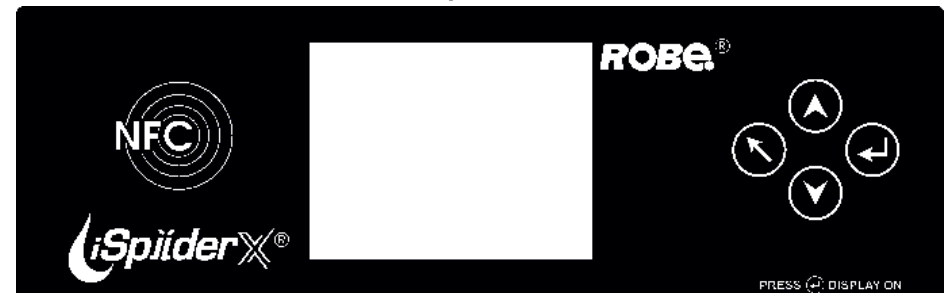

[ESCAPE] button used to leave the menu without saving changes.

[NEXT], [PREV] buttons for moving between menu items and symbols, adjusting values. [ENTER/Display On] button used to enter the selected menu (menu item) and to confirm adjusted value. If the fixture is disconnected from mains, the button switches the screen on.

#### Icons used in the screen menu:

- [back arrow] used to move back to the previous screen (menu).

- [up arrow] used to move up on the previous page.
- [down arrow] used to move down on the next page.
- Iconfirm] used to save adjusted values, to leave menu or to perform desired action.
  - [cancel] used to leave menu item without saving changes.
- [confirm+copy] used to save adjusted values and copy them to the next prog. step.
- . [warning icon] used to indicate some error which has occurred in the fixture.
- [Ethernet] used to indicate Ethernet connected.
- 🔄 [display turn] used to turn the display by 180°.
  - 5 [slider control] used to recall slider system for setting desired value.
- [keyboard control] used to recall keyboard system for setting desired value.

The menu page displays icons for each function that you can perform from the screen. After switching the fixture on, the screen shows the screen with the ROBE logo:

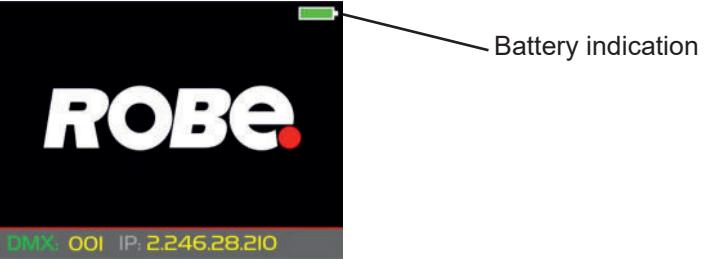

<u>Note:</u> The green icon at the top right corner of the screen indicates the level of the display battery charging. If the whole icon is green, the battery is fully charged while the red icon indicates exhausted battery. The battery

charges during fixture operation, its charging lasts cca 6 hours.

We recommend that the fixture should be in operation at least 7 hours per week to keep the battery fully charged. If you switch the fixture on and this screen will not appear till 1 minute, switch the fixture off and on again. If the screen lights, the battery is exhausted. In case the screen still does not light, the battery is faulty.

This is also indicated by an error message "Faulty battery" and if such an error message appears the battery should be replaced immediately. The lifetime of the battery is highly dependent on ambient temperature (and consequently on base temperature). If the maximum ambient temperatures (as recorded and displayed in menu: Information -> Fixture Temperatures -> Ambient Temperature -> Maximum NonRes.) are kept within the specified limits, the battery should last for at least two years. Shell the ambient temperatures exceed the specified maximum temperature, the lifetime of the batteries could be considerably shortened even up to just one year or less and also result in physical damage (battery leakage) or unreliable fixture functions.

Damage caused by batteries failed due to exceeded maximum ambient temperature cannot be claimed under warranty terms.

Press the [ENTER/Display On] button to enter the "Address" menu.

Any item may be selected from a screen by pressing the [NEXT] or [PREV] buttons to scroll through list items. With each press, the next item is highlighted. Press [ENTER/Display On] to select the highlighted item.

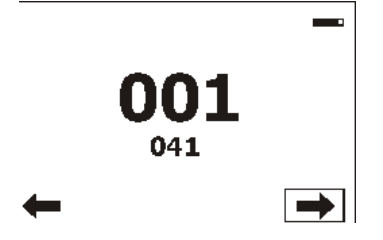

#### Before first fixture operation, set current date and time in the menu "Date & Time Settings" (menu path: Personality--> Date & Time Settings).

As the fixture can be operated at wide range of ambient temperatures, suitable environment has to be maintained in inside of the fixture. The following messages under DMX address inform you about fixture status.

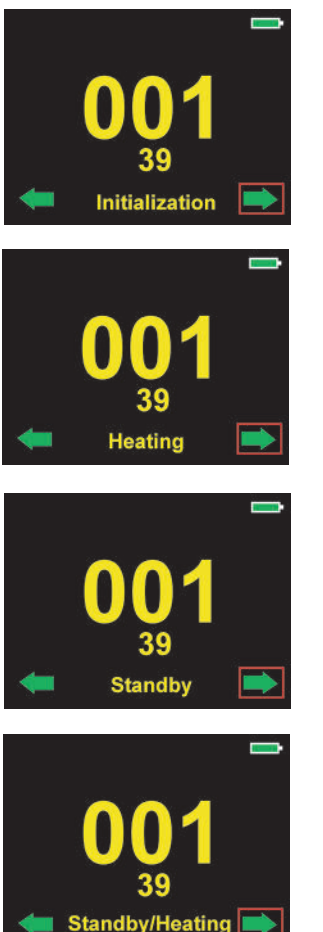

The fixture is waiting for finishing all reset procedures. Fixture does not respond to DMX.

The fixture is waiting for reaching operating temperature of the fixture inside (inside temperature is below 0°C). Fixture does not respond to DMX.

#### The fixture is in standby mode.

Fixture effects does not respond to DMX, but display is active. Fixture sends its statuses and recorded physical values (temperature, humidity, pressure) to the REAP.

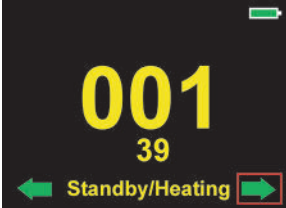

The fixture is in standby mode and inside of the fixture is heated (ambient temperature is below 0°C).

Fixture does not respond to DMX, but display is active. Fixture sends its statuses and recorded physical values (temperature, humidity, pressure) to the REAP.

#### Locking/unlocking the screen

To lock the screen, display the screen with ROBE logo, touch the [ESCAPE] button and slide your finger clockwise in a circular track of 360° across buttons [ESCAPE] --> [NEXT] --> [ENTER/Display On] --> [PREV]--> [ESCAPE]. The sign "Buttons are locked" will appear on the screen. If this sign will not appear, repeat finger sliding again with a different speed.

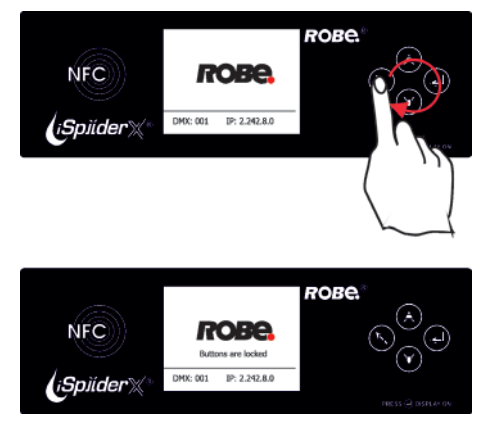

To unlock the screen, touch the [ESCAPE] button and slide your finger clockwise in a circular track of 360° across buttons [ESCAPE] --> [NEXT] --> [ENTER/Display On] --> [PREV]--> [ESCAPE].

The sign "Buttons are locked" will disappear from the screen. If this sign still remains on the screen, repeat finger sliding again with a different speed.

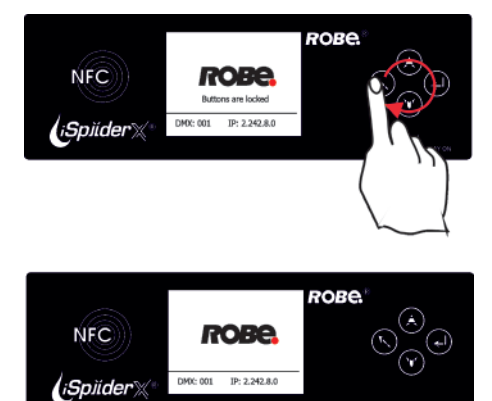

## 10.1 Tab " Address"

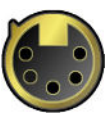

**DMX Address** - Select the menu to set the DMX start address.

Blinking DMX address means that the fixture is either not receiving DMX data or that the set DMX address is higher then allowed, exceeding the DMX footprint of the set DMX mode.

DMX Preset - Use the menu to select desired channel mode.

View Selected Preset - Use the menu to display channels included in the selected mode.

Ethernet Settings - The menu allows all needed settings for the Ethernet operation

#### **Ethernet Mode**

**<u>Disable</u>** - The option disables Ethernet operation.

Artnet - Fixture receives Artnet protocol

**<u>gMAI</u>** - Fixture receives MANet I protocol

**<u>gMA2</u>** - Fixture receives MANet 2 protocol

**<u>sACN</u>** - Fixture receives sACN protocol

**Ethernet To DMX** - Fixture receives protocol from the Ethernet input and sends DMX data to its DMX output (fixture works as an "Ethernet/DMX converter", next fixture can be connected to its DMX output and you can build a standard DMX chain by connecting another fixtures. Only one fixture has to be connected to the Ethernet.

<u>IP Address/Net Mask</u> - Select this menu to set IP address. IP address is the Internet protocol address. The IP uniquely identifies any node (fixture) on a network.

There cannot be 2 fixtures with the same IP address on the network!

<u>Default IP Address</u> -Preset IP address, you can set up only first byte of IP address (2 or 10) e.g. **002**.019.052.086.

<u>Custom IP Address</u> - The option enables to set up all bytes of IP address. <u>Net Mask</u> - The option enables to set up all bytes of Net Mask.

<u>ArtNet Universe</u> - Use this item to set a Universe (0-255). The Universe is a single DMX 512 frame of 512 channels.

**MANet Settings** - Use this menu to set parameters for MANet operation.

**MANet Universe I/II** - The value of this item can be set in range 1-256. **MANet Session ID** - The value of this item can be set in range 1-32.

<u>sACN Settings</u> - Use this menu to set parameters for sACN operation. <u>sACN Universe</u> - The value of this item can be set in range 1-32000. <u>sACN Priority</u> - The value of this item can be set in range 0-255.

Klingnet Settings - Use this menu to enable or disable Klingnet protocol.

## 10.2 Tab "Information"

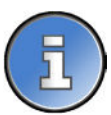

**<u>Fixture Times</u>** - The menu provides readouts of fixture operation hours and air filters using hours. <u>**Power On Time**</u> - Select this menu to read the number of fixture operation hours.

<u>Total Hours</u> - The item shows the total number of the operation hours since the Robin iSpiiderX has been fabricated.

**<u>Resettable Hours</u>** - The item shows the number of the operation hours that the Robin iSpiiderX has been powered on since the counter was last reset. In order to reset this counter to 0, touch the text box next to the item "Resettable Hours:"

**<u>Fixture Temperatures</u>** - The menu is used to view temperatures of the fixture's inside.

**LEDs temperatures** - The menu shows temperature on the LEDs PCB in the fixture head.

**<u>Cur.</u>** - A current temperature of the LEDs PCB.

**Max.** - A maximum temperature of the LEDs PCB since the fixture has been fabricated.

Max. Res. - A maximum temperature of the LEDs PCB since the counter was last reset.

In order to reset some counter to 0, touch desired text box under item "Max.Res." **<u>Base Temperature</u>** - The menu shows temperature in the fixture base.

**<u>Current</u>** - A current temperature in the fixture base.

**Maximum NonRes.** - A maximum temperature in the fixture base since the fixture has been fabricated.

**Maximum Res.** - A maximum temperature in the fixture base since the counter was last reset.

In order to reset this counter to 0, touch the text box next to the item "Maximum Res."

**Display Temperature** - The menu shows temperature on the display PCB in the fixture base.

<u>Current</u> - A current temperature on the display PCB. <u>Maximum NonRes.</u> - A maximum temperature on the display PCB base since the fixture has been fabricated.

Maximum Res. - A maximum temperature on the display PCB since the counter was last reset.

In order to reset this counter to 0, touch the text box next to the item "Maximum Res."

RAINS Status - The menu item gives you information about environment in the fixture.

RAINS (Robe Automatic Ingress Neutralization System) manages humidity, temperature and pressure control using an active monitoring system to automatically remove any moisture detected within the fixture and provides permanent monitoring to ensure peak performance of the fixture. Silica gel desiccant in tube

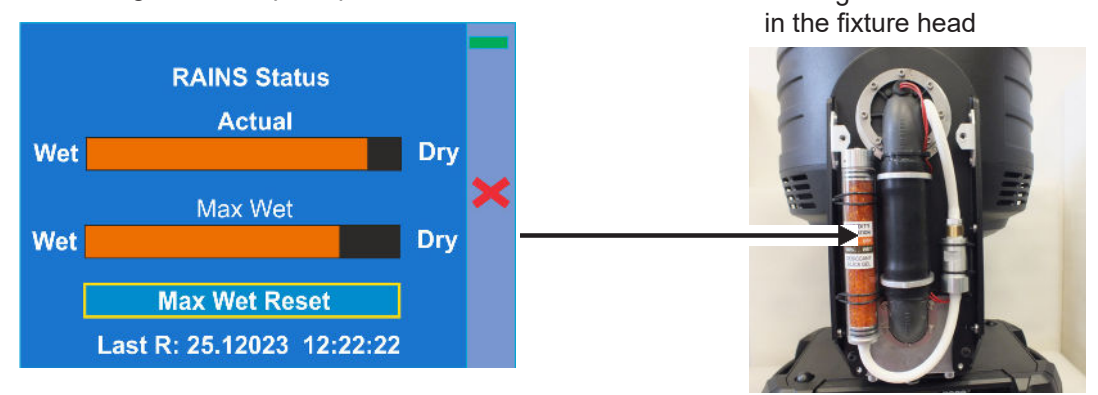

The bar chart **Actual** informs you about current humidity in the fixture. The bar chart changes depending on humidity, temperature and pressure in the fixture. The bar chart depends on current conditions in the fixture and can be different at start of fixture operation, after 10 minutes of its operating, after closing fixture dimmer etc.

The bar chart **MAX WET** informs you about maximum humidity achieved in the fixture since the chart was last reset. The bar chart also informs you about saturation of silica gel with water in tube in the fixture head and is deciding indicator for its checking and replacement.

The option **MAX WET reset** resets the bar chart MAX WET. Date and time of last reset is displayed below the option.

Examples of RAINS statuses:

#### Dry desiccant in tube in the fixture arm

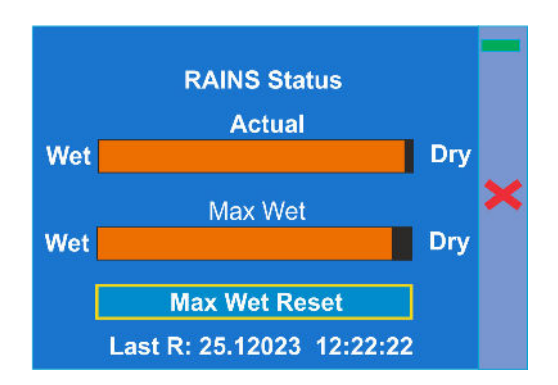

## Desiccant in tube in the fixture arm fully saturated with water

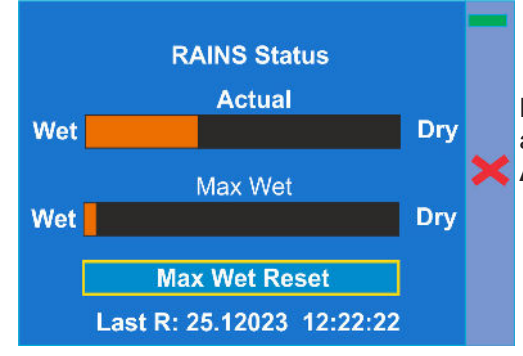

## Desiccant in tube in the fixture arm partially saturated with water

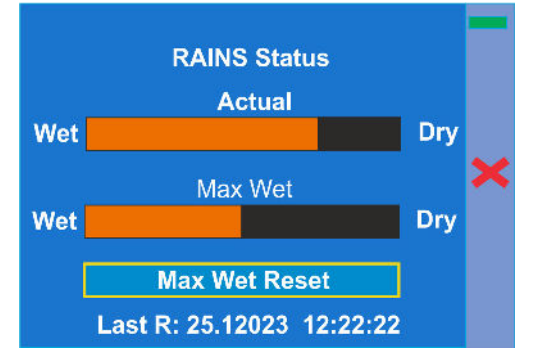

Desiccants in tube in the fixture arm is saturated with water and should be replaced.

After replacing it, reset the item MAX WET.

It is not necessary to replace silica gels desiccants in plastic boxes in the fixture head (at lens array) and base. These desiccants should be checked (and replaced if it is needed) at removing head or base covers, e.g. at some service intervention.

<u>Sensors Info</u> - The menu items shows you current conditions in the fixture head (at pressure sensor): temperature, relative humidity and pressure.

DMX Values - The menu is used to read DMX values of each channel received by the fixture.

<u>Wireless State -</u> The menu serves for reading of the wireless operation status. <u>Unlink Wireless Adapter</u> - The item serves for unlinking the fixture from DMX transmitter.

**Power Channel State -** The menu item shows state of the Power/Special functions switches.

**Software Version** - Select this item to read the software version of the fixture modules:

<u>Display System</u> - A display processor on the display board in the fixture base <u>Module M</u> - a pan/Tilt processors <u>Module DR</u> - a LEDs driver <u>Module PX</u> - Pixels + zooms control <u>Module DL</u> - a LEDs driver <u>Wireless</u> - a wireless DMX module

**Product IDs** - The menu is used to read the MAC Address ,RDM UID and RDM Label.

<u>View Logs</u> - Use this menu to read fixture's data which have been recorded during fixture operation. This collected data allows easier troubleshooting.

<u>Fixture Errors</u> - Use this menu to read fixture errors which have occurred during fixture operation. <u>Fixture States</u> - Recorded following actions: Fixture On, Fixture Off. Fixture Position - Recorded installation positions of the fixture:

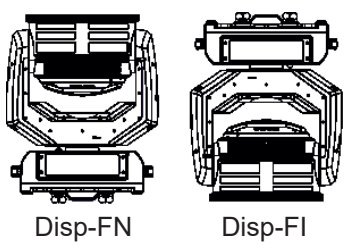

Fixture Temperatures - Recorded temperatures which have exceeded defined levels.

<u>Sensor Logs</u> - In the menu item are recorded physical values in the fixture: temperature, relative humidity and pressure.

**Pressure Test Log** - In the menu item are recorded values related to executed pressure tests: date and time, temperature, pressure difference, duration of pressure test and its result.

Note: The log buffer can contain 8000 records max. If the buffer is full, old data will be overwritten.

### 10.3 Tab "Personality"

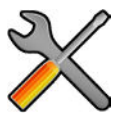

DMX Preset - Use the menu to select desired channel mode.

View Selected Preset - Use the menu to display channels included in the selected mode.

DMX Input- Use the menu to select mode of DMX signal receiving.

**Wired** - DMX signal is received by means of the standard DMX cable.

Wireless - DMX signal is received by means of the inbuilt wireless module.

<u>Wireless In/XLR Out</u>- the fixture receives wireless DMX and sends the signal to its wired DMX output. The fixture behaves as "Wireless/Wired" adapter.

The options "Wired" and "Wireless" are also stated in DMX chart (channel Power/Special functions).

Note. If the wireless module is not installed in the fixture, the following message will appear:

#### DMX Input Set to Wired

Wireless Module Missing

If the fixture is not connected to mains, the message "Not Available In Offline Mode" will appear after entering the menu DMX Input. To enter this menu, the fixture has to be connected to mains.

Pan/Tilt Settings - Use the menu set behaviour of both pan and tilt movements.

Pan Reverse - The item allows to invert pan movement.

<u>**Tilt Reverse**</u> - The item allows to invert tilt movement.

**<u>Pan/Tilt Feedback</u>** - The item allows to return the mowing head to the required pan/tilt position after changing the position by an external force if this option is set on.

Note. Be careful, the Pan/Tilt Feedback should be permanent On, the option Off is not suitable for standard operation and the head of the fixture can be damaged!

Pan/Tilt mode - Use this menu to set the mode of the pan/tilt movement

**<u>Time mode</u>** – The pan and tilt will move with different speeds and they will come at the same time to the end point of their tracks (pan and tilt use their optimal speeds). Time of the pan/tilt movement (25.5 sec. max.) is set by the channel "Pan/Tilt speed, Pan/Tilt time".

**Speed Mode** - Both Pan and tilt will move with the same speed as adjusted at the channel "Pan/Tilt speed, Pan/Tilt time".

**Pan/Tilt EMS** - Built-in electronic motion stabilizer ensures precise position of the fixture's head during its movement and also reducing its swinging when the truss shakes.

**Pixel Control** - Use the menu to index or mirror pixels.

**<u>Pixel Index</u>** - The item allows you to choose 12 positions of turned pixels.

**<u>Pixel Mirror</u>** - The item allows mirroring of pixels along a vertical axis.

Both functions you can also find on the channel Power/Special functions (210-225 DMX).

**Important:** If you use DMX commands to set values for both Pixel Index and Pixel Mirror functions, set values will be lost after switching the fixture off. In order to save the values to the fixture, go to DMX value of 237 and stay in it for 3 sec. The set values will be saved to the fixture and will not be lost by switching the fixture off and on. **Reset to default** - The item sets items "Pixel Index" and "Pixel Mirror" to default (factory) values.

Pixel mirror:

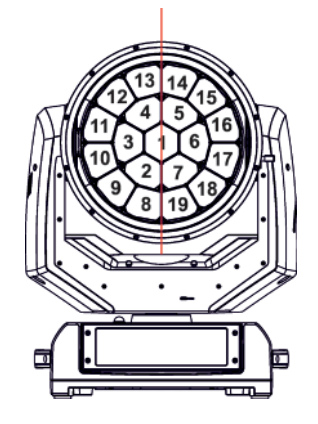

<u>Blackout Settings</u> - Use the menu if you need to close the light output under certain conditions which are described below

**<u>Blackout DMC</u>** - Blackout during movement correction. Set this option On if you wish to close light output during the time when the head goes to its correct position, which has been changed by an external force.

<u>Active Blackouts</u> - Use this menu if you wish to close the light output during effect changes.

**Pan/Tilt Moving** - The menu item enables to close light output while the pan/tilt coordinates are changing.

<u>White Point 8000K</u> - If the function is on, the CTC channel allows to set desired white in range of 8000K-2700K (0 DMX=8000K, 255 DMX=2700K). Necessary condition is , that RGBW channels have to be full or set at the same DMX values, e.g. 150.

If this function is off, the range of whites is not uniform and may be different for each fixture.

<u>Colour Mixing Mode</u> - This item allows switching into RGBW or CMY mode. In the CMY mode, the white(8bit)/ white (16) bit channels are not active.

**Tungsten Effect Sim.** - This function simulates behaviour of a halogen lamp during dimming at calibrated whites 2700K, 3200K. You can select from various lamp wattage simulation: 750W, 1000W, 1200W, 2000W, 2500W.

**<u>Dimmer Curve</u>** - You can select desired dimmer curve: Linear or Square Law.

**LEDs Output Frequency** - The function allows you to set the PWM (Pulse Width Modulation) output frequency of LEDs to Standard (300Hz) or High (600Hz).

**LEDs Frequency Adjust** - The function allows you to change the selected PWM output frequency of LEDs in 6 levels up and down around the selected frequency in the menu "LEDs Output Frequency".

-1...-6 - Frequence levels 1 - 6 under selected frequency.

00 - Selected frequency (Standard or High)

1...6 - Frequence levels 1 - 6 above selected frequency.

**Init Effect Positions** - Use the menu to set all effects to the desired positions at which they will stay after switching the fixture on without DMX signal connected.

<u>Screen Settings</u> - Use this menu to change the touch screen settings.

**Display Intensity** - The item allows to control the intensity of the screen (1-min., 10-max.).

**Screen saver Delay** - The item allows you to keep the screen on or to turn it off automatically after 1-10 minutes after last touch (or pressing any button on the control panel).

**Touchscreen Lock** - The item allows you to lock the screen after last touch (or pressing any button on the control panel). The time delay can be set in range of 1-10 minutes. To unlock the screen, press the [ENTER/Display On] button.

**<u>Recalibrate Touchscreen</u>** - The item starts calibration of the touchscreen. Follow the instructions on the screen.

**Display Orientation** - The menu allows to change display orientation.

**Normal** - Standard display orientation if the fixture is placed horizontally (e.g. on the ground). **Inverted** - This function rotates menu 180 degrees from current orientation.

<u>Auto</u> - The option activates a gravitation sensor for automatic screen orientation.

Note: **Auto** option is set as default. You change the display orientation by touching the icon **set** on the display, an the option set in the "Display Orientation" menu is temporarily overridden.

Temperature unit - Use the menu item to change temperature unit from °C to °F.

**Fan Mode** - Use the menu to set the fixture fans to max. power mode ("**High**") or to auto-control mode ("**Auto**"). The option "**Quiet**" allows you to set desired fan noise. The light output of the fixture is reduced at low speeds of fans.

**Date & Time Settings** - Use this menu to set current date and time for the fixture log system (menu "View Logs"). Set this menu item before first fixture operation.

**Password Protection** - allows to enter password in order to prevent unauthorized person from changing setting of the fixture. Password is set to 7623 and cannot be changed.

**<u>Reset Web Password</u>** - The menu item allows you to reset a password for access to the REAP (default password: 2479, user: robe).

<u>Memory Tools</u> - the menu item SD card allows you to allows you to do operations with SD card. <u>SD card</u> - Internal SD card in the fixture base.

<u>SD State</u> - The menu item shows state of internal SD cardl
<u>Mount SD</u> - The menu item allows you to mount internal SD card to the system.
<u>Unmount SD</u> - The menu item allows you to unmount internal SD card from the system.
<u>Format SD</u> - The menu item allows you format internal SD card. The card has to be mounted to the system before formated it.

**Default Settings** - The menu item allows to set all fixture parameters to the default (factory) values.

## 10.4 Tab "Manual Control"

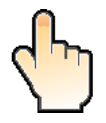

<u>Reset Functions</u> - The menu allows to reset the fixture either per function modules or all modules together. <u>Total System Reset</u> - The item resets all function modules.

**Pan/Tilt Reset** - The item resets the pan and tilt movement.

**Zoom Reset** - The item resets the zoom module.

Flower E. Reset - The item resets the Flower effect.

Manual Effect control - Use the menu to control all fixture channels by means of the control panel.

#### 10.5 Tab "Service"

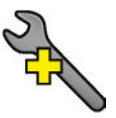

**Pressure Test** - The menu item runs a procedure which checks the IP65 integrity of the fixture. The fixture has to be connected to mains and the head temperature (at pressure sensor) cannot be higher than 55°C. The pressure test lasts about 8 minutes and can be run at earliest 10 minutes after closing light output (shutter closed) of the fixture. The pressure test can be repeated at earliest 2 minutes after last pressure test.

For more details of pressure test please see the chapter Checking the IP65 integrity of the fixture.

<u>Adjust DMX Values</u> - The menu allows you to set all effects to desired positions before fine calibration of the effects .

#### <u>Calibrations</u> - This menu enables fine calibration of fixture effects and download default calibration values. <u>Calibrate Effects</u> - The menu allows the fine adjustment of effects.

Pan- a pan position fine adjustment

Tilt - a tilt position fine adjustment

FE Rotation - a flower effect fine rotation

#### Calibration of the effects via the control board

- 1. Disconnect DMX controller from the fixture and enter the "Calibrate Effects" menu.
- 2. Use the [up arrow] and [down arrow] to find "Pan" and touch it to enter the fine effect adjustment screen.
- 3. Set desired value and save it by touching the [confirm].
- 4. Repeat steps 2 and 3 for next item
- 5. After calibrating all effects, touch the [confirm] to save all adjusted values and reset the fixture.

<u>Calibrate Colours</u> - The menu serves for adjusting of LEDs saturation to achieve uniform colours The items **Red**,**Green**, **Blue** and **White** serve for adjustment of white 5600K.

Calibration of white colour 5600K via the control board:

- 1. Disconnect DMX controller from the fixture , open shutter and dimmer and set the CTC channel to DMX=64 (white 5600K), RGBW channels to 255 DMX and Zoom channel to 128 DMX.
- 2. Set the following items in the menu Personality:
  - White Point 8000K =On Colour Mixing Mode=RGBW
- 3. Aim the light beam on the lux meter (e.g. Minolta CL-500A Chroma meter) which is placed at min. distance of 3 m from the fixture.
- 4. Enter the menu Calibrate Colours.
- By means of the Red, green, Blue and White items adjust the 5600K colour temperature as exactly as possible (∆u´v´= 0).
- 6. After adjusting 5600K colour temperature, touch the [confirm] to save all adjusted values and reset the fixture.

The items **Red Intensity**, **Green Intensity**, **Blue Intensity** and **White Intensity** serve for correction of intensity of red, green, blue and white colour on desired level (during fixture calibration in the factory).

**<u>Pixel Correction</u>** - The menu serves for colour calibration of fixture pixels in order to get uniform colours all over pixels.

Note: User can do the calibration of white 5600K only, other colour calibrations should be done in the factory.

Calibration protocol: Effect Mode 1 Mode 2 Mode 3 Mode 4 Pan-fine adjustment channel 49 channel 29 channel 33 channel 91 Tilt - fine adjustment channel 50 channel 30 channel 34 channel 92 FE Rotation - flower effect rot. channel 51 channel 35 channel 93 channel 31 Red - red saturation channel 52 channel 32 channel 36 channel 94 Green- green saturation channel 53 channel 33 channel 37 channel 95 Blue - blue saturation channel 54 channel 34 channel 38 channel 96 channel 35 channel 39 White - white saturation channel 55 channel 97

**<u>Calibrate Pan/Tilt EMS</u>** - This menu item allows calibration of the pan/tilt electronic motion stabilizer. Important: during this calibration any external force must not influence the fixture and the surface at which the fixture stands (or truss if the fixture hangs) has to be without movement, shake, strokes etc.

Load Default Calibrations - The item loads default (factory) calibration values.

## 11. Software update

For software update of the fixture serves Robe Toolkit. The Robe Toolkit is a universal tool for Robe fixtures which includes Device Updater, Library Manager, Device Manager and simple DMX controller. Please see the Toolkit user manual for more details about fixture update.

Software update of the iSpiiderX cannot be done by means of standard Robe Uploader software.

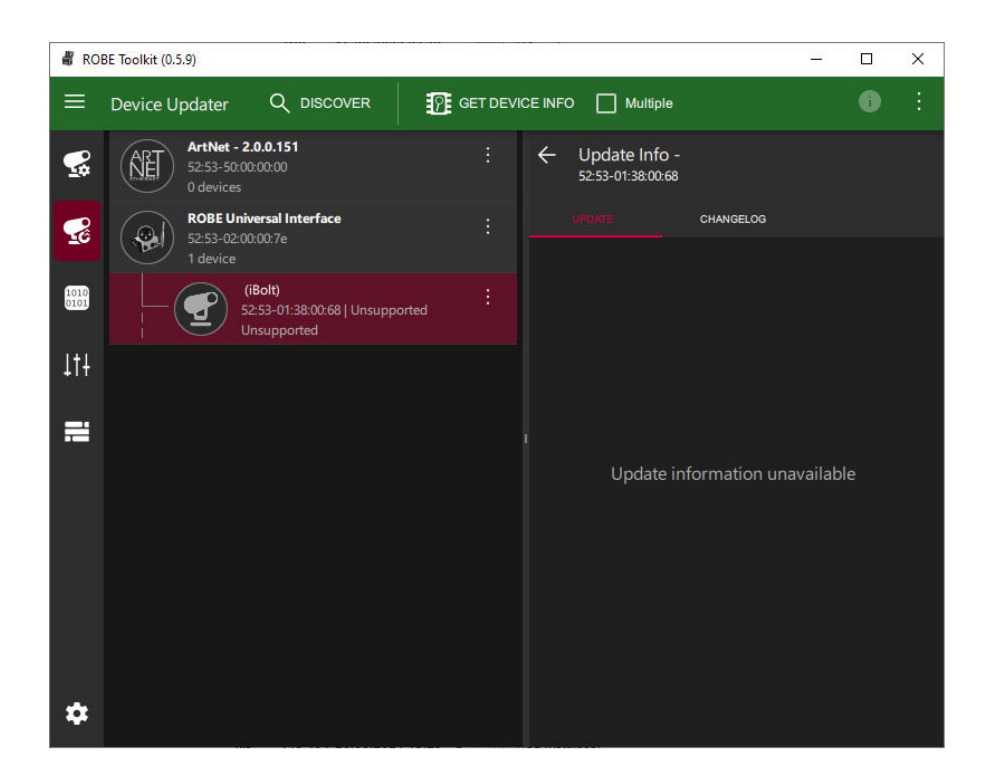

## 12. RDM

This fixture supports RDM operation. RDM (Remote Device Management) is a bi-directional communications protocol for use in DMX512 control systems, it is the new open standard for DMX512 device configuration and status monitoring.

The RDM protocol allows data packets to be inserted into a DMX512 data stream without adversely affecting existing non-RDM equipment. By using a special "Start Code," and by complying with the timing specifications for DMX512, the RDM protocol allows a console or dedicated RDM controller to send commands to and receive messages from specific moving lights.

RDM allows explicit commands to be sent to a device and responses to be received from it. The list of commands for Robin iSpiiderX is the following.

| Parameter ID                | Discovery command | SET command | GET command |
|-----------------------------|-------------------|-------------|-------------|
| DISC_UNIQUE_BRANCH          | *                 |             |             |
| DISC_MUTE                   | *                 |             |             |
| DISC_UN_MUTE                | *                 |             |             |
| DEVICE_INFO                 |                   |             | *           |
| SUPPORTED_PARAMETERS        |                   |             | *           |
| SOFTWARE_VERSION_LABEL      |                   |             | *           |
| DMX_START_ADDRESS           |                   | *           | *           |
| IDENTIFY_DEVICE             |                   | *           | *           |
| DEVICE_MODEL_DESCRIPTION    |                   |             | *           |
| MANUFACTURER_LABEL          |                   |             | *           |
| DEVICE_LABEL                |                   | *           | *           |
| SENSOR_DEFINITION           |                   |             | *           |
| SENSOR_VALUE                |                   |             | *           |
| DISPLAY_INVERT              |                   | *           | *           |
| DISPLAY_LEVEL               |                   | *           | *           |
| PAN_INVERT                  |                   | *           | *           |
| TILT_INVERT                 |                   | *           | *           |
| DEVICE_RESET                |                   | *           |             |
| DMX_PERSONALITY             |                   | *           | *           |
| DMX_PERSONALITY_DESCRIPTION |                   |             | *           |
| STATUS_MESSAGES             |                   |             | *           |
| STATUS_ID_DESCRIPTION       |                   |             | *           |
| DEVICE_HOURS <sup>2</sup>   |                   |             | *           |
| ROBE_DMX_INPUT              |                   | *           | *           |
| ROBE_WIRELESS_UNLINK        |                   | *           |             |

<sup>2</sup>...Commands relative resetable values

RDM model ID for the Robin iSpiiderX is 0x0148.

### 13. NFC

The fixture supports NFC. Using the mobile phone application ROBE COM you can read and set the Robin iSpiiderX parameters (DMX address, IP address...etc.), get information about temperatures, operation hours, RDM identification etc.

The NFC point is situated on the front panel of fixture's base.

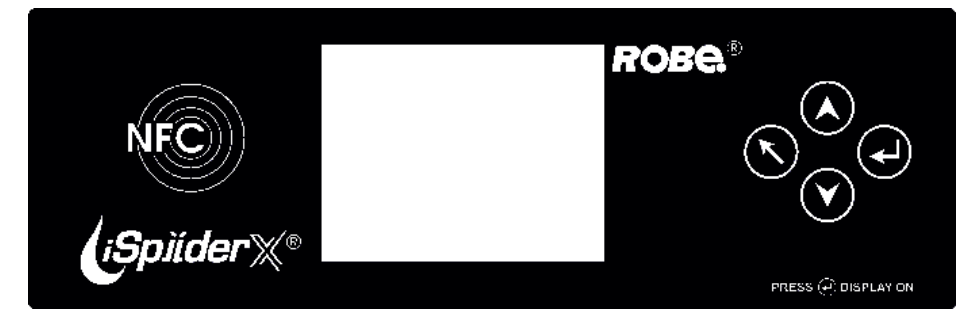

Download and install the ROBE COM from Google Play (for Android 5.0 and higher) or App Store (for iOS 12.0 and higher) to your mobile phone. Your mobile phone has to support NFC (Near-Field Communication).

Hold the mobile phone on the side of the fixture base, if NFC connection is OK, discovered fixture will appear on the screen, after touching the fixture name the following the following menu items will appear:

DMX/RDM settings Ethernet settings Blackout settings Colour settings Display settings Standalone settings Pan/Tilt settings Other settings Software versions Device hours Device temperatures

Touch desired menu item to enter its submenu.
# 14. Error and information messages

Error in the fixture is signalled by the yellow warning icon at the bottom line of the screen:

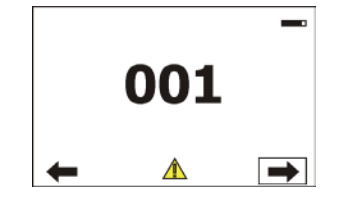

Press the [ESCAPE] button to display error messages. List of error and information messages:

### **Temper.Sensor Error**

The message informs you that the communication between the head temperature sensor and the main processor failed.

### Tilt Error 1 (Tilt Error 2)

This message will appear after the reset of the fixture if the head's magnetic-indexing circuit malfunctions (sensor failed or magnet is missing) or the stepping motor is defective or its driving IC on the PCB. The head is not located in the default position after the reset.

### Pan Error 1 (Pan Error 2)

This message will appear after the reset of the fixture if the yoke's magnetic-indexing circuit malfunctions (sensor failed or magnet is missing) or the stepping motor is defective or its driving IC on the PCB. The yoke is not located in the default position after the reset of the fixture.

### Pan Error 3

There is some problem with pan/tilt feedback, pan control electronics has not got signal from pan sensor.

### Zoom Error 1 (Zoom Error 2)

The messages will appear after the reset of the zoom module if the zoom module is not located in the default position.

### **Rod Error**

The messages will appear after the reset of the flower effect if the rod is not in the default position.

### **EEprom Error**

Hardware error of the EEprom.

### **Recharge The battery**

The battery on the display board needs to be charged. Let the fixture on for cca 6 hrs.

### Battery faulty. Replace it.

The battery on the display board is exhausted and should be replaced immediately.

### Pan/Tilt EMS Cal. Error

The EMS system is not calibrated.

### Pan/Tilt EMS Error

Control electronics cannot communicate with the EMS system.

### **Too Much Humidity in Device**

To remove the message, reset the bar chart Max.Wet in the menu RAINS Status (tab Information) and check the silica gel desiccant in the fixture arm.

### Valve Seal Error

The valve in fixture head or coil in the valve is defective or there is a connection problem between the valve and head, check cable connector at valve.

# 15. Cleaning

Regular cleaning will not only ensure the maximum light output, but will also allow the fixture to function reliably throughout its life.

The frequency of cleaning depends on the environment in which the fixture operates: damp, smoky or particularly dirty environments can cause greater accumulation of dirt on the fixture housing.

The front glass cover of the head will require cleaning on a monthly basis.

A soft lint-free cloth dampened with a solution of water and a mild detergent is recommended, under no circumstances should alcohol, solvents or abrasives be used!

### DANGER ! Always disconnect the fixture from mains before starting any cleaning or maintenance work.

### Important! Never use alcohols (ethanol, methanol, isopropyl alcohol), acetone and another aggressive solvents for cleaning the front lens array. Do not immerse lenses in liquid (e.g. water) during cleaning.

Potential stains on fixture covers caused by hard water (water that has high mineral content) can be effectively removed by means of non-abrasive descaler (e.g. EverStar descaler).

Note: potential foggy front lens array does not influence function of the fixture and does not subject to complaint.

### Cleaning the front lens array.

Before cleaning the front lens array, disconnect the fixture from mains.

- 1. Unsrew 12 screws (1) on the fixture head and remove the flange (2) and the glass cover (3).
- 2. Unscrew 9 screws (9) and remove the front lens array (10) from the fixture head.
  - Recommended steps for cleaning the front lens array:
  - 1. Use low-pressure compressed air to remove coarse dust from lenses.
  - 2. Use distilled water with weak detergent solution and lint-free small cloth for further cleaning of lenses.
  - 3. Use an antistatic, alcohol-free screen cleaner (we recommend the Lyreco Screen Cleaner) and polish lenses until they are dry.
  - 4. Check the lenses are dry before screwing the front lens arey back to the fixture.
- 3. Screw the clean front lens arey (10) back to the fixture.
- **4**. Place the glass cover (3) with flange (2) on the head, check the gasket (4) is correctly placed in the chassis (5) and screw the flange by means of 12 screws (1). Use a tightening torque as stated in the chapter "Torques for watertight covers".
- 5. After connecting the fixture to mains, run the procedure Pressure Test (tab Service -->Pressure Test).

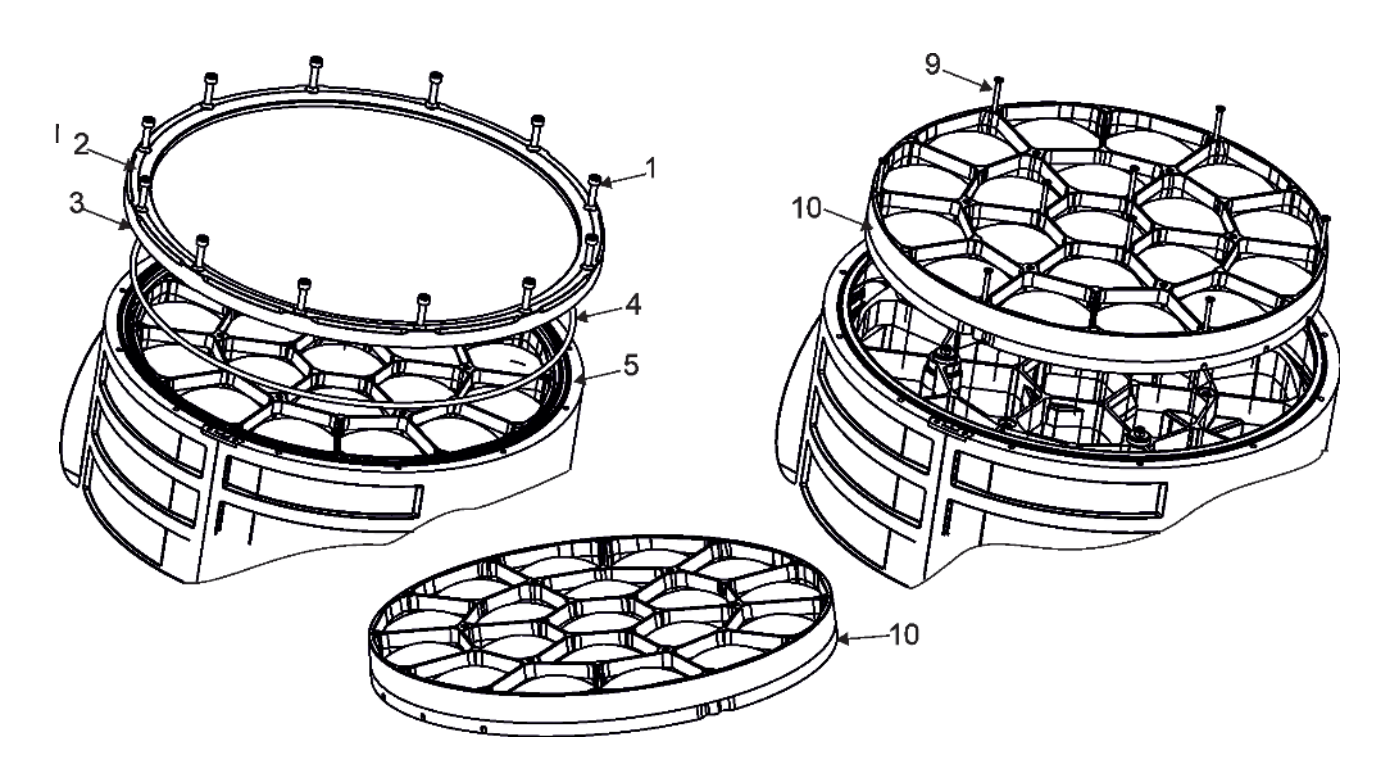

# 16. Maintenance

In order to ensure the fixture remains in good condition and does not fail prematurely, we recommend regular maintenance.

The following points have to be considered during fixture inspection:

- All outside covers and screws should be checked for damages, scratches or corrosion.

- All connectors and its rubber caps should be checked for damages or sediments.

- All screws and fasteners has to be securely tightened. Check for any deformation on the housing and rigging points. Damaged rigging points or unsecured rigging could cause the fixture to fall and seriously injure people.

-Electric power supply cable must not show any damage or material fatigue.

-Fans and heatsink should be checked for sediments or dirt/debris accumulation.

User can do the following operations:

- -main fuse replacement
- -battery replacement

-silica gel desiccant replacement

Another maintenance, cleaning and service operations should be carried out by trained technicians only. If you need any spare parts, please order genuine parts from your local Robe distributor.

Fixture metal covers are made of material resistant to corrosion, potential damages of covers (like scratches, abrasions) are only appearance defects and will not cause corrosion of covers.

To repair small damages of fixture metal covers (e.g. scratches), you can use a paint intended for non-rusting metal surfaces (like aluminium, copper...). The paint can be applied to surface by means of a small brush or by spraying.

Use the paint with the same colour and sheen as has your cover. The paint can perform as undercoat or topcoat, it does not matter.

# Do not remove fixture covers in smoky or particularly dirty environment (e.g. with fog machines).

**IMPORTANT:** in case of service intervention, the front glass cover (or base cover) should be removed as short time as possible (about 1-2 hours depending on air humidity) otherwise silica gel in the small box (boxes) in the fixture head (base) may become damp.

If you have removed front glass cover (or base cover) and you need to interrupt your service work for long time (hours, days), we recommend to place the front glass cover on the head (base cover on the base) and fasten it provisionally by means of two screws, another possibility is unscrewing small box (boxes) with silica gel from the head (base) and put it (them) to a sealed container with limited access of air (e.g. sealed plastic bag).

### Checking plastic parts of the fixture.

The plastic parts of the fixture should be checked for damages and beginning cracks at least every two months. If hint of a crack is found on some plastic part, do not use the fixture until the damaged part will be replaced. Cracks or another damages of the plastic parts can be caused by the fixture transportation or manipulation and

Cracks or another damages of the plastic parts can be caused by the fixture transportation or manipulation and also aging process may influence plastic materials.

This checking is necessary for both fixed installations and preparing fixtures for renting. Any free moving parts inside of the fixture head, cracked plastic or any plastic part not sitting properly in place need to be immediately replaced.

### Replacing the fuse.

Before replacing the fuse, disconnect the fixture from mains.

- 1. Remove the cover (1) of the battery and fuse compartment by unscrewing four screws (4) with sealing rings (3).
- **2**. Using a flat-blade screwdriver, unscrew (anti-clockwise) the fuse holder from the rear panel of the base.
- 3. Remove the blown fuse from the fuse holder.
- **4**. Place a good fuse (only the same type and rating) into the fuse holder and screw the fuse holder back.
- Place the cover (1) with gasket (4) back on the rear panel of the fixture and fasten it by means of the four screws (2) with sealing rings (3). Tighten screws crosswise in two steps:
  - Step 1 use tightening torque 0.5Nm (pre-tightening)
  - Step 2 use tightening torque 2.5Nm (final tightening)

### Replacing the battery.

Before replacing the battery, disconnect the fixture from mains.

1. Remove the cover (1) of the battery and fuse compartment by unscrewing four screws (2) with sealing rings (3).

- 2. Loosen (anti-clockwise) the battery holder cap.
- 3. Remove the exhausted battery from the battery holder.
- 4. Place a new battery (only the same type) into the battery holder (Negative (-) inside, Plus (+) outside).
- 5. Place and tighten the battery holder cap back.
- 6. Place the cover (1) with gasket (4) back on the rear panel of the fixture and fasten it by means of the four screws (2) with sealing rings (3). Tighten screws crosswise in two steps:
  - Step 1 use tightening torque 0.5Nm (pre-tightening)
  - Step 2- use tightening torque 2.5Nm (final tightening)

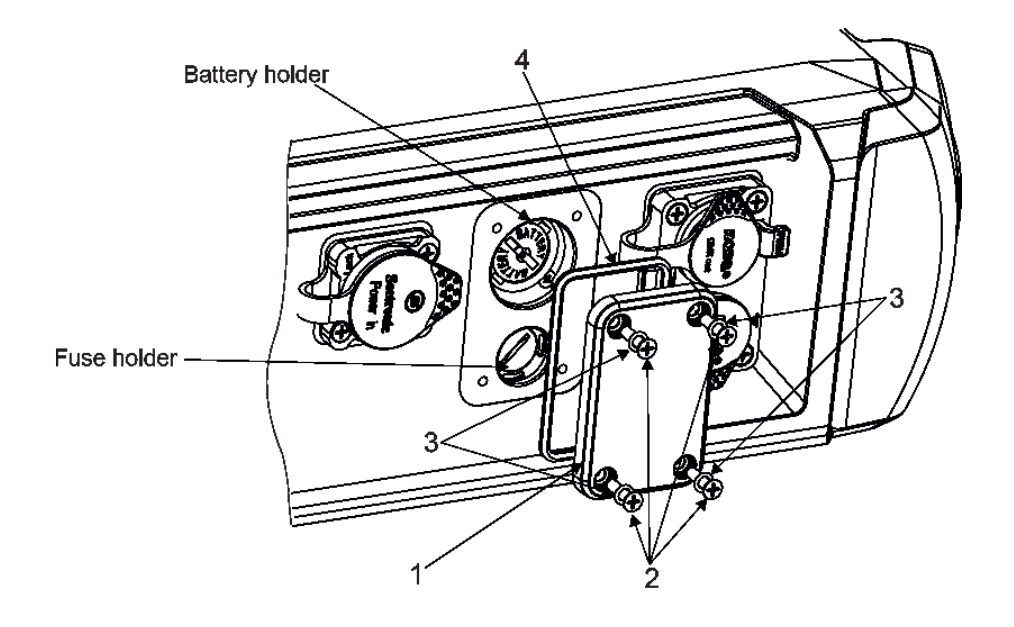

# 16.1 Torques for watertight covers

Keep values of torques as stated on pictures below otherwise leakage issues can occur. Run the procedure Pressure Test (Service --> Pressure Test) after replacing any watertight cover!

### Bottom base cover

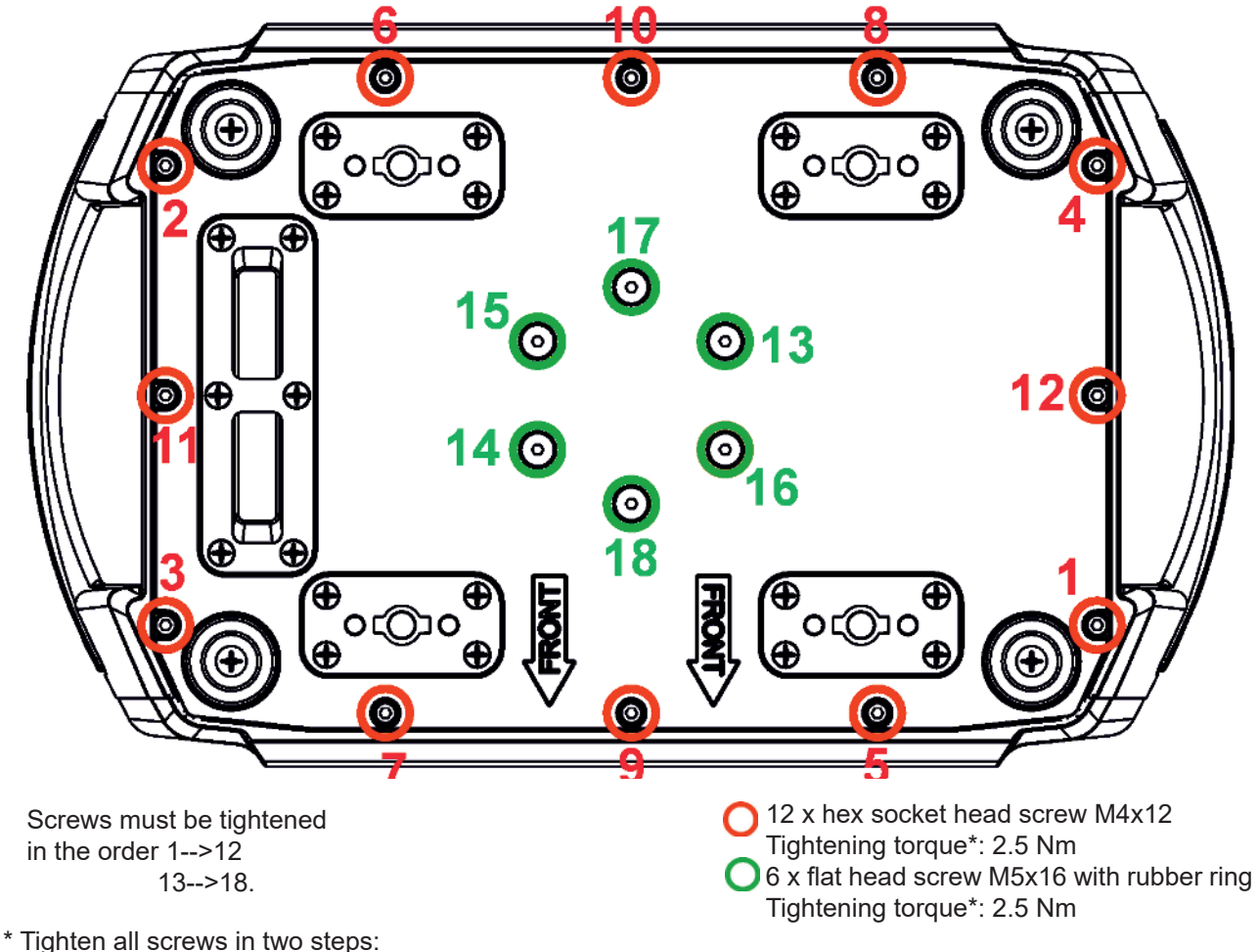

Step 1 - use tightening torque 0.5 Nm (pre-tightening) Step 2- use tightening torque 2.2-2.5 Nm (final tightening)

Carefully check the gasket for signs of deformities or damages and if it is correctly placed before screwing the bottom base cover back. The gasket is part of base.

Do not forget to connect grounding wire between chassis and base cover.

### Yoke cover

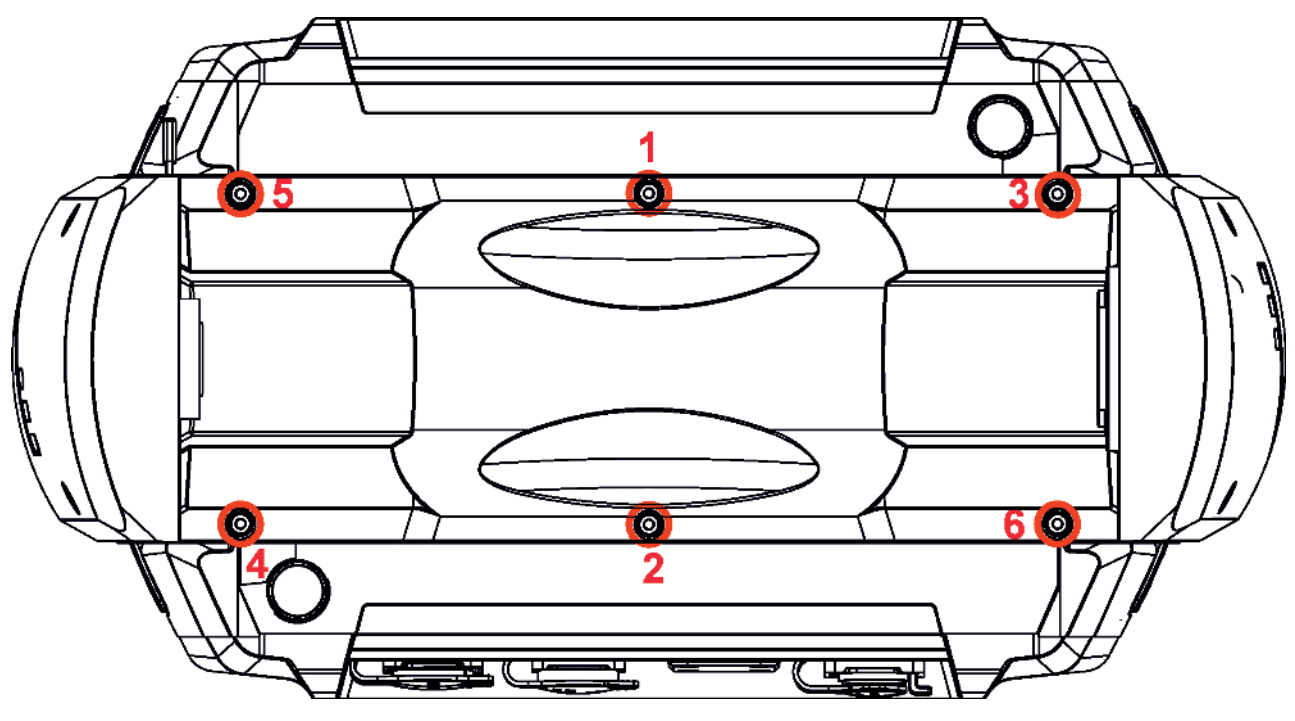

Screws\* must be tightened in the order 1-->6.

6 x hex socket head screw M4x8 Tightening torque: 2.5-3 Nm

\* Tighten all screws in two steps: Step 1 - use tightening torque 0.5 Nm (pre-tightening) Step 2- use tightening torque 2.5-3 Nm (final tightening)

Carefully check the gasket for signs of deformities or damages and if it is correctly placed before screwing the yoke cover back. The gasket is part of chassis.

Do not forget to connect grounding wire between chassis and yoke cover.

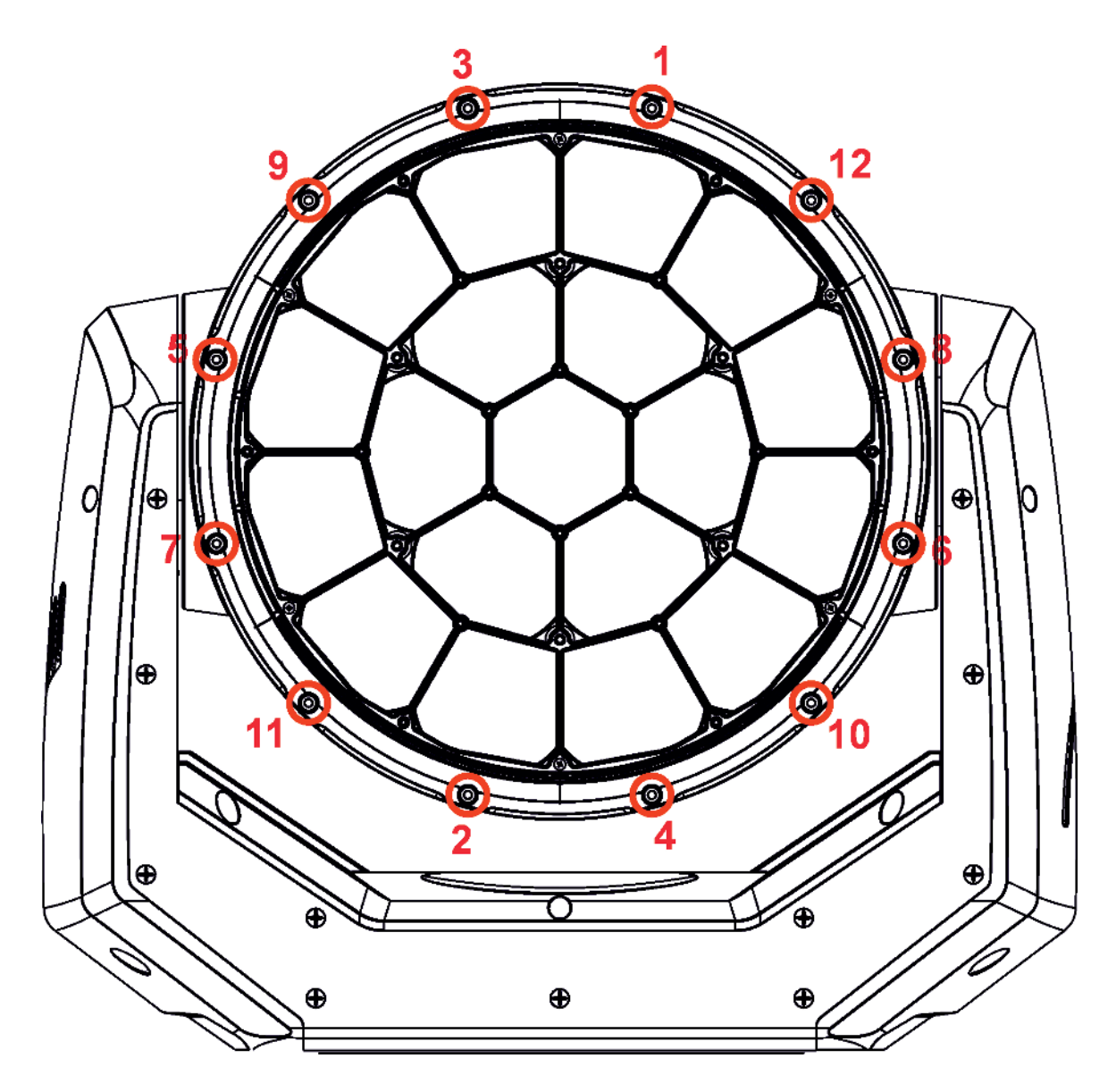

Screws\* must be tightened in the order 1-->12.

12 x hex socket head screw M4x16 Tightening torque: 2-2.2 Nm

\* Tighten all screws in two steps:
Step 1 - use tightening torque 0.5 Nm (pre-tightening)
Step 2- use tightening torque 2-2.2 Nm (final tightening)

Carefully check the gasket for signs of deformities or damages and if it is correctly placed on the glass cover before screwing the head flange back.

# 16.2 Torques of Pan/Tilt motors screws

**Tilt motor** 

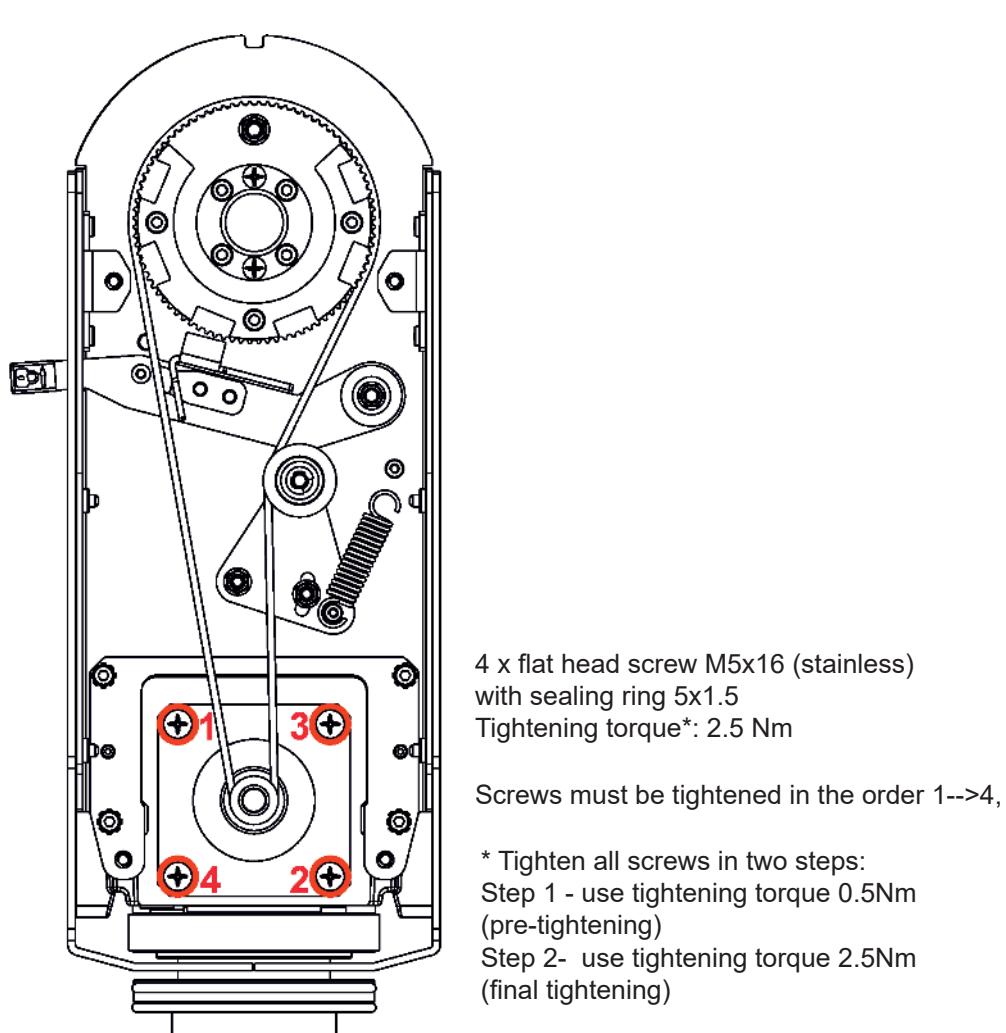

Pan motor

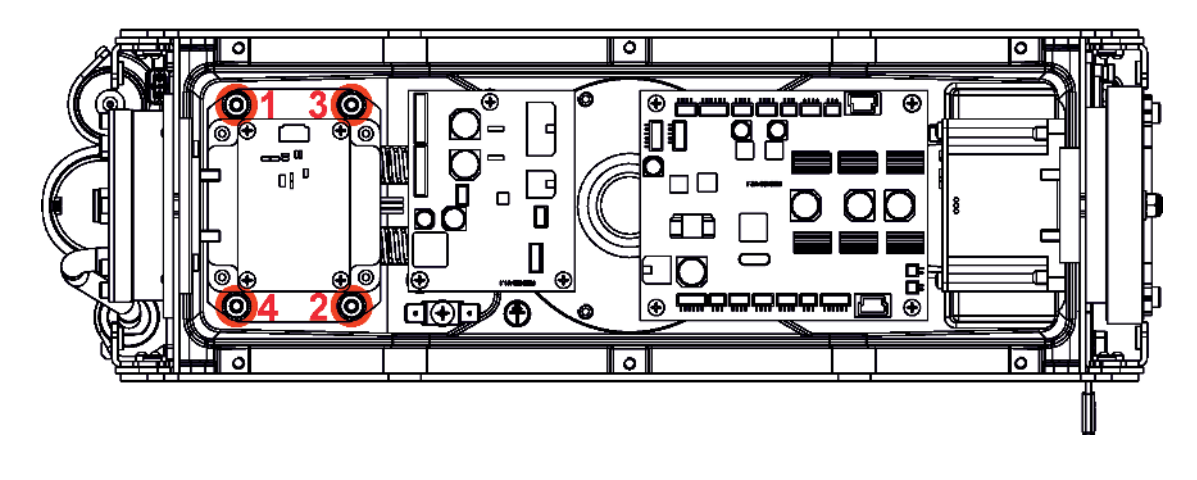

 $4\ x\ hex\ socket\ head\ screw\ M4x12\ (stainless)\ with\ washer$ 

Tightening torque\*: 2.5 Nm

Screws must be tightened in the order 1-->4. Use LOXEAL 55.03 (nut locking threadsealing) on each screw \* Tighten all screws in two steps:

Step 1 - use tightening torque 0.5Nm (pre-tightening) Step 2- use tightening torque 2.5Nm (final tightening)

# 16.3 Checking and replacing the silica gel desiccants

The silica gel desiccants are used for humidity indication in the fixture. Dry silica gel has an orange colour, if it is saturated with water, its colour changes to dark grey. If most of silica gel changed colour to dark grey, it has to be replaced.

Unplug the fixture from mains before checking/replacing silica gel desiccant! Do not check/replace silica gel desiccant in a damp environment (e.g. rain, snowfall)!

Spare desiccants from factory are packaged in a protective foil. Take desiccants out of the protective foil immediately before replacing them in the fixture! Silica gel may become damp if it is exposed to wet air for longer time.

### Silica gel is not under warranty.

Desiccants are placed in the fixture in the following places: fixture base - 2 x small box with silica gel on the cover of base fixture head -1 x narrow box with silica gel fixture arm - 1 x tube with silica gel

### Fixture base

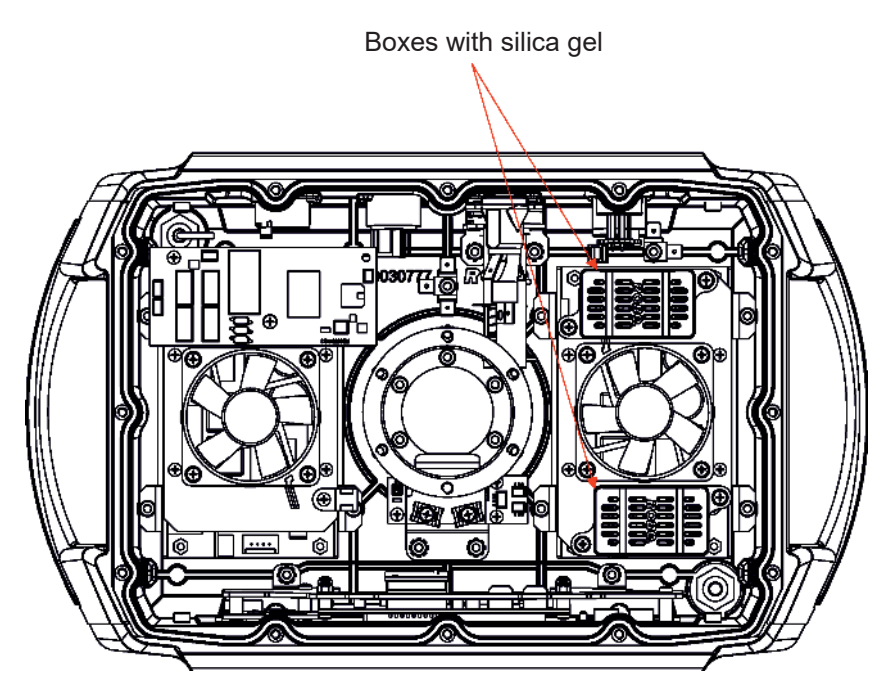

Each box with silica gel is fastened by means of two screws.

The silica gel desiccants in the fixture base should be checked (or alternatively replaced) at removing bottom cover e.g. at service intervention.

After checking/replacing boxes with silica gel do not forget to connect grounding wire between chassis and the base cover at placing the base cover back.

After checking/replacing boxes with silica gel, run the procedure Pressure Test (Service -->Pressure Test).

If the pressure test is not OK, check if all screws of base cover are correctly tightened and run the test again. Examples:

Dry silica gel

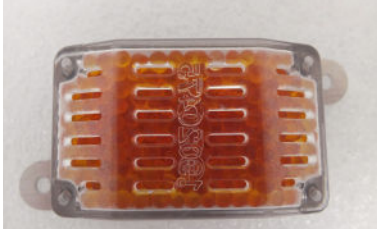

Silica gel saturated with water

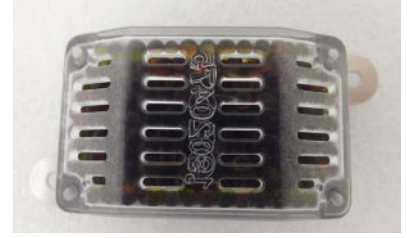

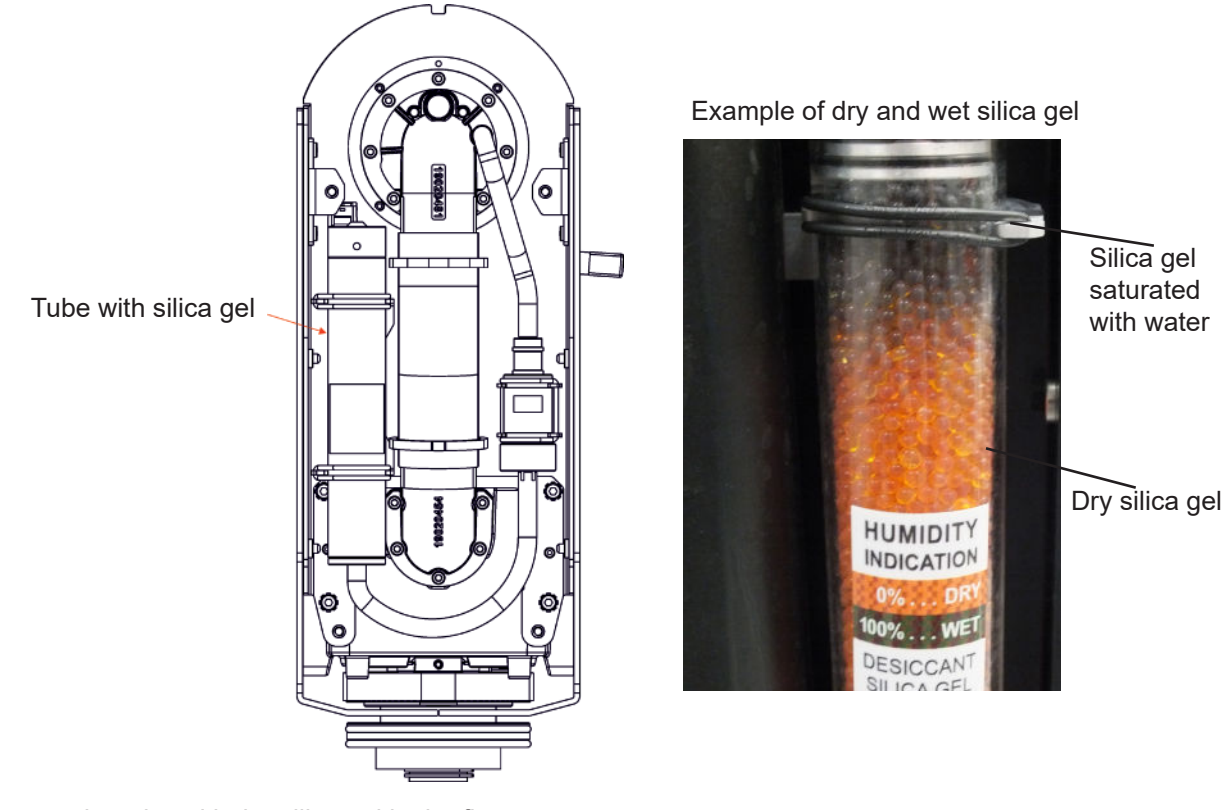

To change the tube with the silica gel in the fixture arm.

- 1. Disconnect the fixture from mains.
- 2. Remove the arm cover.
- 3. Disconnect the hosepipe from the tube with silica gel.
- 4. Stick out the rubber rings (2) and remove the tube with silica gel.
- 5. Insert the new tube with silica gel and secure it by means of the rubber rings (2).
- 6. Connect the hosepipe (1) to the tube with silica gel.
- 7. Screw the arm cover back.

# 8. After connecting the fixture to mains, reset the MAX WET chart (tab Information-->RAINS Status) and run the procedure Pressure Test (tab Service -->Pressure Test).

If the pressure test failed, check if hosepipes are correctly put on the tube with silica gel.

State of desiccants in the fixture arm can be checked:

- visually by unscrewing the cover of fixture arm

- via fixture display (tab Information, option RAINS Status):

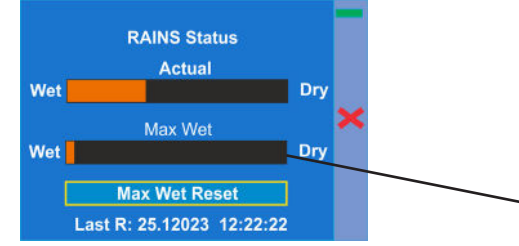

- remotely by means of the Robe Ethernet Access Portal (REAP):

| Device state                                                                                                    |                                |
|----------------------------------------------------------------------------------------------------|--------------------------------|
| Device status                                                                                                    | ready                          |
| Enter standby m                                                                                                    | node                           |
| Actual RAINS status<br>WET                                                                                                    | DRY                            |
| MAX WET/resettable<br>WET                                                                                                    | DRV                            |
| MAX WET res                                                                                                    | iet                            |
| 1997 - Contra de Contra de | last reset: 25 1 2023 12-22-05 |

The chart MAX WET is decisive for replacing dessicant in the fixture arm. If the chart has changed to black colour, dessicant has to be replaced.

It is not necessary to replace silica gels desiccants in plastic boxes in the fixture head and base. These desiccants should be checked (and replaced if it is needed) at removing head or base covers, e.g. at some service intervention. In case that silica gel in the fixture arm is fully saturated with water, the warning message "**Too Much Humidity in Device**" will appear on the fixture display (yellow warning icon) and also in the Robe Ethernet Access Portal (Logs screen).

### Example

| Status messages             |  |
|-----------------------------|--|
| Too Much Humidity In Device |  |

### Fixture head - front side under optical module (lens array)

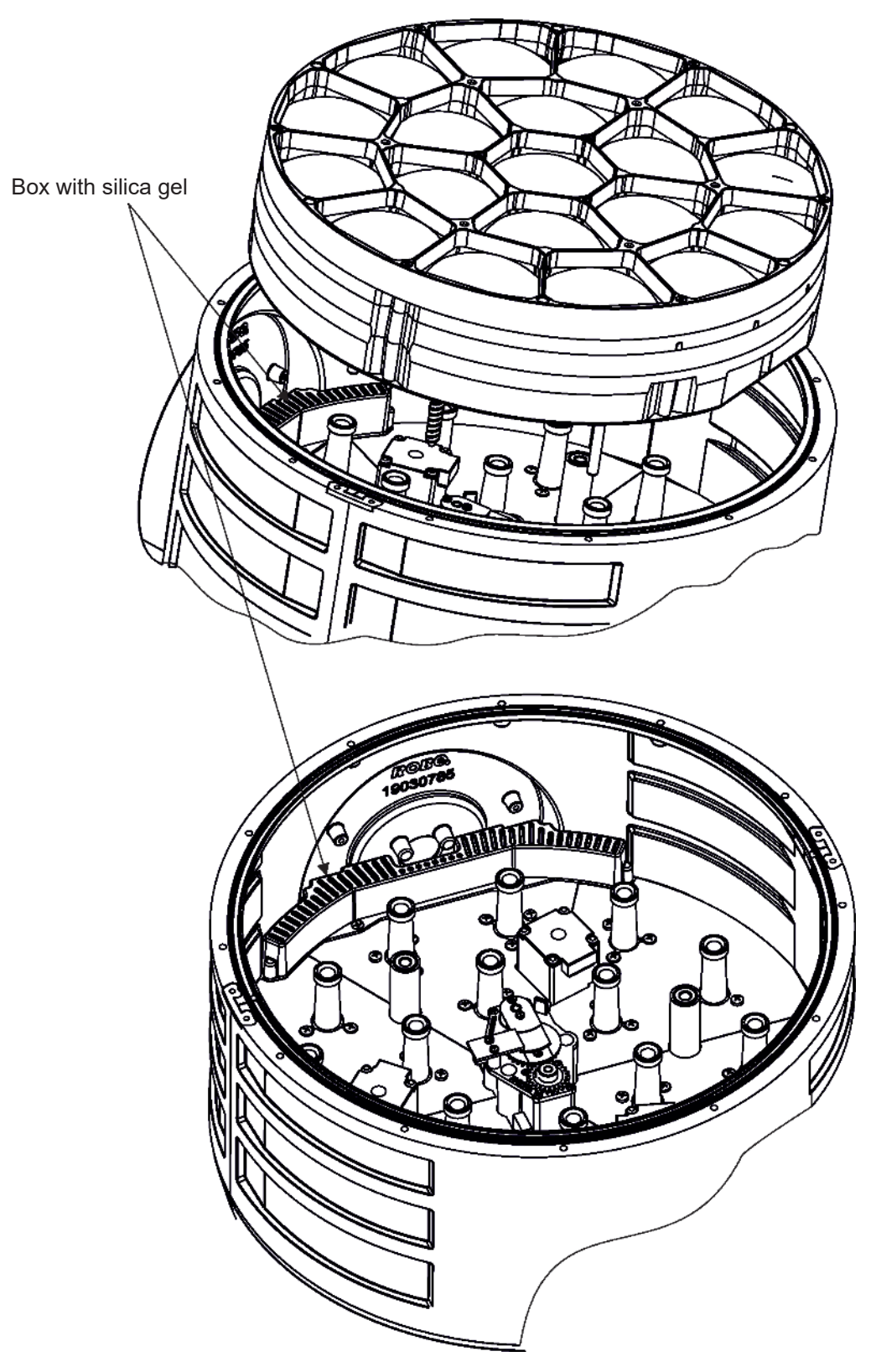

To change the box with silica gel in the fixture head.

- **1**. Disconnect the fixture from mains.
- 2. Unsrew 12 screws (1) on the fixture head and remove the flange (2) and the glass cover (3).

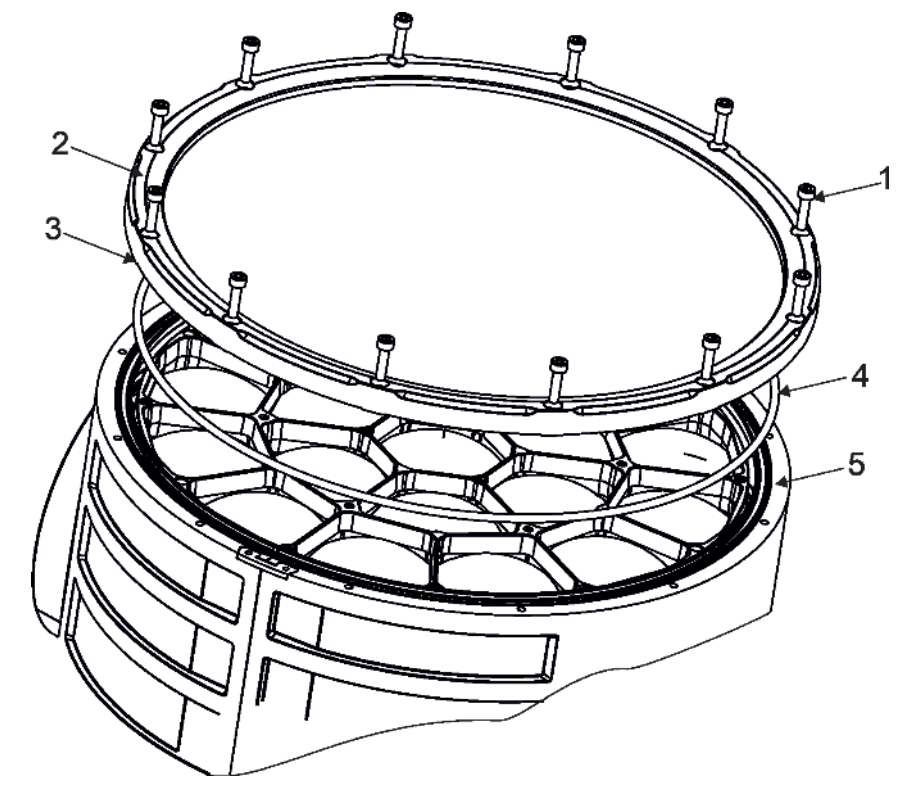

**3**. Carefully take the optical module (6) out of the fixture head.

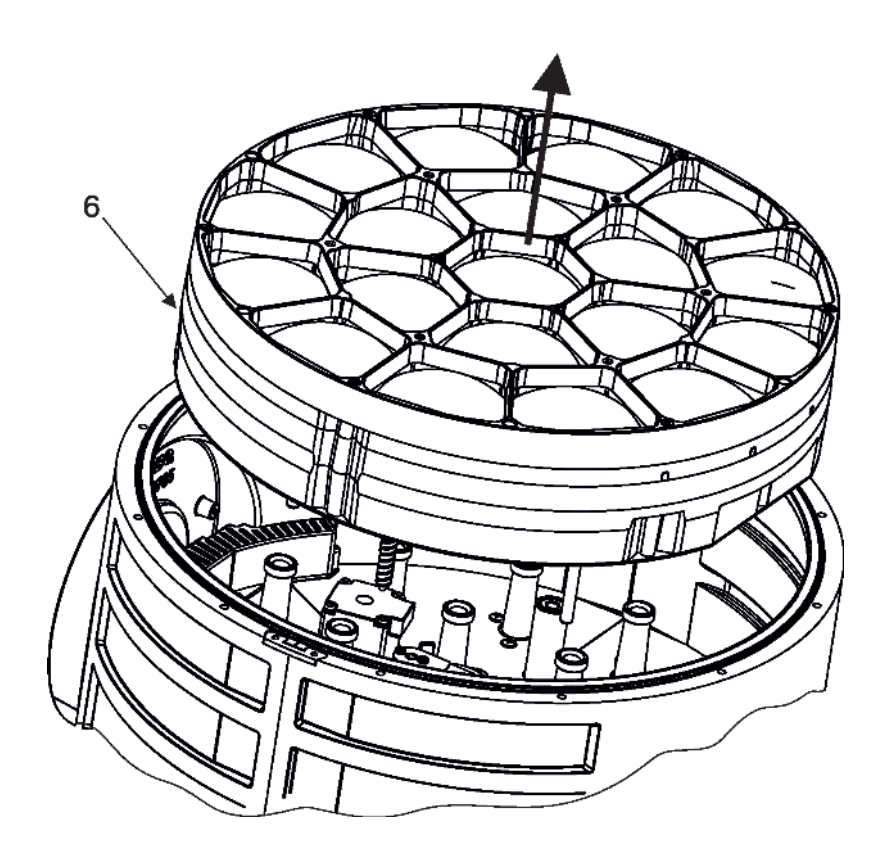

**4**. The box (7) with silica gel is fastened to the head by two screws (8). Check the box with silica gel and replace it if necessary.

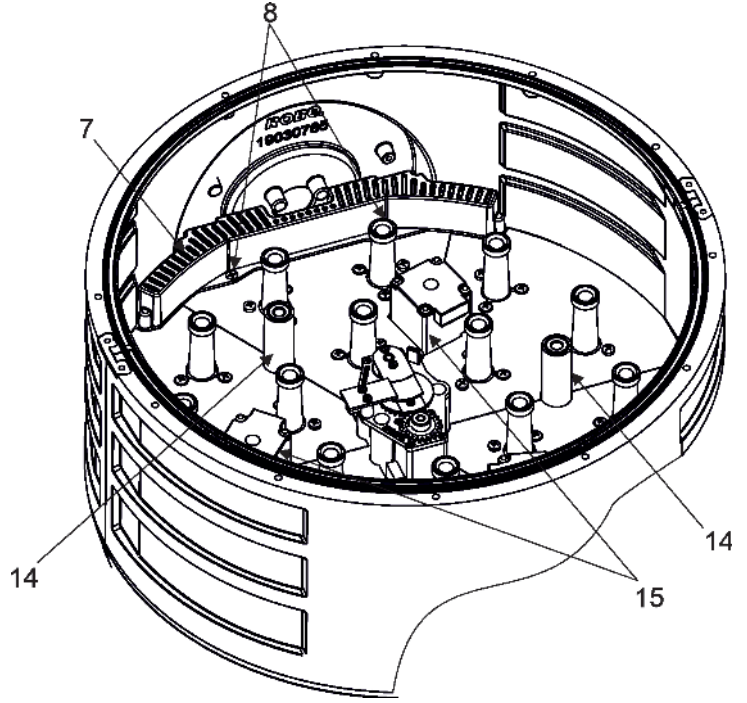

- 5. Unscrew 9 screws (9) and remove the front lens array (10) from the bottom part (11) of the optical module.
- **6**. Connect the fixture to mains and after fixture reset go to tab Manual Control, select items Pan and Tilt and set them at 128 DMX and Zoom set at 255 DMX.
- 7. Put the bottom part (11) of the optical module to the head in such a way that three guide-pins (13) aim into guide-tubes (14) and three lead helixes (12) aim into motors (15).
- 8. Hold the bottom part (11) of the optical module in this position and slowly change the item Zoom from 255 DMX to 0 DMX. Motors "draw" the he bottom part (11) of the optical module back to the head. DO NOT TRY TO INSERT THE OPTICAL MODULE TO HEAD BY A FORCE!
- 9. Run the option Zoom Reset from tab Manual Control.
- 9. Run the option Zoom Reset from tab Manual C
- **10**. Disconnect the fixture from mains.

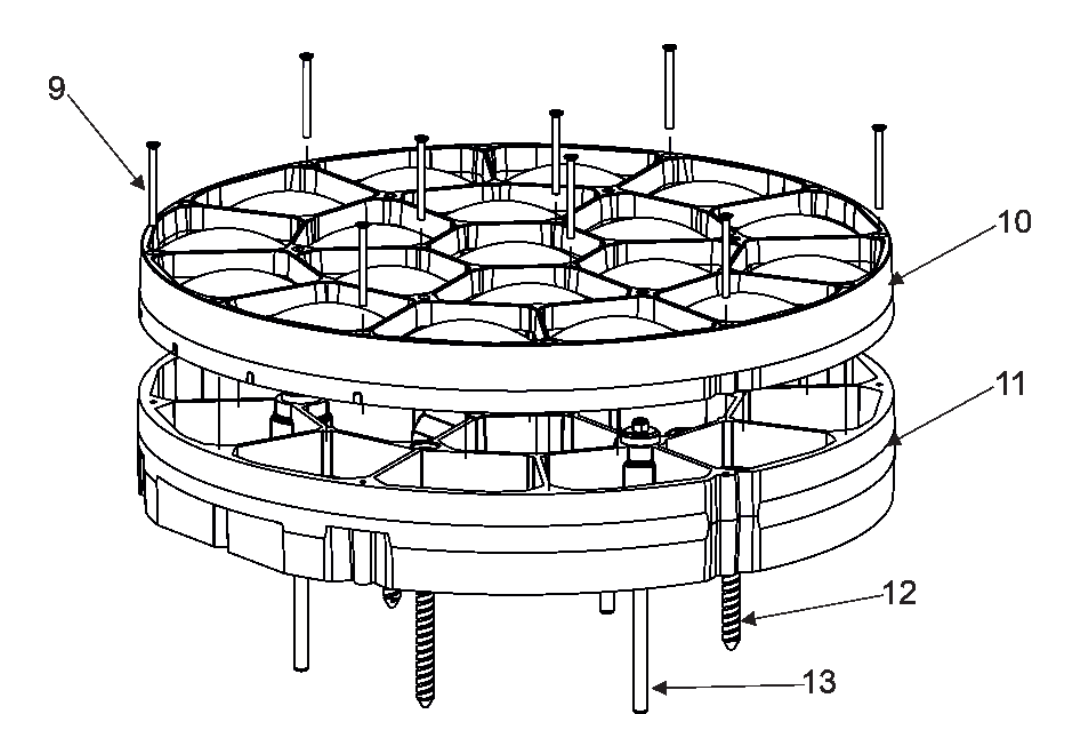

**11**. Screw the front lens array (10) to the bottom part (11) of the optical module by means of 9 screws (9). Do not touch lens array bare fingers - use a suitable gloves.

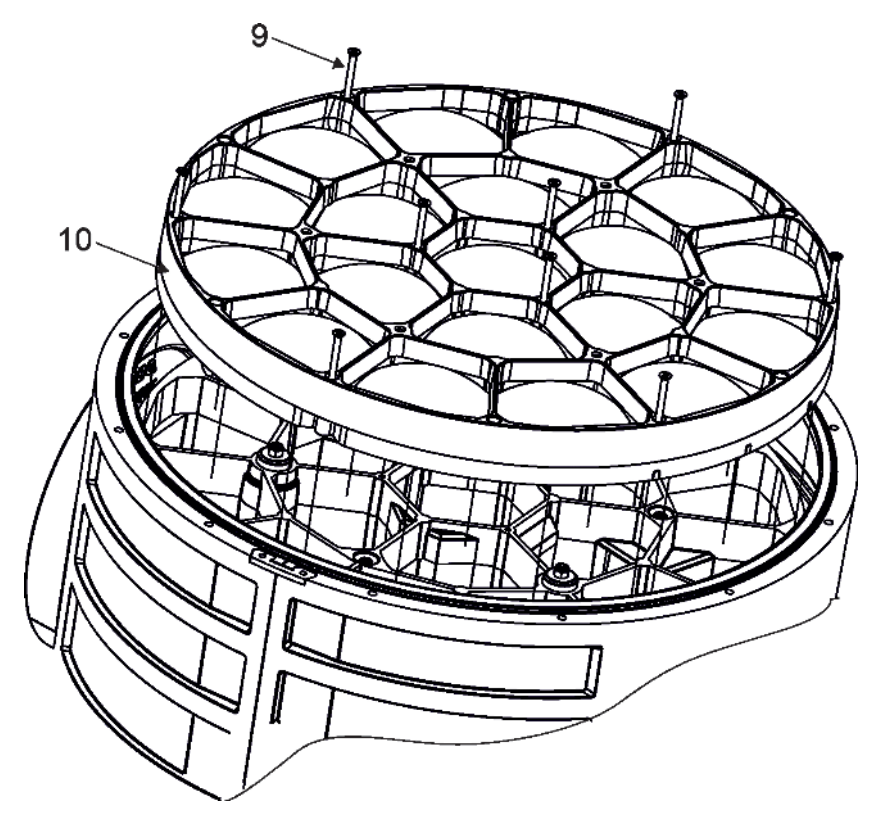

- **12**. Place the glass cover (3) with flange (2) on the head, check the gasket (4) is correctly placed in the chassis (5) and screw the flange by means of 12 screws (1). Use a tightening torque as stated in the chapter "Torques for watertight covers".
- 13. After connecting the fixture to mains, run the procedure Pressure Test (tab Service -->Pressure Test).

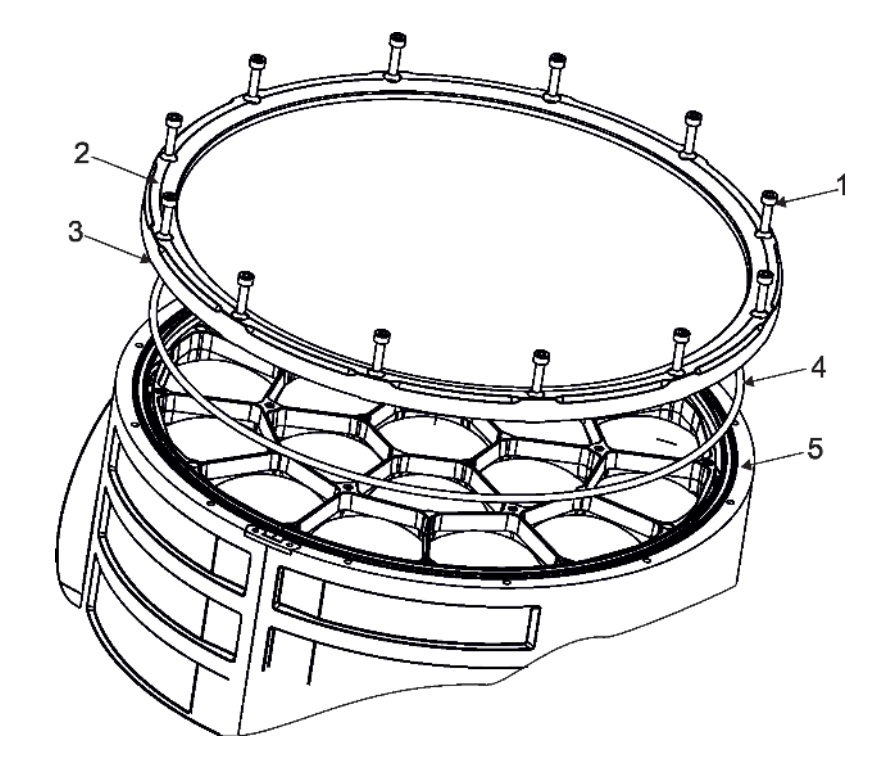

# 17. Robe Ethernet Access Portal (REAP)

Before running the REAP, your computer needs to be connected to the fixture (s) through the means of Ethernet wired network and a network switch. The computer needs to have configured network settings in order to be able to communicate with the fixture(s) through the network. The Ethernet network connection (Local LAN) typically needs to be set to 2.x.x.x address, the computer IP address has to be set to 2.x.x.x (for example 2.247.136.20) with netmask 255.0.0.0. On the fixture make sure to use the default 2.x.x.x IP address as provided You do not need change any IP settings on the fixture, There is no need to set the fixture into Art-Net mode.

Type the IP address of the iSpiiderX to your web browser, e.g. http://2.246.236.14, enter the user name: **robe** and the password: **2479**, the **Status screen** of the iSpiiderX will appear.

| C A Nezabezpečeno   2.246.236.                                                             | 14                                                                                                    |                                           |                                      |                            | A* 68 G 🕆 🗎 🕄 🔹                                                                                 |
|--------------------------------------------------------------------------------------------|----------------------------------------------------------------------------------------------------|-------------------------------------------|--------------------------------------|----------------------------|-------------------------------------------------------------------------------------------------|
|                                                                                            |                                                                                                    | ISplider                                  |                                      |                            |                                                                                                 |
|                                                                                            | ROBG Status Perso                                                                                          | mainty Logis Sensors Discovery Settings 🤇 |                                      |                            |                                                                                                 |
| Device status                                                                              |                                                                                                    |                                           |                                      |                            |                                                                                                 |
| DMX/RDM settings                                                                           | ۰                                                                                                    | Device times                              | ۲                                    | Device temperatures        | f                                                                                               |
| DMX address<br>DMX preset<br>DMX input<br>P address<br>MAC address<br>RDM UID<br>RDM label | 1<br>Mode 1 (40 channels)<br>wirsd<br>2,246,236,14<br>00:0d:19:05:ec:0e<br>52:53:01:11:c:00:0e<br>iSplider | Power on time                             | 7310h / 7307h<br>total / reisettable | LEDs<br>Base<br>Display    | 35°C / 79°C / 79°<br>20°C / 59°C / 59°<br>19°C / 61°C / 61°<br>current / maximum / resistration |
| Wireless state                                                                             | \$                                                                                                    | Software versions                         |                                      | Device state               |                                                                                                 |
| State<br>Signal strength                                                                   | linked<br>0.0%                                                                                             | Display System<br>Module M<br>Module DR   | 1.9<br>1.2<br>1.3                    | Device status<br>Enter st  | read                                                                                            |
|                                                                                            |                                                                                                    | Module PX                                 | 1.1                                  | Actual RAINS status<br>WET | DR                                                                                              |
|                                                                                            |                                                                                                    |                                           |                                      | MAX WET/resettable<br>WET  | DF                                                                                              |
|                                                                                            |                                                                                                    |                                           |                                      |                            |                                                                                                 |
|                                                                                            |                                                                                                    |                                           |                                      | мах                        | WET reset                                                                                       |

This screen gives you a fast overview of fixture settings and environment in the fixture. The icon 🔯 allows you to change some values in a corresponding table.

Example for DMX/RDM settings:

|                                                                                              | ROBE Status Ferror                                                                                   |                           | OMX/RDM settings                                        |                  |                                |                                                                   |
|----------------------------------------------------------------------------------------------|----------------------------------------------------------------------------------------------------|---------------------------|---------------------------------------------------------|------------------|--------------------------------|-------------------------------------------------------------------|
| Device status                                                                                |                                                                                                    |                           | DMX address                                             |                  |                                | _                                                                 |
| DMX/RDM settings                                                                             | ۵                                                                                                    | Devi                      | 1                                                       | 0                | Device temperatures            |                                                                   |
| DAX address<br>DAX preset<br>DAX input -<br>P address<br>AdA address<br>DDA UID<br>DDM label | 1<br>Mode 1 us dwinds<br>wired<br>2.246.236.14<br>00.0d:19:05:ec.0e<br>52:53:01:1c:00:0e<br>15plider | Power                     | DMX preset<br>Mode 1<br>DMX Input<br>wired<br>RDM label | 7307h<br>settade | LEDS<br>Base<br>Display        | 37'C / 79'C<br>20'C / 59'C<br>19'C / 61'C<br>curret / maxeum / re |
| Wireless state                                                                               | 0                                                                                                    | Soft                      | iSpilder                                                |                  | Device state                   |                                                                   |
| itate<br>ilgnal strength                                                                     | linked<br>0.0%                                                                                       | Display<br>Modul<br>Modul |                                                         | 1.9<br>Save 1.3  | Device status<br>Enter standby | node                                                              |
|                                                                                              |                                                                                                    | Modul                     |                                                         | 1.1              | Actual RAINS status<br>WET     |                                                                   |
|                                                                                              |                                                                                                    |                           |                                                         |                  | MAX WET/resettable<br>WET      |                                                                   |
|                                                                                              |                                                                                                    |                           |                                                         |                  | MAX WET IE                     | set last reset: 8.2.2023                                          |
| tatus messaries                                                                              |                                                                                                    |                           |                                                         |                  |                                |                                                                   |

#### Note.

The background colour of the top raw of the Status screen with the name and RDM label of the fixture denotes state of the fixture:

fixture is ready for operation fixture does not communicate with computer fixture with error message(s) The table "Device state" gives you information about fixture and environment in the fixture. Device status: **ready** - all fixture resets successfully passed and the fixture is ready for operation.

initialization - fixture is waiting for fixture reset

**heating** - fixture is waiting for reaching operating temperature of the fixture inside (temperature in the fixture is below 0°C).

standby - the fixture is in standby mode

standby/heating - the fixture is in standby mode and inside of the fixture is heated

The bar chart **Actual RAINS status** informs you about current humidity in the fixture. The bar chart changes depending on humidity, temperature and pressure in the fixture. The bar chart depends on current conditions in the fixture and can be different at start of fixture operation, after 10 minutes of its operating, after closing fixture dimmer etc.

RAINS (Robe Automatic Ingress Neutralization System) manages humidity, temperature and pressure control using an active monitoring system to automatically remove any moisture detected within the fixture and provides permanent monitoring to ensure peak performance of the fixture.

The bar chart **MAX WET/resettable** informs you about maximum humidity achieved in the fixture since the chart was last reset. The bar chart also informs you about saturation of silica gel desiccant in tube in the fixture head with water and is deciding indicator for its checking and replacement.

The blue button **MAX WET reset** resets the bar chart MAX WET/resettable. Date and time of last reset is displayed below this button. Silica gel desiccant

| mode |
|------|
| DRV  |
|      |
| DR   |
| eset |
|      |

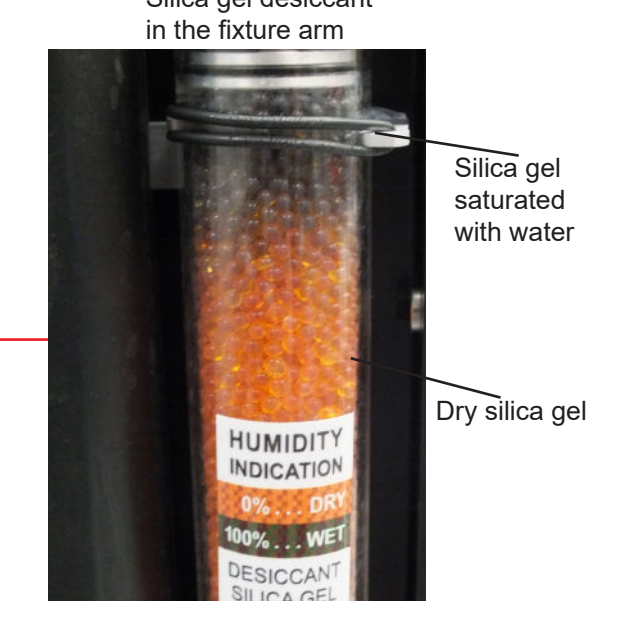

Examples of the table "Device state":

| Device state               |                                |
|----------------------------|--------------------------------|
| Device status              | ready                          |
| Enter stan                 | udby mode                      |
| Actual RAINS status<br>WET | DRY                            |
| MAX WET/resettable<br>WET  | DRY                            |
| MAX W                      | /ET reset                      |
|                            | last reset: 25.1.2023 12:22:05 |
| Device state               |                                |
| Device status              | ready                          |
| Enter stan                 | dby mode                       |
| Actual RAINS status<br>WET | DRY                            |
| MAX WET/resettable<br>WET  | DRY                            |
|                            |                                |
| MAX W                      | ET reset                       |
|                            | last reset: 25.1.2023 12:22:05 |

Dry desiccants

**Desiccants partially saturated with water** 

| Device state               |                                |
|----------------------------|--------------------------------|
| Device status              | ready                          |
| Enter stand                | by mode                        |
| Actual RAINS status<br>WET | DRY                            |
| MAX WET/resettable<br>WET  | DRY                            |
| MAX WE                     | T reset                        |
|                            | last reset: 25.1.2023 12:22:05 |

Device status **ready** means, that all fixture resets are OK and the fixture is ready for operation. It does not assess state of desiccants or result of pressure test!

#### **Desiccants fully saturated with water**

Silica gel desiccant in tube in the fixture head should be replaced.

#### After replacing it, reset MAX WET resettable bar chart.

It is not necessary to replace silica gels desiccants in plastic boxes in the fixture head and base. These desiccants should be checked (and replaced if it is needed) at removing head or base covers, e.g. at some service intervention.

The option Enter standby mode allows you to switch the fixture to Standby mode.

| ready |
|-------|
| node  |
| r     |

Note: Standby mode helps conserve power when a fixture is not in use, without fully powering it off. In the Standby mode, all fixture motors and fans are deactivated and light output is closed. For more information about Standby mode please see the chapter Standby mode.

The option Escape standby mode allows you to switch the fixture to standard operating mode.

| Device state  |          |
|---------------|----------|
| Device status | standby  |
| Escape stan   | dby mode |

#### The Personality screen allows you to set fixture behaviour and run a pressure test.

|                                                          | ROBE <sup>®</sup> Status Perso               | nality Logs Sensors Discovery Settings 🚳                                                                             |                                          |                                                                                        |                                 |
|----------------------------------------------------------|----------------------------------------------|----------------------------------------------------------------------------------------------------|------------------------------------------|----------------------------------------------------------------------------------------|---------------------------------|
| Personality                                              |                                              |                                                                                                    |                                          |                                                                                        |                                 |
| DMX/RDM settings                                         | ٩                                            | Ethernet settings                                                                                                    | ٨                                        | Pan/Tilt settings                                                                      | ٢                               |
| DMX address<br>DMX preset<br>DMX input<br>RDM label      | 1<br>Mode 1 (49 dannak)<br>wired<br>iSpilder | Ethernet mode<br>Ethernet to DMX<br>ArtNet universe<br>MANet (/II universe<br>MaNet session ID<br>sACN universe      | disable<br>off<br>0<br>1<br>1<br>1       | Pan reverse<br>Till reverse<br>ParvTill freedback<br>ParvTill mode<br>ParvTill EMS     | off<br>off<br>on<br>speed<br>on |
| Blackout settings                                        | Ø                                            | Screen settings                                                                                                    | ø                                        | Color settings                                                                         | ø                               |
| Blackout DMC<br>Active blackout while<br>Pan/Tilt moving | off                                          | Display intensity<br>Screensaver delay<br>Touchscreen lock<br>Display orientation                                    | 10<br>5 min<br>off<br>auto               | Dimmer curve<br>Colour mixing mode<br>White point 8000K<br>Thungsten effect simulation | square law<br>rgbw<br>on<br>off |
| Date & time settings                                     | \$                                           | Other settings                                                                                                    | Ø                                        | Pressure test                                                                          |                                 |
| Date<br>Time                                             | 21.2.2023<br>11:12:44                        | Microphone sensitivity<br>Fan mode<br>LEDs frequency<br>LEDs frequency adjust<br>Display buttons<br>Temperature unit | 10<br>auto<br>standart<br>0<br>off<br>°C | Start test                                                                             |                                 |

The icon 🔯 allows you to change values in a corresponding table.

#### Example for Ethernet settings:

|                                                                         | ROBe <sup>®</sup> Statum Persona             | Ry 1.0 🐼 Ethernet settings                                                                                     | × .                |                                                                                                    |                                 |
|-------------------------------------------------------------------------|----------------------------------------------|----------------------------------------------------------------------------------------------------|--------------------|----------------------------------------------------------------------------------------------------|---------------------------------|
| Personality                                                             |                                              | Ethernet mode                                                                                                  | N                  |                                                                                                    |                                 |
| DMX/RDM settings<br>DMX address<br>DMX preset<br>DMX imput<br>RDM label | 1<br>Mode 1 (Kroturnvic<br>wired<br>Isplider | Ether<br>Ethernet to DMX<br>Ethernet to DMX<br>#off O on<br>ArtNet<br>MaNe<br>SaNte<br>0<br>MANet (// universe | Bable<br>ff        | Pan/Tilt settings<br>Pan reverse<br>Tilk reverse<br>Pan/Tilt fleedback<br>Pan/Tilt mode<br>Pan/Tilt EMS | off<br>off<br>on<br>speed<br>on |
| Blackout settings                                                       | 0                                            | Screi 1                                                                                                    | (3)                | Color settings                                                                                          | Ø                               |
| Blackout DMC<br>Active blackout while<br>Par/Tilt moving                | off                                          | Displa<br>Screen MANet session ID<br>Toucher 1                                                                 | 10<br>5 min<br>off | Dimmer curve<br>Colour mixing mode<br>White point 8000K                                                 | square law<br>rgbw<br>on        |
|                                                                         |                                              | sACN universe                                                                                                  | 200                | inungates elect samulation                                                                              | un                              |
| Date & time settings                                                    | ٩                                            | Othe 1                                                                                                    | ٩                  | Pressure test                                                                                           |                                 |
| Date<br>Time                                                            | 21.2.2023<br>11:13:55                        | Microp<br>Fain mi<br>LEDs fi<br>LEDs fi<br>Display buttons                                                     | Save indart        | Start test                                                                                              | _                               |
|                                                                         |                                              | Temperature unit                                                                                               | ×                  |                                                                                                    |                                 |

The table "Pressure test " with green button **Start test** allows you to run a procedure which checks IP65 integrity of the fixture. The fixture has to be connected to mains and the head temperature (at pressure sensor) cannot be higher than 55°C. The pressure test lasts about 5 minutes and can be run at earliest 10 minutes after closing light output (shutter closed) of the fixture. The pressure test can be repeated at earliest 2 minutes after last pressure test.

|                                                           | ROBe <sup>®</sup> Status Perso                 | nality Logs Sensors Discovery Settings 🚳                                                                                              |                                    |                                                                                        |                                 |
|-----------------------------------------------------------|------------------------------------------------|----------------------------------------------------------------------------------------------------|------------------------------------|----------------------------------------------------------------------------------------|---------------------------------|
| Personality                                               |                                                |                                                                                                    |                                    |                                                                                        |                                 |
| DMX/RDM settings                                          | ٩                                              | Ethernet settings                                                                                                    | ٩                                  | Pan/Tilt settings                                                                      | ø                               |
| DMX address<br>DMX preset<br>DMX input<br>RDM label       | 1<br>Mode 1 (49 channels)<br>wired<br>iSpiider | Ethernet mode<br>Ethernet to DMX<br>ArtNet universe<br>MANet (/II universe<br>MaNet session ID<br>sACN universe                       | disable<br>off<br>0<br>1<br>1<br>1 | Pan reverse<br>Till reverse<br>Pan/Till feedback<br>Pan/Till mode<br>Pan/Till EMS      | off<br>off<br>on<br>speed<br>on |
| Blackout settings                                         | ø                                              | Screen settings                                                                                                    | Ø                                  | Color settings                                                                         | 0                               |
| Blackout DMC<br>Active blackout while<br>Parv/Tilt moving | off                                            | Display intensity<br>Screensaver delay<br>Touchscreen lock<br>Display orientation                                                     | 10<br>5 min<br>off<br>auto         | Dimmer curve<br>Colour mixing mode<br>White point 8000K<br>Thungsten effect simulation | square law<br>rgbw<br>on<br>off |
| Date & time settings                                      | ٩                                              | Other settings                                                                                                    | ٩                                  | Pressure test                                                                          |                                 |
| Date<br>Time                                              | 21.2.2023<br>11:12:44                          | Microphone sensitivity<br>Fan mode<br>LEDs frequency<br>LEDs frequency<br>LEDs frequency adjust<br>Display buttons<br>Temporative umb | 10<br>auto<br>standart<br>0<br>off | Start test                                                                             |                                 |

Examples of pressure test messages:

Pressure test is 10 minutes delayed due to fixture cooling

| Pressure test               | Pressure test          |
|-----------------------------|------------------------|
| Measurement Initialization  | Measuring Pressure     |
| (L.T. < 56 °C, Delay 09:44) | Remaining Time 04:15   |
| 37 °C / delta 0.00 hPa      | 36 °C / delta 5.78 hPa |
| Stop test                   | Stop test              |
| Pressure test passed        | Pressure test failed   |
| Pressure test               | Pressure test          |
| ОК                          | FAIL                   |
| Start test                  | Start test             |

Pressure test is running

The Logs screen displays operating information of the fixture which have been saved.

| ROBE <sup>®</sup> Status Person                                                                                          | allity Logs Sensors Discovery Settings 🚳                                                                           |
|----------------------------------------------------------------------------------------------------|----------------------------------------------------------------------------------------------------|
| Device logs                                                                                                    |                                                                                                    |
| 🗸 Logs filter                                                                                                    |                                                                                                    |
| Log 21.2.2023 10:57:26                                                                                                   | Log 21.2.2023 07:56:29                                                                                             |
| Statuses<br>Power On<br>Temperatures<br>Display<br>Display orientation<br>Front Inverted                                 | Statuses<br>Power On<br>Temperatures<br>15°C Display orientation<br>Front Inverted                                 |
| Log 21.2.2023 07:05:06<br>Statuses<br>Power Off<br>Temperatures<br>LEDs<br>Base<br>Display orientation<br>Front Inverted | Log 21.2.2023 10:04:12 Statuses Power Off Temperatures 40°C LEDs 19°C Base 19°C Display orientation Front Inverted |
| he icon 🔯 offers you two options:                                                                                        | +<br>Start DMX sniff                                                                                               |

"Download log file" - the option allows you to download the log file to computer, name of the log file is: file-abcd. log, where abcd is a fixture ID (e.g. file-015e.log).

"Start DMX sniff" - the option starts saving coming DMX values to the file, the file name is DMX\_sniffer.log).

The option Logs filter allows you to select desired group of recorded errors and recorded operating values.

### Expanded menu Logs filter

| ROBQ <sup>®</sup> Status Personality Logs Sensors Discovery Settings                                                                                                    | @                                                              |
|----------------------------------------------------------------------------------------------------|----------------------------------------------------------------|
| Device logs                                                                                                    |                                                                |
| Logs filter                                                                                                    | \$                                                             |
| Mechanical errors all must pass     Pan error Tille error LEDs Short error     System errors all must pass     Powerdown mode Temperature sensor error Eeprom error Recharge the battery Battery faulty, replace it     Statuse all must pass     Power on Power off     Temperatures all must pass |                                                                |
| LEDs - V C<br>Base - V C<br>Display - V C<br>Start date/time<br>Date dd.mm.rm II Time ()                                                                                                    |                                                                |
| ✓ Sorting, filter pass<br>Sorting descending ✓ Filter pass single groups ✓                                                                                                    | Apply filter Clear filter                                      |
| Log 21.2.2023 10:57:26 Statuses Power On Temperatures                                                                                                    | Log 21.2.2023 07:56:29<br>Statuses<br>Power On<br>Temperatures |

If the option "all must pass" is checked, only logs which contain all selected errors will be displayed. Menu "Sorting filter pass" --> option "single groups" means that logs which contain at least one selected error will be displayed.

Menu "Sorting, filter pass" option "all groups" means that logs which contain all selected error will be displayed.

The screen RAINS Logs offers you a list of physical values recorded by sensors inside the head.

| ROB                           | Status Personality Logs RAINS logs Discovery | Settings 🚳            |                   |
|-------------------------------|----------------------------------------------|-----------------------|-------------------|
| RAINS logs                    |                                              |                       |                   |
| Sensors Pressure measurements |                                              |                       |                   |
| ✓ Logs filter                 |                                              |                       |                   |
|                               |                                              |                       | Download log file |
| Date / Time                   | Temperature [°C]                             | Relative humidity [%] | Pressure [hPa]    |
| 29.5.2023 13:26:41            | 37                                           | 20.0                  | 984               |
| 29.5.2023 13:25:09            | 39                                           | 20.5                  | 984               |
| 29.5.2023 13:24:53            | 38                                           | 21.0                  | 984               |
| 29.5.2023 13:24:41            | 37                                           | 21.0                  | 984               |
| 29.5.2023 13:24:29            | 36                                           | 21.5                  | 984               |
| 29.5.2023 13:18:50            | 35                                           | 21.0                  | 984               |
| 29.5.2023 13:14:36            | 34                                           | 21.0                  | 984               |
| 29.5.2023 13:12:38            | 33                                           | 21.5                  | 984               |
| 29.5.2023 13:11:28            | 32                                           | 22.5                  | 984               |
| 29.5.2023 13:10:46            | 31                                           | 23.5                  | 984               |

You can select range of temperature, humidity and pressure in desired time interval.

|                                | ROBE <sup>®</sup> Status Personality Logs RAINS | Slogs Discovery Settings 🖚 |                |                         |
|--------------------------------|-------------------------------------------------|----------------------------|----------------|-------------------------|
| RAINS logs                     |                                                 |                            |                |                         |
| Sensors Pressure measurements  |                                                 |                            |                |                         |
| 🔽 Logs filter                  |                                                 |                            |                |                         |
| Start date dd.mm.mr 🖻 End date | e dd.mm.rrrr 📼                                  |                            |                |                         |
| Temperature - · ·              |                                                 |                            |                |                         |
| Relative humidity              | %                                               |                            |                |                         |
| Pressure - ~ hPa               |                                                 |                            |                |                         |
|                                |                                                 |                            | A              | ply filter Clear filter |
|                                |                                                 |                            |                | Download log file       |
| Date / Time                    | Temperature ["C]                                | Relative humidity [%]      | Pressure [hPa] |                         |

| ,                  |    |      |     |
|--------------------|----|------|-----|
| 29.5.2023 13:26:41 | 37 | 20.0 | 984 |
| 29.5.2023 13:25:09 | 39 | 20.5 | 984 |
| 29.5.2023 13:24:53 | 38 | 21.0 | 984 |
| 29.5.2023 13:24:41 | 37 | 21.0 | 984 |
| 29.5.2023 13:24:29 | 36 | 21.5 | 984 |
| 29.5.2023 13:18:50 | 35 | 21.0 | 984 |

### Tab Pressure measurements shows history of pressure tests.

| ROBe             |                       | Sensors Discovery Sett | tings 🚳        |                           |                  |            |
|------------------|-----------------------|------------------------|----------------|---------------------------|------------------|------------|
| Sensors          |                       |                        |                |                           |                  |            |
| Sensors logs     | Pressure measurements |                        |                |                           |                  |            |
|                  |                       |                        |                |                           | Download measure | nents file |
| Date / Time      | Temperature ["C]      | Relative humidity [%]  | Pressure [hPa] | Pressure difference [hPa] | Duration [m:s]   | Result     |
| 11.1.2023 14:59: | 17 47                 | 8.5                    | 991            | 7.03                      | 03:26            | ОК         |
| 10.1.2023 09:45: | 47 27                 | 11.0                   | 988            | 7.28                      | 02:32            | ОК         |

If you have two and more fixtures, the **Discovery screen** allows you to show all connected fixtures in network. Click on the blue button <u>Discover</u> and fixtures connected in the network will be displayed.

| - V Device             | ∧ ✓ DMX address | Av DMX preset        | ^ RDM UID         | <b>^</b> ↓ IP address | ∧ RAINS (max wet) | <b>^</b> ↓ Device status |
|------------------------|-----------------|----------------------|-------------------|-----------------------|-------------------|--------------------------|
| iSpiider               | 1               | Mode 1 (49 channels) | 52:53:01:1c:00:0e | 2.246.236.14          |                   | ready                    |
| iForte - iForte 1      | 1               | Mode 1 (54 channels) | 52:53:01:2c:00:13 | 2.247.136.19          |                   | active                   |
| iForte - iForte 8      | 1               | Mode 1 (54 channels) | 52:53:01:2c:00:0b | 2.247.136.11          |                   | active                   |
| iForte - iForte mrazák | 1               | Mode 1 (54 channels) | 52:53:01:2c:00:37 | 2.247.136.55          |                   | active                   |
|                        |                 |                      |                   |                       |                   |                          |
|                        |                 |                      |                   |                       |                   |                          |

If the option <u>Move devices with warning to top</u> is checked, fixtures with some error will be displayed on the top of fixture list.

The option <u>Columns selection</u> allows you to check desired items which will be displayed in columns. Max. 6 items can be selected. After checking desired items, click on the blue button <u>Apply selection</u> to activate selection. Icons  $\land \lor$  allows you to order values in the column in descending or ascending order.

Note: The values of the fixture in the first blue row ("server fixture") will not be included into ordering.

|                   |                 |                   |                |                     |                           | Apply selection   |
|-------------------|-----------------|-------------------|----------------|---------------------|---------------------------|-------------------|
| <b>^</b> ↓ Device | ^ ↓ DMX address | A KDM UID         | ^ ↓ IP address | ∧ V RAINS (max wet) | ▲ Last pressure test      | ∧ v Device status |
| iForte - iForte 3 |                 | 52:53:01:2c:00:1a | 2.247.106.26   |                     | 11.1.2020 14:59:17 - OK   | ready             |
| iForte - iForte 4 | 1               | 52:53:01:20:00:24 | 2.247:136.36   |                     | 11.1.2020 15:12:47 - OK   | ready             |
| iForte liForte 1  | 1               | 5253:0126:00:13   | 2.247.136.19   |                     | 13.1.2023 14:33:41 OK     | mady              |
| iForte - iForte 8 | 1               | 52:53:01:2c:00:0b | 2.247.106.11   |                     | 11.1.2023 14:13:51 - Fail | ready             |

Item ready in the column Device status does not assess state of desiccants or result of pressure test!

| Discovery     Password settings       Move devices with warning to top     Password       Move devices with warning to top     Old password       Move devices with warning to top     Password       Move devices with warning to top     Password       Move devices with warning to top     Password       Move password     2247,136,00       Move password check     2247,136,19       Iforte - Iforte 4     1       Iforte - Iforte 8     1                                                                                                    | DODO'             |                                    |                                                      |               |
|----------------------------------------------------------------------------------------------------|-------------------|------------------------------------|------------------------------------------------------|---------------|
| Device     VDMX add       Horts:     Horts:       Horts:     Horts: |                   | <b>y</b><br>is with watning to top | Site settings     Password settings     Old password | Discover (4)  |
| Horts         Horts         1         2247.136.26           IForte - IForte 1         1         2247.136.19         2247.136.36           IForte - IForte 4         1         2247.136.36         2247.136.36           IForte - IForte 8         1         2247.136.11         2247.136.11                                                                                                    | ^ ↓ Device        | ^↓ DMX ad                          | New password                                         | ∧y IP address |
| iForte - iForte 1     1       iForte - iForte 4     1       iForte - iForte 6     1       iForte - iForte 6     1                                                                                                    | iForte iForte     |                                    | P                                                    | 2.247.136.26  |
| iforte - iForte 4 1 2.247.136.36<br>iForte - iForte 0 1 2.247.136.11 Save                                                                                                    | iForte - iForte   | 1 1                                | New password check                                   | 2.247.136.19  |
| ifforte + ifforte 0 1 2.247:106:11                                                                                                    | iForte - iForte   | 4 1                                |                                                      | 2.247.136.36  |
|                                                                                                    | if orte + if orte | 0 1                                | Save                                                 | 2.247.136.11  |
|                                                                                                    |                   |                                    |                                                      |               |
|                                                                                                    |                   |                                    |                                                      |               |
|                                                                                                    |                   |                                    |                                                      |               |
|                                                                                                    |                   |                                    |                                                      |               |

The screen Settings allows you to change password to REAP.

The icon serves for identification of the fixture in a group of fixtures. After clicking on the icon, the fixture's head will start to move.

# 18. Technical Specifications

| Electrical    |                                                                                                    |
|---------------|----------------------------------------------------------------------------------------------------|
|               | Power supply:electronic auto-ranging                                                                                |
|               | Input voltage range: supply 100-240V, 50-60Hz                                                                       |
|               | Fuse:                                                                                                    |
|               | Max. power consumption660W ( power factor= 0.98)                                                                    |
| Optic         |                                                                                                    |
|               | Light source: 19 RGBW LED multichips                                                                                |
|               | 19 controllable LED multichips (pixels)                                                                             |
|               | LED life expectancy: min. 50.000 hours                                                                              |
|               | Typical lumen maintenance: L70/B50 @ 50.000 hours                                                                   |
| Virtual colou | r wheel                                                                                                    |
|               | 66 preset colours                                                                                                   |
|               | Halogen lamp effect at whites 2700K and 3200K                                                                       |
|               | Rainbow effect with in both directions with variable speed                                                          |
| Zoom          |                                                                                                    |
|               | Linear motorized zoom<br>Min, beam angle: 4° (1/2 beam)                                                             |
|               | Max. beam angle: $50^{\circ}(1/10 \text{ beam})$                                                                    |
|               |                                                                                                    |
| Effect        |                                                                                                    |
|               | Flower effect rotating in both directions                                                                           |
|               | TO Flower effect macros                                                                                             |
| Strobe        |                                                                                                    |
|               | Strobe effect with variable speed (0.3 - 20Hz)                                                                      |
| Dimmer        |                                                                                                    |
|               | Smooth dimmer from 0 - 100 %                                                                                        |
|               |                                                                                                    |
| Control       |                                                                                                    |
|               | Graphic screen for fixture setting and addressing                                                                   |
|               | Battery backup of the touch screen                                                                                  |
|               | Readout fixture and LED module usage, receiving DMX values, temperatures, etc                                       |
|               | Built-in analyzer for easy fault finding, error messages                                                            |
|               | Individual pixel control of each LED                                                                                |
|               | REAP <sup>™</sup> - Robe Ellemet Access Portal<br>RAINS™ - Robe Automatic Ingress Neutralization System             |
|               | Supported protocols: USITT DMX 512, RDM, ArtNet, MANet, MANet2, sACN, Kling-Net                                     |
|               | Support of RDM (Remote Device Management)                                                                           |
|               | 10 DMX modes (49, 27, 33, 90, 27,47, 91,110,104,123 control channels)                                               |
| Wireless DMX  | (RDM module (type RW 001)                                                                                           |
|               | Supported protocols: tull KDM support, CKMX , W-DMX™G2, G3,G4 and G4S<br>Operational frequency range: 2402-2480 MHz |
|               | Output power: 100 mW                                                                                                |
|               | Receiver sensitivity (0.1% BER): -93 dBm                                                                            |

Crystal Clock Frequency : 16.0 MHz

### Pan/Tilt

Pan movement range 540° Tilt movement range 220° 16 bit movement resolution Pan/Tilt electronic motion stabilizer Automatic Pan/Tilt position correction Remotely controllable speed of pan/tilt movement for easy programming Pan/tilt-lock mechanism

### Max. number of fixtures in Ethernet IN/Out line

8

### Battery

```
Size: AA (R6)
Type: IFR 1450, 600mA/3.2V
```

#### Connection

DMX data In/Out: 2 x IP65 Locking 5-pin XLR connector Seetronic AC power In: IP65 power connector Seetronic Ethernet In/Out: 2 x IP65 RJ45 connector Seetronic

#### Rigging

Mounting points: 2 pairs of 1/4-turn locks Mounting horizontally via two Omega brackets

### **Temperatures**

Maximum ambient temperature: +45° C Minimum ambient temperature:-30°C Maximum housing temperature: 75° C

#### **Minimum distances**

Min. distance from flammable surfaces: 0.5 m Min. distance to lighted object: 1 m

### **Total heat dissipation**

Maximum: 1614 BTU/hr

#### **Ingress protection**

IP65

### **Included items**

1 x Omega adaptor CL-regular 2 pcs in box (P/N 10980033) 1 x Power cable open ended (including powerCON TRUE1 IN) 1 x user manual

### Weight

18 kg (39.7 lbs)

### **Dimensions (mm)**

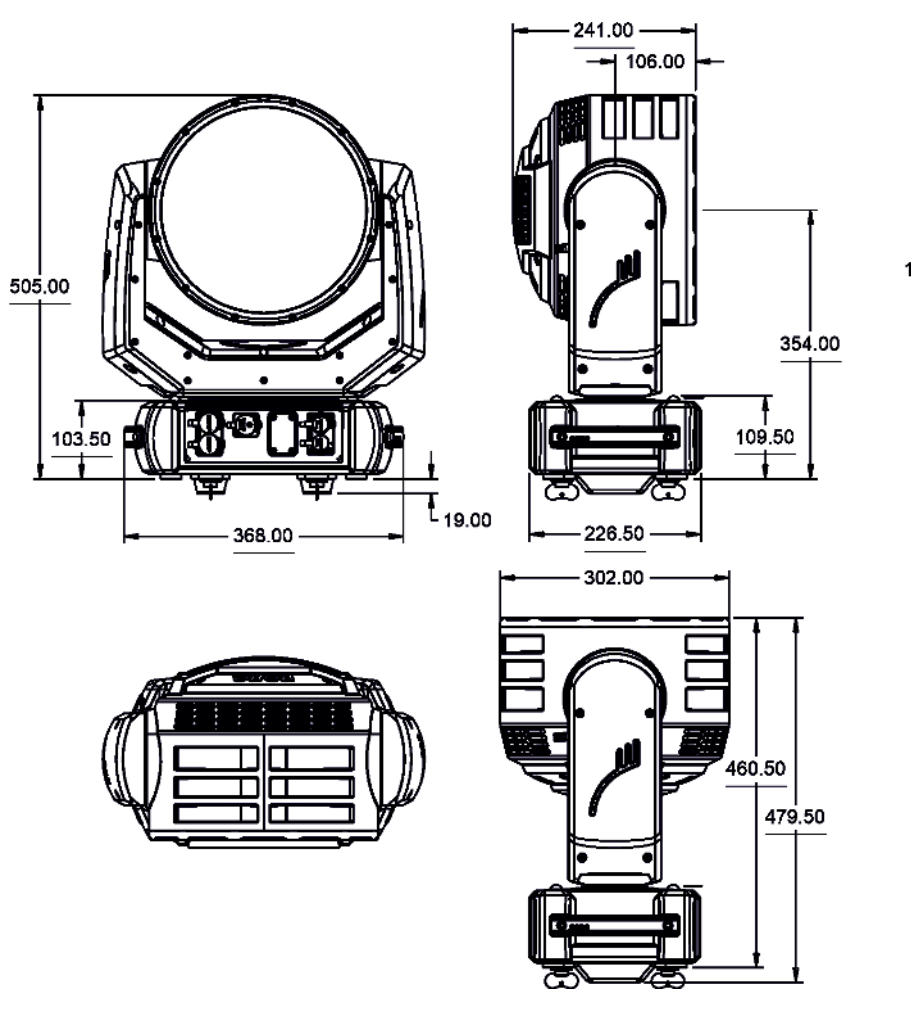

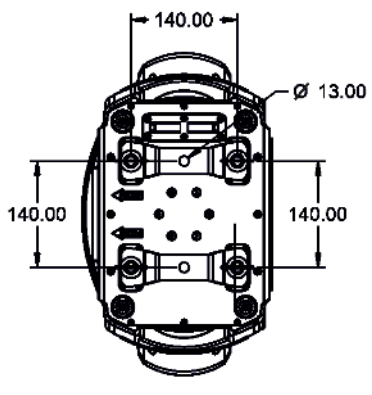

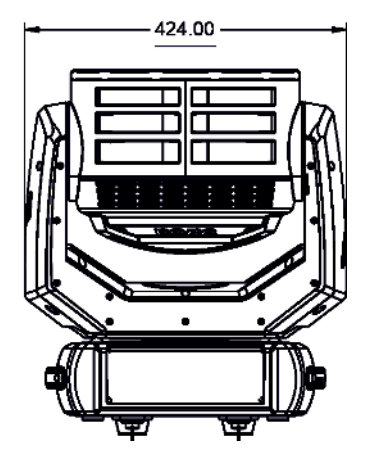

### **Optional accessories**

Doughty Trigger Clamp (P/N 17030386) Safety wire 36 kg (P/N 99011963)

# 19. Appendix - DMX modes overview

Pixel modes underlined

| Mode           | DMX<br>Channels | Main Features                                                                                                    |
|----------------|-----------------|----------------------------------------------------------------------------------------------------|
| Mode 1         | 49              | 16-bit pan/tit<br>Control of three rings separately<br>16-bit control of four colours (R,G,B,W) on each LED ring<br>16-bit Dimmer<br>Pixel effect control (shape,speed, fade)<br>Flower effect control<br>Without control of individual pixels                                                 |
| Mode 2         | 27              | 16-bit pan/tit<br>Circle active zone<br>8-bit control of four colours (R,G,B,W) and Dimmer<br>Pixel effect control (shape,speed, fade)<br>Flower effect control<br>Without control of individual pixels                                                                                        |
| Mode 3         | 33              | 16-bit pan/tit<br>Circle active zone<br>16-bit control of four colours (R,G,B,W) and Dimmer<br>Pixel effect control (shape,speed, fade)<br>Flower effect control<br>Without control of individual pixels                                                                                       |
| <u>Mode 4</u>  | 90              | 16-bit pan/tit<br>Circle active zone<br>16-bit control of four individual colours (R,G,B,W) and Dimmer<br>Pixel effect control (shape,speed, fade)<br>Flower effect<br>Individual pixels control (R,G,B)                                                                                       |
| Mode 5         | 27              | 16-bit pan/tit<br>Selection of active zone (rings, sectors)<br>8-bit control of four individual colours (R,G,B,W) and Dimmer<br>Flower effect control<br>Without control of individual pixels.                                                                                                 |
| Mode 6         | 47              | 16-bit pan/tit<br>Selection of active zone (rings, sectors)<br>16-bit control of four individual colours (R,G,B,W) and Dimmer<br>Pixel patterns control (shape, repeat/size, rotation, transition, fade, crossfade, colour)<br>Flower effect control<br>Without control of individual pixels   |
| <u>Mode 7</u>  | 91              | 16-bit pan/tit<br>Selection of active zone (rings, sectors)<br>16-bit control of four individual colours (R,G,B,W) and Dimmer<br>Flower effect control<br>Individual control of pixels (R,G,B)                                                                                                 |
| <u>Mode 8</u>  | 110             | 16-bit pan/tit<br>Selection of active zone (rings, sectors)<br>16-bit control of four individual colours (R,G,B,W) and Dimmer<br>Flower effect control<br>Individual control of pixels (R,G,B,W)                                                                                               |
| <u>Mode 9</u>  | 104             | 16-bit pan/tit<br>Selection of active zone (rings, sectors)<br>16-bit control of four individual colours (R,G,B,W) and Dimmer<br>Pixel patterns control (shape, repeat/size, rotation, transition, fade, crossfade, colour)<br>Flower effect control<br>Individual control of pixels (R,G,B)   |
| <u>Mode 10</u> | 123             | 16-bit pan/tit<br>Selection of active zone (rings, sectors)<br>16-bit control of four individual colours (R,G,B,W) and Dimmer<br>Pixel patterns control (shape, repeat/size, rotation, transition, fade, crossfade, colour)<br>Flower effect control<br>Individual control of pixels (R,G,B,W) |

# 20. ChangeLog

This section summarizes changes in the user manual.

| Version of the manual | Date of issue | Description of changes   |
|-----------------------|---------------|--------------------------|
| 1.1                   | 06/09/2024    | Menu Stand Alone removed |

r

|   | Robin iSpiiderX <sup>®</sup> - DMX protocol                                                 |       |    |         |                                                                     |              |  |  |  |  |
|---|---------------------------------------------------------------------------------------------|-------|----|---------|---------------------------------------------------------------------|--------------|--|--|--|--|
|   | Version: 1.0 (10 modes) Mode 1 - 3-zones, Mode 2-Basic, Mode 3 -Advanced, Mode 4 -Full RGBW |       |    |         |                                                                     |              |  |  |  |  |
| N | lode/                                                                                       | chann | el | DMX     | Function                                                            | Type of      |  |  |  |  |
| 1 | 2                                                                                           | 3     | 4  | Value   |                                                                     | control      |  |  |  |  |
| 1 | 1                                                                                           | 1     | 1  |         | Pan (8 bit)                                                         |              |  |  |  |  |
|   |                                                                                             |       |    | 0 - 255 | Pan movement by 540° (128=default)                                  | proportional |  |  |  |  |
| 2 | 2                                                                                           | 2     | 2  |         | Pan Fine (16 bit)                                                   |              |  |  |  |  |
|   |                                                                                             |       |    | 0 - 255 | Fine control of pan movement (0=default)                            | proportional |  |  |  |  |
| 3 | 3                                                                                           | 3     | 3  |         | Tilt (8 bit)                                                        |              |  |  |  |  |
|   |                                                                                             |       |    | 0 - 255 | Tilt movement by 220° (128=default)                                 | proportional |  |  |  |  |
| 4 | 4                                                                                           | 4     | 4  |         | Tilt fine (16 bit)                                                  |              |  |  |  |  |
|   |                                                                                             |       |    | 0 - 255 | Fine control of tilt movement (0=default)                           | proportional |  |  |  |  |
| 5 | 5                                                                                           | 5     | 5  |         | Pan/Tilt speed , Pan/Tilt time                                      |              |  |  |  |  |
|   |                                                                                             |       |    | 0       | Standard mode (0=default)                                           | step         |  |  |  |  |
|   |                                                                                             |       |    | 1       | Max. Speed Mode                                                     | step         |  |  |  |  |
|   |                                                                                             |       |    |         | Pan/Tilt speed mode                                                 |              |  |  |  |  |
|   |                                                                                             |       |    | 2 - 255 | Speed from max. to min.                                             | proportional |  |  |  |  |
|   |                                                                                             |       |    |         | Pan/Tilt time mode                                                  |              |  |  |  |  |
|   |                                                                                             |       |    | 2 - 255 | Time from 0.2 s to 25.5 sec.                                        | proportional |  |  |  |  |
| 6 | 6                                                                                           | 6     | 6  |         | Power/Special functions                                             |              |  |  |  |  |
|   |                                                                                             |       |    | 0 -5    | Reserved (0=default)                                                |              |  |  |  |  |
|   |                                                                                             |       |    |         | To activate following functions, stop in DMX value for at least 3 s |              |  |  |  |  |
|   |                                                                                             |       |    |         | and shutter must be closed at least 3 sec. ("Shutter,Strobe"        |              |  |  |  |  |
|   |                                                                                             |       |    |         | channel 53/27/31/31 must be at range: 0-31 DMX). Corresponding      |              |  |  |  |  |
|   |                                                                                             |       |    |         | menu items are temporarily overriden (unless otherwise stated)      |              |  |  |  |  |
|   |                                                                                             |       |    | 6       | Standby mode: On (fixture effects are deactivated, light output is  | step         |  |  |  |  |
|   |                                                                                             |       |    | 7       | Closed)<br>Standby mode: Off                                        |              |  |  |  |  |
|   |                                                                                             |       |    | ,<br>,  | Pressure test: On / fivture does not recoord to DMX during the test | sten         |  |  |  |  |
|   |                                                                                             |       |    | 0       | except value 9 (Pressure test: Off))                                | зтер         |  |  |  |  |
|   |                                                                                             |       |    | 9       | Pressure test: Off                                                  | step         |  |  |  |  |
|   |                                                                                             |       |    | 10-14   | DMX input: Wired DMX                                                | step         |  |  |  |  |
|   |                                                                                             |       |    | 15-19   | DMX input: Wireless DMX *                                           | step         |  |  |  |  |
|   |                                                                                             |       |    | 20-24   | Graphic display On                                                  | step         |  |  |  |  |
|   |                                                                                             |       |    | 25-29   | Graphic display Off                                                 | step         |  |  |  |  |
|   |                                                                                             |       |    | 30-34   | RGBW colour mixing mode                                             | step         |  |  |  |  |
|   |                                                                                             |       |    | 35-39   | CMY colour mixing mode                                              | step         |  |  |  |  |
|   |                                                                                             |       |    | 40-44   | Pan/Tilt speed mode                                                 | step         |  |  |  |  |
|   |                                                                                             |       |    | 45 - 49 | Pan/Tilt time mode                                                  | step         |  |  |  |  |
|   |                                                                                             |       |    | 50 -54  | Blackout while pan/tilt moving                                      | step         |  |  |  |  |
|   |                                                                                             |       |    | 55 -59  | Disabled blackout while pan/tilt moving                             | step         |  |  |  |  |
|   |                                                                                             |       |    | 60 - 64 | Dimmer curve-square law                                             | step         |  |  |  |  |
|   |                                                                                             |       |    | 65 - 69 | Dimmer curve-linear                                                 | step         |  |  |  |  |
|   |                                                                                             |       |    | 70 - 74 | Fans mode: Auto                                                     | step         |  |  |  |  |
|   |                                                                                             |       |    | 75 - 79 | Fans mode: High                                                     | step         |  |  |  |  |
|   |                                                                                             |       |    | 80 - 84 | White point 8000K On                                                | step         |  |  |  |  |
|   |                                                                                             |       |    | 85 - 89 | White point 8000K Off                                               | step         |  |  |  |  |
|   |                                                                                             |       |    | 90 -109 | Reserved                                                            |              |  |  |  |  |
|   |                                                                                             |       |    | 110-114 | Kling-Net ON                                                        | step         |  |  |  |  |

| N | Mode/channel DN |   | DMX | Function  | Type of                                                                                                    |                 |
|---|-----------------|---|-----|-----------|----------------------------------------------------------------------------------------------------|-----------------|
| 1 | 2               | 3 | 4   | Value     | Function                                                                                                    | control         |
|   |                 |   |     | 115-119   | Kling-Net Off                                                                                                    | step            |
|   |                 |   |     | 120-124   | Parking position On                                                                                                    | step            |
|   |                 |   |     | 125-129   | Parking position Off                                                                                                    | step            |
|   |                 |   |     |           | To activate following functions, stop in DMX value for at least 3                                                                                              |                 |
|   |                 |   |     |           | seconds (except function Pixel index and Pixel Mirror).                                                                                                    |                 |
|   |                 |   |     | 400 400   | Corresponding menu items are temporarily overriden                                                                                                    |                 |
|   |                 |   |     | 130 - 139 | Fixture reset (except pan/tilt)                                                                                                    |                 |
|   |                 |   |     | 140 - 149 | Pan/Till reset                                                                                                    | step            |
|   |                 |   |     | 150 - 159 | Zoom reset                                                                                                    | step            |
|   |                 |   |     | 160 - 169 | Flower effect reset                                                                                                    | step            |
|   |                 |   |     | 170-171   | Tungsten effect simulation (750W) On **                                                                                                    | step            |
|   |                 |   |     | 172-173   | Tungsten effect simulation (1000W) On **                                                                                                    | step            |
|   |                 |   |     | 174-175   | Tungsten effect simulation (1200W) On **                                                                                                    | step            |
|   |                 |   |     | 176-177   | Tungsten effect simulation (2000W) On **                                                                                                    | step            |
|   |                 |   |     | 178-179   | Tungsten effect simulation (2500W) On **                                                                                                    | step            |
|   |                 |   |     | 180-181   | Tungsten effect simulation Off                                                                                                    | step            |
|   |                 |   |     | 182-184   | Reserved                                                                                                    |                 |
|   |                 |   |     | 185       | PWM output frequency of LEDS: Standard (600Hz)****                                                                                                    | step            |
|   |                 |   |     | 186       | PWM output frequency of LEDS: High (Constant LED current )                                                                                                    | step            |
|   |                 |   |     |           | **** You can adjust selected frequency in 6 steps Up or Down around selected frequency a see table below. Default value of DWM frequency set in the fixture is |                 |
|   |                 |   |     |           | Standard.                                                                                                    |                 |
|   |                 |   |     | 187       | LED Frequency (step -6)                                                                                                    | step            |
|   |                 |   |     | 188       | LED Frequency (step -5)                                                                                                    | step            |
|   |                 |   |     | 189       | LED Frequency (step -4)                                                                                                    | step            |
|   |                 |   |     | 190       | LED Frequency (step -3)                                                                                                    | step            |
|   |                 |   |     | 191       | LED Frequency (step -2)                                                                                                    | step            |
|   |                 |   |     | 192       | LED Frequency (step -1)                                                                                                    | step            |
|   |                 |   |     | 193       | Selected LED Frequency (Standard or High)                                                                                                    | step            |
|   |                 |   |     | 194       | LED Frequency (step +1)                                                                                                    | step            |
|   |                 |   |     | 195       | LED Frequency (step +2)                                                                                                    | step            |
|   |                 |   |     | 196       | LED Frequency (step +3)                                                                                                    | step            |
|   |                 |   |     | 197       | LED Frequency (step +4)                                                                                                    | step            |
|   |                 |   |     | 198       | LED Frequency (step +5)                                                                                                    | step            |
|   |                 |   |     | 199       | LED Frequency (step +6)                                                                                                    | step            |
|   |                 |   |     | 200 - 209 | Total fixture reset                                                                                                    | step            |
|   |                 |   |     | 210 - 221 | Pixel index                                                                                                    | proportional    |
|   |                 |   |     | 222 - 223 | Pixel mirror On                                                                                                    | step            |
|   |                 |   |     | 224 - 225 | Pixel mirror Off                                                                                                    | step            |
|   |                 |   |     | 226 - 236 | Reserved                                                                                                    |                 |
|   |                 |   |     | 237       | Save Pixel index and mirror to fixture                                                                                                    | step            |
|   |                 |   |     |           | The following RoboSpot related commands are only applicable when the RoboSpot is connected:                                                                    | · · ·           |
|   |                 |   |     | 238 - 239 | RoboSpot enabled                                                                                                    | sten            |
|   |                 |   |     | 240 - 241 | RoboSpot disabled - excent handle faders and pan/tilt                                                                                                    | sten            |
|   |                 |   |     | 242 - 242 | RoboSpot fully disabled                                                                                                    | sten            |
|   |                 |   |     | 244       | Disabled "Silent mode"                                                                                                    | sten            |
|   |                 |   |     | 245 - 255 | Silent mode - fan noise control from min, to max                                                                                                    | proportional    |
| 7 | 7               | 7 | 7   |           | Virtual colour wheel                                                                                                    | P. P. Portional |

| N | Mode/channel |   | DMX | Function | Type of                         |         |
|---|--------------|---|-----|----------|---------------------------------|---------|
| 1 | 2            | 3 | 4   | Value    | Function                        | control |
|   |              |   |     | 0        | No function (0=default)         | step    |
|   |              |   |     | 1-2      | Filter 4 (Medium Bastard Amber) | step    |
|   |              |   |     | 3-4      | Filter 25 (Sunset Red)          | step    |
|   |              |   |     | 5-6      | Filter 19 (Fire)                | step    |
|   |              |   |     | 7-8      | Filter 26 (Bright Red)          | step    |
|   |              |   |     | 9-10     | Filter 58 (Lavender)            | step    |
|   |              |   |     | 11-12    | Filter 68 (Sky Blue)            | step    |
|   |              |   |     | 13-14    | Filter 36 (Medium Pink)         | step    |
|   |              |   |     | 15-16    | Filter 89 (Moss Green)          | step    |
|   |              |   |     | 17-18    | Filter 88 (Lime Green)          | step    |
|   |              |   |     | 19-20    | Filter 90 (Dark Yellow Green)   | step    |
|   |              |   |     | 21-22    | Filter 49 (Medium Purple)       | step    |
|   |              |   |     | 23-24    | Filter 52 (Light Lavender)      | step    |
|   |              |   |     | 25-26    | Filter 102 (Light Amber)        | step    |
|   |              |   |     | 27-28    | Filter 103 (Straw)              | step    |
|   |              |   |     | 29-30    | Filter 140 (Summer Blue)        | step    |
|   |              |   |     | 31-32    | Filter 124 (Dark Green)         | step    |
|   |              |   |     | 33-34    | Filter 106 (Primary Red)        | step    |
|   |              |   |     | 35-36    | Filter 111 (Dark Pink)          | step    |
|   |              |   |     | 37-38    | Filter 115 (Peacock Blue)       | step    |
|   |              |   |     | 39-40    | Filter 126 (Mauve)              | step    |
|   |              |   |     | 41-42    | Filter 117 (Steel Blue)         | step    |
|   |              |   |     | 43-44    | Filter 118 (Light Blue)         | step    |
|   |              |   |     | 45-46    | Filter 122 (Fern Green)         | step    |
|   |              |   |     | 47-48    | Filter 182 (Light Red)          | step    |
|   |              |   |     | 49-50    | Filter 121 (Filter Green)       | step    |
|   |              |   |     | 51-52    | Filter 128 (Bright Pink)        | step    |
|   |              |   |     | 53-54    | Filter 131 (Marine Blue)        | step    |
|   |              |   |     | 55-56    | Filter 132 (Medium Blue)        | step    |
|   |              |   |     | 57-58    | Filter 134 (Golden Amber)       | step    |
|   |              |   |     | 59-60    | Filter 135 (Deep Golden Amber)  | step    |
|   |              |   |     | 61-62    | Filter 136 (Pale Lavender)      | step    |
|   |              |   |     | 63-64    | Filter 137 (Special Lavender)   | step    |
|   |              |   |     | 65-66    | Filter 138 (Pale Green)         | step    |
|   |              |   |     | 67-68    | Filter 798 (Chrysalis Pink)     | step    |
|   |              |   |     | 69-70    | Filter 141 (Bright Blue)        | step    |
|   |              |   |     | 71-72    | Filter 147 (Apricot)            | step    |
|   |              |   |     | 73-74    | Filter 148 (Bright Rose)        | step    |
|   |              |   |     | 75-76    | Filter 152 (Pale Gold)          | step    |
|   |              |   |     | 77-78    | Filter 154 (Pale Rose)          | step    |
|   |              |   |     | 79-80    | Filter 157 (Pink)               | step    |
|   |              |   |     | 81-82    | Filter 143 (Pale Navy Blue)     | step    |
|   |              |   |     | 83-84    | Filter 162 (Bastard Amber)      | step    |
|   |              |   |     | 85-86    | Filter 164 (Flame Red)          | step    |
|   |              |   |     | 87-88    | Filter 165 (Daylight Blue)      | step    |
|   |              |   |     | 89-90    | Filter 169 (Lilac Tint)         | step    |
|   |              |   |     | 91-92    | Filter 170 (Deep Lavender)      | step    |
|   |              |   |     | 93-94    | Filter 172 (Lagoon Blue)        | step    |

| Mode/channel |          | el | DMX   | Function | Type of                                                 |              |
|--------------|----------|----|-------|----------|---------------------------------------------------------|--------------|
| 1            | 2 3 4 Va |    | Value | Function | control                                                 |              |
|              |          |    |       | 95-96    | Filter 194 (Surprise Pink)                              | step         |
|              |          |    |       | 97-98    | Filter 180 (Dark Lavender)                              | step         |
|              |          |    |       | 99-100   | Filter 181 (Congo Blue)                                 | step         |
|              |          |    |       | 101-102  | Filter 197 (Alice Blue)                                 | step         |
|              |          |    |       | 103-104  | Filter 201 (Full C.T. Blue)                             | step         |
|              |          |    |       | 105-106  | Filter 202 (Half C.T. Blue)                             | step         |
|              |          |    |       | 107-108  | Filter 203 (Quarter C.T. Blue)                          | step         |
|              |          |    |       | 109-110  | Filter 204 (Full C.T. Orange)                           | step         |
|              |          |    |       | 111-112  | Filter 219 (Fluorescent Green)                          | step         |
|              |          |    |       | 113-114  | Filter 206 (Quarter C.T. Orange)                        | step         |
|              |          |    |       | 115-116  | Filter 247 (Filter Minus Green)                         | step         |
|              |          |    |       | 117-118  | Filter 248 (Half Minus Green)                           | step         |
|              |          |    |       | 119-120  | Filter 281 (Three Quarter C.T. Blue)                    | step         |
|              |          |    |       | 121-122  | Filter 285 (Three Quarter C.T. Orange)                  | step         |
|              |          |    |       | 123-124  | Filter 352 (Glacier Blue)                               | step         |
|              |          |    |       | 125-126  | Filter 353 (Lighter Blue)                               | step         |
|              |          |    |       | 127-128  | Filter 507 (Madge)                                      | step         |
|              |          |    |       | 129-130  | Filter 778 (Millennium Gold)                            | step         |
|              |          |    |       | 131-132  | Filter 793 (Vanity Fair)                                | step         |
|              |          |    |       | 133-235  | Raw DMX                                                 | proportional |
|              |          |    |       | 236-245  | Rainbow effect (with fade time) from slow-> fast        | proportional |
|              |          |    |       | 246-255  | Rainbow effect (without fade time) from slow-> fast     | proportional |
| *            | 8        | 8  | 8     |          | Red/Cyan (8 bit)- all pixels***                         |              |
|              |          |    |       | 0 - 255  | Colour saturation control - coarse 0-100% (255=default) | proportional |
| *            | *        | 9  | 9     |          | Red/Cyan (16bit)- all pixels***                         |              |
|              |          |    |       | 0 - 255  | Colour saturation control - fine (255=default)          | proportional |
| *            | 9        | 10 | 10    |          | Green/Magenta (8 bit) - all pixels ***                  |              |
|              |          |    |       | 0 - 255  | Colour saturation control - coarse 0-100% (255=default) | proportional |
| *            | *        | 11 | 11    |          | Green/Magenta (16bit) - all pixels***                   |              |
|              |          |    |       | 0 - 255  | Colour saturation control - fine (255=default)          | proportional |
| *            | 10       | 12 | 12    |          | Blue/Yellow (8 bit) - all pixels ***                    |              |
|              |          |    |       | 0 - 255  | Colour saturation control - coarse 0-100% (255=default) | proportional |
| *            | *        | 13 | 13    |          | Blue/ Yellow (16bit) -all pixels***                     |              |
|              |          |    |       | 0 - 255  | Colour saturation control - fine (255=default)          | proportional |
| *            | 11       | 14 | 14    |          | White (8 bit) - all pixels                              |              |
|              |          |    |       |          | If RGBW mode is selected:                               |              |
|              |          |    |       | 0-255    | Colour saturation control - coarse 0-100% (255=default) | proportional |
|              |          |    |       |          | If CMY mode is selected:                                |              |
|              |          |    |       | 0 - 255  | No function                                             |              |
| *            | *        | 15 | 15    |          | White (16 bit) - all pixels                             |              |
|              |          |    |       | 0 - 255  | Colour saturation control - fine (255=default)          | proportional |
| 8            | *        | *  | *     |          | Red/Cyan (8 bit) - zone 1***                            |              |
|              |          |    |       | 0 - 255  | Colour saturation control - coarse 0-100% (255=default) | proportional |
| 9            | *        | *  | *     |          | Red/Cyan (16bit)- zone 1***                             |              |
|              |          |    |       | 0 - 255  | Colour saturation control - fine (255=default)          | proportional |
| 10           | *        | *  | *     |          | Green/Magenta (8 bit) - zone 1***                       |              |
|              |          |    |       | 0 - 255  | Colour saturation control - coarse 0-100% (255=default) | proportional |
| 11           | *        | *  | *     |          | Green/Magenta (16bit)- zone 1***                        |              |

| N  | Mode/channel |   | DMX | Eunction | Type of                                                 |              |
|----|--------------|---|-----|----------|---------------------------------------------------------|--------------|
| 1  | 2            | 3 | 4   | Value    | Function                                                | control      |
|    |              |   |     | 0 - 255  | Colour saturation control - fine (255=default)          | proportional |
| 12 | *            | * | *   |          | Blue/Yellow (8 bit) - zone 1***                         |              |
|    |              |   |     | 0 - 255  | Colour saturation control - coarse 0-100% (255=default) | proportional |
| 13 | *            | * | *   |          | Blue/Yellow (16bit)- zone 1***                          |              |
|    |              |   |     | 0 - 255  | Colour saturation control - fine (255=default)          | proportional |
| 14 | *            | * | *   |          | White (8 bit) - zone 1                                  |              |
|    |              |   |     |          | If RGBW mode is selected:                               |              |
|    |              |   |     | 0-255    | Colour saturation control - coarse 0-100% (255=default) | proportional |
|    |              |   |     |          | If CMY mode is selected:                                |              |
|    |              |   |     | 0 - 255  | No function                                             |              |
| 15 | *            | * | *   |          | White (16 bit) - zone 1                                 |              |
|    |              |   |     | 0 - 255  | Colour saturation control - fine (255=default)          | proportional |
| 16 | *            | * | *   |          | Red/Cyan (8 bit) - zone 2***                            |              |
|    |              |   |     | 0 - 255  | Colour saturation control - coarse 0-100% (255=default) | proportional |
| 17 | *            | * | *   |          | Red/Cyan (16bit)- zone 2***                             |              |
|    |              |   |     | 0 - 255  | Colour saturation control - fine (255=default)          | proportional |
| 18 | *            | * | *   |          | Green/Magenta (8 bit) - zone 2***                       |              |
|    |              |   |     | 0 - 255  | Colour saturation control - coarse 0-100% (255=default) | proportional |
| 19 | *            | * | *   |          | Green/Magenta (16bit)- zone 2***                        |              |
|    |              |   |     | 0 - 255  | Colour saturation control - fine (255=default)          | proportional |
| 20 | *            | * | *   |          | Blue/Yellow (8 bit) - zone 2***                         |              |
|    |              |   |     | 0 - 255  | Colour saturation control - coarse 0-100% (255=default) | proportional |
| 21 | *            | * | *   |          | Blue/Yellow (16bit)- zone 2***                          |              |
|    |              |   |     | 0 - 255  | Colour saturation control - fine (255=default)          | proportional |
| 22 | *            | * | *   |          | White (8 bit) - zone 2                                  |              |
|    |              |   |     |          | If RGBW mode is selected:                               |              |
|    |              |   |     | 0-255    | Colour saturation control - coarse 0-100% (255=default) | proportional |
|    |              |   |     |          | If CMY mode is selected:                                |              |
|    |              |   |     | 0 - 255  | No function                                             |              |
| 23 | *            | * | *   |          | White (16 bit) - zone 2                                 |              |
|    |              |   |     | 0 - 255  | Colour saturation control - fine (255=default)          | proportional |
| 24 | *            | * | *   |          | Red/Cyan (8 bit) - zone 3***                            |              |
|    |              |   |     | 0 - 255  | Colour saturation control - coarse 0-100% (255=default) | proportional |
| 25 | *            | * | *   |          | Red/Cyan (16bit)- zone 3***                             |              |
|    |              |   |     | 0 - 255  | Colour saturation control - fine (255=default)          | proportional |
| 26 | *            | * | *   |          | Green/Magenta (8 bit) - zone 3***                       |              |
|    |              |   |     | 0 - 255  | Colour saturation control - coarse 0-100% (255=default) | proportional |
| 27 | *            | * | *   |          | Green/Magenta (16bit)- zone 3***                        |              |
|    |              |   |     | 0 - 255  | Colour saturation control - fine (255=default)          | proportional |
| 28 | *            | * | *   |          | Blue/Yellow (8 bit) - zone 3***                         |              |
|    |              |   |     | 0 - 255  | Colour saturation control - coarse 0-100% (255=default) | proportional |
| 29 | *            | * | *   |          | Blue/Yellow (16bit)- zone 3***                          |              |
|    |              |   |     | 0 - 255  | Colour saturation control - fine (255=default)          | proportional |
| 30 | *            | * | *   |          | White (8 bit) - zone 3                                  |              |
|    |              |   |     |          | If RGBW mode is selected:                               |              |
|    |              |   |     | 0-255    | Colour saturation control - coarse 0-100% (255=default) | proportional |
|    |              |   |     |          | If CMY mode is selected:                                |              |
|    |              |   |     | 0 - 255  | No function                                             |              |

| N  | Mode/channel |    | el | DMX     | Eurotion                                                              | Type of            |
|----|--------------|----|----|---------|-----------------------------------------------------------------------|--------------------|
| 1  | 2            | 3  | 4  | Value   | Function                                                              | control            |
| 31 | *            | *  | *  |         | White (16 bit) - zone 3                                               |                    |
|    |              |    |    | 0 - 255 | Colour saturation control - fine (255=default)                        | proportional       |
| 32 | 12           | 16 | 16 |         | стс                                                                   |                    |
|    |              |    |    |         | If function "White Point 8000K" is ON                                 |                    |
|    |              |    |    | 0-255   | Col. temperature correction from 8000K to 2700K -for whites only      | proportional       |
|    |              |    |    |         | (0=8000К, 64=5600К, 128=4200К, 192=3200К, 255=2700К)                  |                    |
|    |              |    |    |         | To get colour temperatures stated above, RGBW channels have to        |                    |
|    |              |    |    |         | be set at the same value (e.g. 255DMX) or RGB=0 and White             |                    |
|    |              |    |    |         | channel > 0 DMX (0=default)                                           |                    |
|    |              |    |    |         | "Power/Special functions" channel)                                    |                    |
|    |              |    |    |         | If function "White Point 8000K" is OFF                                |                    |
|    |              |    |    | 0-255   | Colour temperature correction from cool col. to warm colours          | proportional       |
| 33 | 13           | 17 | 17 | 0 200   | Colour Mix control                                                    | propertional       |
|    |              |    |    |         | The channel defines relation between color channels                   |                    |
|    |              |    |    |         | IF Flower effect is active, its colour channels always have priority! |                    |
|    |              |    |    |         | Global = Global Colours (RGBW, Virtual Colour Wheel)                  |                    |
|    |              |    |    |         | Pixel = Pixel Colours (RGB individual nixels or Kling-Net)            |                    |
|    |              |    |    | 0-9     | Global colours (Global has priority)                                  |                    |
|    |              |    |    | 10-19   | Maximum mode (highest values have priority)                           | sten               |
|    |              |    |    | 20-29   | Minimum mode (Invest values have priority)                            | sten               |
|    |              |    |    | 30-39   | Multiply mode (multiply Global and Pixel)                             | sten               |
|    |              |    |    | 40-49   | Addition mode (Global + Pixel) (45=default)                           | sten               |
|    |              |    |    | 50-59   | Subtraction mode (Global – Pixel)                                     | sten               |
|    |              |    |    | 60-69   | Inverted Subtraction mode (Pixel – Global)                            | sten               |
|    |              |    |    | 70-79   | Coloured background                                                   | sten               |
|    |              |    |    | 80-127  | Raw DMX                                                               | proportional       |
|    |              |    |    | 128     | Global colours only (Global has priority)                             | sten               |
|    |              |    |    | 129-254 | Crossfade (crossfade between Global and Pixel)                        | nronortional       |
|    |              |    |    | 255     | Pixel colours (Pixel has priority)                                    | sten               |
| 34 | 14           | 18 | 18 | 200     | Pixel effects                                                         |                    |
|    |              |    |    | 0-2     | No function (0=default)                                               |                    |
|    |              |    |    | 3-4     | Effect 1                                                              | sten               |
|    |              |    |    | 5-6     | Effect 2                                                              | step               |
|    |              |    |    | :       | :                                                                     | :                  |
|    |              |    |    | 181-182 | Effect 90                                                             | sten               |
|    |              |    |    | 183-255 | Raw DMX                                                               | proportional       |
| 35 | 15           | 19 | 19 |         | Pixel effects speed                                                   | p. ep. e. e. e. e. |
|    |              |    |    | 0-127   | Speed from from min. to max. (0=default)                              | proportional       |
|    |              |    |    | 128-255 | Speed from max, to min. (opposite direction)                          | proportional       |
| 36 | 16           | 20 | 20 |         | Pixel effects fade                                                    | p p                |
|    | -            | -  | -  | 0       | Without fade time (0=default)                                         | step               |
|    |              |    |    | 1-255   | Fade time from min. to max.                                           | proportional       |
| 37 | 17           | 21 | 21 |         | Flower Effect                                                         | 1 (r               |
|    |              | _  | _  | 0       | Open position-without Flower Effect (0=default)                       | step               |
|    |              |    |    | 1 - 127 | Flower Effect forwards rotation from fast to slow                     | proportional       |
|    |              |    |    | 128     | Flower Effect -without rotation                                       | step               |
|    |              |    |    | 129-255 | Backwards rotation from slow to fast                                  | proportional       |
|    |              |    |    |         |                                                                       |                    |

| Mode/channel |            | DMX      | Eunction | Type of   |                                                                           |              |
|--------------|------------|----------|----------|-----------|---------------------------------------------------------------------------|--------------|
| 1            | 2          | 3 4 Valu |          | Value     | Function                                                                  | control      |
| 38           | 18         | 22       | 22       |           | Flower Effect - Red (8 bit)                                               |              |
|              |            |          |          | 0 - 255   | Colour saturation control - coarse 0-100% (255=default)                   | proportional |
| 39           | 19         | 23       | 23       |           | Flower Effect - Green (8 bit)                                             |              |
|              |            |          |          | 0 - 255   | Colour saturation control - coarse 0-100% (255=default)                   | proportional |
| 40           | 20         | 24       | 24       | ſ         | Flower effect - Blue (8 bit)                                              |              |
|              |            |          |          | 0 - 255   | Colour saturation control - coarse 0-100% (255=default)                   | proportional |
| 41           | 21         | 25       | 25       |           | Flower Effect - White (8 bit)                                             |              |
|              | []         |          |          | 0-255     | Colour saturation control - coarse 0-100% (255=default)                   | proportional |
| 42           | 22         | 26       | 26       |           | Flower Effect - colour macros                                             |              |
|              |            |          |          |           | (Flower Effect channel has to be set > 0 DMX)                             | step         |
|              |            |          |          | 0         | Open position - without macros (0=default)                                |              |
|              |            |          |          |           | (Flower effect colour macros have priority to RGBW colours/Virtual colour |              |
|              |            |          |          |           | wheel, Flower effect colours )                                            |              |
|              | ļ!         |          |          | 1-2       | Flower Effect colour macro 1                                              | step         |
|              | ļ!         |          |          | 3-4       | Flower Effect colour macro 2                                              | step         |
|              |            |          |          | 5-6       | Flower Effect colour macro 3                                              | step         |
|              | ļ!         |          |          |           | :                                                                         |              |
|              |            |          |          | 119-120   | Flower Effect colour macro 60                                             | step         |
|              | $\square$  |          |          | 121-255   | Raw DMX                                                                   | proportional |
| 43           | 23         | 27       | 27       | <b></b>   | Flower Effect - Shutter/ strobe                                           |              |
|              |            |          |          | 0 - 31    | Shutter closed                                                            | step         |
|              |            |          |          | 32 - 63   | Shutter open (32=default)                                                 | step         |
|              |            |          |          | 64 - 95   | Strobe-effect from slow to fast                                           | proportional |
|              |            |          |          | 96 - 127  | Shutter open                                                              | step         |
|              |            |          |          | 128 - 143 | Opening pulse in sequences from slow to fast                              | proportional |
|              |            |          |          | 144 - 159 | Closing pulse in sequences from fast to slow                              | proportional |
|              |            |          |          | 160 - 191 | Shutter open                                                              | step         |
|              | [ <u> </u> |          |          | 192 - 223 | Random strobe-effect from slow to fast                                    | proportional |
|              |            |          |          | 224 - 255 | Shutter open                                                              | step         |
| 44           | 24         | 28       | 28       |           | Flower Effect - Dimmer intensity (8 bit)                                  |              |
|              | !          |          |          | 0 - 255   | Dimmer intensity from 0% to 100% (0=default)                              | proportional |
| 45           | 25         | 29       | 29       |           | Zoom                                                                      |              |
|              |            |          |          | 0-255     | Zoom from max. to min.beam angle (128=default)                            | proportional |
| 46           | *          | 30       | 30       |           | Zoom - fine                                                               |              |
|              |            |          |          | 0-255     | Fine zooming (0=default)                                                  | proportional |
| 47           | 26         | 31       | 31       |           | Shutter/ strobe                                                           |              |
|              |            |          |          | 0 - 31    | Shutter closed                                                            | step         |
|              |            |          |          | 32 - 63   | Shutter open (32=default)                                                 | step         |
|              |            |          |          | 64 - 95   | Strobe-effect from slow to fast                                           | proportional |
|              |            |          |          | 96 - 127  | Shutter open                                                              | step         |
|              |            |          |          | 128 - 143 | Opening pulse in sequences from slow to fast                              | proportional |
|              |            |          |          | 144 - 159 | Closing pulse in sequences from fast to slow                              | proportional |
|              |            |          |          | 160 - 191 | Shutter open                                                              | step         |
|              |            |          |          | 192 - 223 | Random strobe-effect from slow to fast                                    | proportional |
|              |            |          |          | 224 - 255 | Shutter open                                                              | step         |
| 48           | 27         | 32       | 32       |           | Dimmer intensity (8 bit)                                                  |              |
|              |            |          |          | 0 - 255   | Dimmer intensity from 0% to 100% (0=default)                              | proportional |
| 49           | *          | 33       | 33       |           | Dimmer intensity - fine (16 bit)                                          |              |

| Mode/channel |          |         | el      | DMX           | Function                                                                | Type of      |
|--------------|----------|---------|---------|---------------|-------------------------------------------------------------------------|--------------|
| 1            | 2        | 3       | 4       | Value         | Function                                                                | control      |
|              |          |         |         | 0 - 255       | Fine dimming (0=default)                                                | proportional |
| *            | *        | *       | 34      |               | Red pixel 1                                                             |              |
|              |          |         |         | 0-255         | Red LED saturation control 0-100% (0=default)                           | proportional |
| *            | *        | *       | 35      |               | Green pixel 1                                                           |              |
|              |          |         |         | 0-255         | Green LED saturation control 0-100% (0=default)                         | proportional |
| *            | *        | *       | 36      |               | Blue pixel 1                                                            |              |
|              |          |         |         | 0-255         | Blue LED saturation control 0-100% (0=default)                          | proportional |
|              |          |         |         |               | :                                                                       |              |
| *            | *        | *       | 88      |               | Red pixel 19                                                            |              |
|              |          |         |         | 0-255         | Red LED saturation control 0-100% (0=default)                           | proportional |
| *            | *        | *       | 89      |               | Green pixel 19                                                          |              |
|              |          |         |         | 0-255         | Green LED saturation control 0-100% (0=default)                         | proportional |
| *            | *        | *       | 90      |               | Blue pixel 19                                                           |              |
|              |          |         |         | 0-255         | Blue LED saturation control 0-100% (0=default)                          | proportional |
| * fund       | ction is | active  | only 10 | ) seconds aft | er switching the fixture on                                             |              |
| ** In        | the Tu   | ingster | effect  | simulation t  | he Dimmer channel imitates behaviour of the halogen lamp during dimming |              |
| *** Se       | elect R  | GB or C | :MY mi  | xing mode or  | n channel "Power/Special functions"                                     |              |
| Сору         | /right   | © 20    | 24 Ro   | be Lighting   | g s.r.o All rights reserved                                             |              |
| All S        | pecifi   | ation   | s sub   | ject to cha   | nge without notice                                                      |              |
|              |          |         |         |               |                                                                         |              |

|   |                                                                                                    |       |       |    |    |         | Robin iSpiider - DMX protocol                                                                                                    |              |  |  |  |
|---|----------------------------------------------------------------------------------------------------|-------|-------|----|----|---------|----------------------------------------------------------------------------------------------------|--------------|--|--|--|
|   | Version: 1.0 (10 modes) Mode 5-Wash, Mode 6-Pattern, Mode 7-Pixel RGB, Mode 8-Pixel RGBW, Mode 9-Pattern full RGB, Mode 10-Pattern full RGBW |       |       |    |    |         |                                                                                                    |              |  |  |  |
|   | N                                                                                                    | lode/ | chann | el |    | DMX     | Function                                                                                                    | Type of      |  |  |  |
| 5 | 6                                                                                                    | 7     | 8     | 9  | 10 | Value   |                                                                                                    | control      |  |  |  |
| 1 | 1                                                                                                    | 1     | 1     | 1  | 1  |         | Pan (8 bit)                                                                                                    |              |  |  |  |
|   |                                                                                                    |       |       |    |    | 0 - 255 | Pan movement by 540° (128=default)                                                                                                    | proportional |  |  |  |
| 2 | 2                                                                                                    | 2     | 2     | 2  | 2  |         | Pan Fine (16 bit)                                                                                                    |              |  |  |  |
|   |                                                                                                    |       |       |    |    | 0 - 255 | Fine control of pan movement (0=default)                                                                                                    | proportional |  |  |  |
| 3 | 3                                                                                                    | 3     | 3     | 3  | 3  |         | Tilt (8 bit)                                                                                                    |              |  |  |  |
|   |                                                                                                    |       |       |    |    | 0 - 255 | Tilt movement by 220° (128=default)                                                                                                    | proportional |  |  |  |
| 4 | 4                                                                                                    | 4     | 4     | 4  | 4  |         | Tilt fine (16 bit)                                                                                                    |              |  |  |  |
|   |                                                                                                    |       |       |    |    | 0 - 255 | Fine control of tilt movement (0=default)                                                                                                    | proportional |  |  |  |
| 5 | 5                                                                                                    | 5     | 5     | 5  | 5  |         | Pan/Tilt speed , Pan/Tilt time                                                                                                    |              |  |  |  |
|   |                                                                                                    |       |       |    |    | 0       | Standard mode (0=default)                                                                                                    | step         |  |  |  |
|   |                                                                                                    |       |       |    |    | 1       | Max. Speed Mode                                                                                                    | step         |  |  |  |
|   |                                                                                                    |       |       |    |    |         | Pan/Tilt speed mode                                                                                                    |              |  |  |  |
|   |                                                                                                    |       |       |    |    | 2 - 255 | Speed from max. to min.                                                                                                    | proportional |  |  |  |
|   |                                                                                                    |       |       |    |    |         | Pan/Tilt time mode                                                                                                    |              |  |  |  |
|   |                                                                                                    |       |       |    |    | 2 - 255 | Time from 0.2sec. to 25.5 sec.                                                                                                    | proportional |  |  |  |
| 6 | 6                                                                                                    | 6     | 6     | 6  | 6  |         | Power/Special functions                                                                                                    |              |  |  |  |
|   |                                                                                                    |       |       |    |    | 0 -5    | Reserved (0=default)<br>To activate following functions, stop in DMX value for at least 3 s<br>and shutter must be closed at least 3 sec. ("Master Shutter/Strobe"<br>channel 26/45/32/32/45/45 must be at range: 0-31 DMX).<br>Corresponding menu items are temporarily overriden ( unless<br>otherwise stated) |              |  |  |  |
|   |                                                                                                    |       |       |    |    | 6       | Standby mode: On (fixture effects are deactivated, light output is closed)                                                                                                    | step         |  |  |  |
|   |                                                                                                    |       |       |    |    | 7       | Standby mode: Off                                                                                                    |              |  |  |  |
|   |                                                                                                    |       |       |    |    | 8       | Pressure test: On ( fixture does not respond to DMX during the test except value 9 (Pressure test: Off))                                                                                                    | step         |  |  |  |
|   |                                                                                                    |       |       |    |    | 9       | Pressure test: Off                                                                                                    | step         |  |  |  |
|   |                                                                                                    |       |       |    |    | 10-14   | DMX input: Wired DMX                                                                                                    | step         |  |  |  |
|   |                                                                                                    |       |       |    |    | 15-19   | DMX input: Wireless DMX *                                                                                                    | step         |  |  |  |
|   |                                                                                                    |       |       |    |    |         | * function is active only 10 seconds after switching the fixture on                                                                                                    |              |  |  |  |
|   |                                                                                                    |       |       |    |    | 20-24   | Graphic display ON                                                                                                    | step         |  |  |  |
|   |                                                                                                    |       |       |    |    | 25-29   | Graphic display OFF                                                                                                    | step         |  |  |  |
|   |                                                                                                    |       |       |    |    | 30-34   | RGBW colour mixing mode                                                                                                    | step         |  |  |  |
|   |                                                                                                    |       |       |    |    | 35-39   | CMY colour mixing mode                                                                                                    | step         |  |  |  |
|   |                                                                                                    |       |       |    |    | 40-44   | Pan/Tilt speed mode                                                                                                    | step         |  |  |  |
|   |                                                                                                    |       |       |    |    | 45-49   | Pan/Tilt time mode                                                                                                    | step         |  |  |  |
|   |                                                                                                    |       |       |    |    | 50-54   | Blackout while pan/tilt moving                                                                                                    | step         |  |  |  |
|   |                                                                                                    |       |       |    |    | 55-59   | Disabled blackout while pan/tilt moving                                                                                                    | step         |  |  |  |
|   |                                                                                                    |       |       |    |    | 60-64   | Dimmer curve-square law                                                                                                    | step         |  |  |  |
|   |                                                                                                    |       |       |    |    | 65-69   | Dimmer curve-linear                                                                                                    | step         |  |  |  |
|   |                                                                                                    |       |       |    |    | 70-74   | Fans mode: Auto                                                                                                    | step         |  |  |  |
|   |                                                                                                    |       |       |    |    | 75-79   | Fans mode: High                                                                                                    | step         |  |  |  |
|   |                                                                                                    |       |       |    |    | 80-84   | White point 8000K ON                                                                                                    | step         |  |  |  |
|   |                                                                                                    |       |       |    |    | 85-89   | White point 8000K OFF                                                                                                    | step         |  |  |  |
|   |                                                                                                    |       |       |    |    | 90 -109 | Reserved                                                                                                    |              |  |  |  |
|   | Mode/channel |   |   |   |    | DMX       | Eunction                                                                           | Type of      |
|---|--------------|---|---|---|----|-----------|------------------------------------------------------------------------------------|--------------|
| 5 | 6            | 7 | 8 | 9 | 10 | Value     | Function                                                                           | control      |
|   |              |   |   |   |    | 110-114   | Kling-Net On                                                                       | step         |
|   |              |   |   |   |    | 115-119   | Kling-Net Off                                                                      | step         |
|   |              |   |   |   |    | 120-124   | Parking position On                                                                | step         |
|   |              |   |   |   |    | 125-129   | Parking position Off                                                               | step         |
|   |              |   |   |   |    |           | To activate following functions, stop in DMX value for at least 3                  |              |
|   |              |   |   |   |    |           | seconds (except function Pixel index and Pixel mirror).                            |              |
|   |              |   |   |   |    |           | Corresponding menu items are temporarily overriden.                                |              |
|   |              |   |   |   |    | 130 - 139 | Fixture reset (except pan/tilt)                                                    |              |
|   |              |   |   |   |    | 140 - 149 | Pan/Tilt reset                                                                     | step         |
|   |              |   |   |   |    | 150 - 159 | Zoom reset                                                                         | step         |
|   |              |   |   |   |    | 160 - 169 | Flower effect reset                                                                | step         |
|   |              |   |   |   |    | 170-171   | Tungsten effect simulation (750W) On **                                            | step         |
|   |              |   |   |   |    | 172-173   | Tungsten effect simulation (1000W) On **                                           | step         |
|   |              |   |   |   |    | 174-175   | Tungsten effect simulation (1200W) On **                                           | step         |
|   |              |   |   |   |    | 176-177   | Tungsten effect simulation (2000W) On **                                           | step         |
|   |              |   |   |   |    | 178-179   | Tungsten effect simulation (2500W) On **                                           | step         |
|   |              |   |   |   |    | 180-181   | Tungsten effect simulation Off                                                     | step         |
|   |              |   |   |   |    | 182-184   | Reserved                                                                           |              |
|   |              |   |   |   |    | 185       | PWM output frequency of LEDS: Standard (600Hz)****                                 | step         |
|   |              |   |   |   |    | 186       | PWM output frequency of LEDS: High (Constant LED current )                         | step         |
|   |              |   |   |   |    |           | **** You can adjust selected frequency in 6 steps Up or Down around selected       |              |
|   |              |   |   |   |    |           | frequency - see table below . Default value of PWM frequency set in the fixture is |              |
|   |              |   |   |   |    | 407       | Standard.                                                                          |              |
|   |              |   |   |   |    | 187       | LED Frequency (step -6)                                                            | step         |
|   |              |   |   |   |    | 188       | LED Frequency (step -5)                                                            | step         |
|   |              |   |   |   |    | 189       | LED Frequency (step -4)                                                            | step         |
|   |              |   |   |   |    | 190       | LED Frequency (step -3)                                                            | step         |
|   |              |   |   |   |    | 191       | LED Frequency (step -2)                                                            | step         |
|   |              |   |   |   |    | 192       | LED Frequency (step -1)                                                            | step         |
|   |              |   |   |   |    | 193       | LED Frequency (Standard or High)                                                   | step         |
|   |              |   |   |   |    | 194       | LED Frequency (step +1)                                                            | step         |
|   |              |   |   |   |    | 195       | LED Frequency (step +2)                                                            | step         |
|   |              |   |   |   |    | 196       | LED Frequency (step +3)                                                            | step         |
|   |              |   |   |   |    | 197       | LED Frequency (step +4)                                                            | step         |
|   |              |   |   |   |    | 198       | LED Frequency (step +5)                                                            | step         |
|   |              |   |   |   |    | 199       | LED Frequency (step +6)                                                            | step         |
|   |              |   |   |   |    | 200 - 209 | Total fixture reset                                                                | step         |
|   |              |   |   |   |    | 210 - 221 | Pixel index                                                                        | proportional |
|   |              |   |   |   |    | 222 - 223 | Pixel mirror On                                                                    | step         |
|   |              |   |   |   |    | 224 - 225 | Pixel mirror Off                                                                   | step         |
|   |              |   |   |   |    | 226 - 236 | Reserved                                                                           |              |
|   |              |   |   |   |    | 237       | Save Pixel index and mirror to the fixture                                         | step         |
|   |              |   |   |   |    |           | The following RoboSpot related commands are only applicable when the RoboSpot      |              |
|   |              |   |   |   |    |           | is connected:                                                                      |              |
|   |              |   |   |   |    | 238 - 239 | RoboSpot enabled                                                                   | step         |
|   |              |   |   |   |    | 240 - 241 | RoboSpot disabled - except handle faders and pan/tilt                              | step         |
|   |              |   |   |   |    | 242 - 243 | RoboSpot fully disabled                                                            | step         |
|   |              |   |   |   |    | 244       | Disabled "Quiet mode"                                                              | step         |
|   |              |   |   |   |    | 245 - 255 | Quiet mode - fan noise control from min. to max.                                   | proportional |

|   | N | lode/ | chann | el | _  | DMX   | Eunction                          | Type of |
|---|---|-------|-------|----|----|-------|-----------------------------------|---------|
| 5 | 6 | 7     | 8     | 9  | 10 | Value | i unction                         | control |
| 7 | 7 | 7     | 7     | 7  | 7  |       | Background - Virtual colour wheel |         |
|   |   |       |       |    |    | 0     | No function (0=default)           | step    |
|   |   |       |       |    |    | 1-2   | Filter 4 (Medium Bastard Amber)   | step    |
|   |   |       |       |    |    | 3-4   | Filter 25 (Sunset Red)            | step    |
|   |   |       |       |    |    | 5-6   | Filter 19 (Fire)                  | step    |
|   |   |       |       |    |    | 7-8   | Filter 26 (Bright Red)            | step    |
|   |   |       |       |    |    | 9-10  | Filter 58 (Lavender)              | step    |
|   |   |       |       |    |    | 11-12 | Filter 68 (Sky Blue)              | step    |
|   |   |       |       |    |    | 13-14 | Filter 36 (Medium Pink)           | step    |
|   |   |       |       |    |    | 15-16 | Filter 89 (Moss Green)            | step    |
|   |   |       |       |    |    | 17-18 | Filter 88 (Lime Green)            | step    |
|   |   |       |       |    |    | 19-20 | Filter 90 (Dark Yellow Green)     | step    |
|   |   |       |       |    |    | 21-22 | Filter 49 (Medium Purple)         | step    |
|   |   |       |       |    |    | 23-24 | Filter 52 (Light Lavender)        | step    |
|   |   |       |       |    |    | 25-26 | Filter 102 (Light Amber)          | step    |
|   |   |       |       |    |    | 27-28 | Filter 103 (Straw)                | step    |
|   |   |       |       |    |    | 29-30 | Filter 140 (Summer Blue)          | step    |
|   |   |       |       |    |    | 31-32 | Filter 124 (Dark Green)           | step    |
|   |   |       |       |    |    | 33-34 | Filter 106 (Primary Red)          | step    |
|   |   |       |       |    |    | 35-36 | Filter 111 (Dark Pink)            | step    |
|   |   |       |       |    |    | 37-38 | Filter 115 (Peacock Blue)         | step    |
|   |   |       |       |    |    | 39-40 | Filter 126 (Mauve)                | step    |
|   |   |       |       |    |    | 41-42 | Filter 117 (Steel Blue)           | step    |
|   |   |       |       |    |    | 43-44 | Filter 118 (Light Blue)           | step    |
|   |   |       |       |    |    | 45-46 | Filter 122 (Fern Green)           | step    |
|   |   |       |       |    |    | 47-48 | Filter 182 (Light Red)            | step    |
|   |   |       |       |    |    | 49-50 | Filter 121 (Filter Green)         | step    |
|   |   |       |       |    |    | 51-52 | Filter 128 (Bright Pink)          | step    |
|   |   |       |       |    |    | 53-54 | Filter 131 (Marine Blue)          | step    |
|   |   |       |       |    |    | 55-56 | Filter 132 (Medium Blue)          | step    |
|   |   |       |       |    |    | 57-58 | Filter 134 (Golden Amber)         | step    |
|   |   |       |       |    |    | 59-60 | Filter 135 (Deep Golden Amber)    | step    |
|   |   |       |       |    |    | 61-62 | Filter 136 (Pale Lavender)        | step    |
|   |   |       |       |    |    | 63-64 | Filter 137 (Special Lavender)     | step    |
|   |   |       |       |    |    | 65-66 | Filter 138 (Pale Green)           | step    |
|   |   |       |       |    |    | 67-68 | Filter 798 (Chrysalis Pink)       | step    |
|   |   |       |       |    |    | 69-70 | Filter 141 (Bright Blue)          | step    |
|   |   |       |       |    |    | 71-72 | Filter 147 (Apricot)              | step    |
|   |   |       |       |    |    | 73-74 | Filter 148 (Bright Rose)          | step    |
|   |   |       |       |    |    | 75-76 | Filter 152 (Pale Gold)            | step    |
|   |   |       |       |    |    | 77-78 | Filter 154 (Pale Rose)            | step    |
|   |   |       |       |    |    | 79-80 | Filter 157 (Pink)                 | step    |
|   |   |       |       |    |    | 81-82 | Filter 143 (Pale Navy Blue)       | step    |
|   |   |       |       |    |    | 83-84 | Filter 162 (Bastard Amber)        | step    |
|   |   |       |       |    |    | 85-86 | Filter 164 (Flame Red)            | step    |
|   |   |       |       |    |    | 87-88 | Filter 165 (Daylight Blue)        | step    |
|   |   |       |       |    |    | 89-90 | Filter 169 (Lilac Tint)           | step    |
|   |   |       |       |    |    | 91-92 | Filter 170 (Deep Lavender)        | step    |

| Mode/channel |    |    |    |    |    | DMX     | Function                                                        | Type of                                            |
|--------------|----|----|----|----|----|---------|-----------------------------------------------------------------|----------------------------------------------------|
| 5            | 6  | 7  | 8  | 9  | 10 | Value   | i difetion                                                      | control                                            |
|              |    |    |    |    |    | 93-94   | Filter 172 (Lagoon Blue)                                        | step                                               |
|              |    |    |    |    |    | 95-96   | Filter 194 (Surprise Pink)                                      | step                                               |
|              |    |    |    |    |    | 97-98   | Filter 180 (Dark Lavender)                                      | step                                               |
|              |    |    |    |    |    | 99-100  | Filter 181 (Congo Blue)                                         | step                                               |
|              |    |    |    |    |    | 101-102 | Filter 197 (Alice Blue)                                         | step                                               |
|              |    |    |    |    |    | 103-104 | Filter 201 (Full C.T. Blue)                                     | step                                               |
|              |    |    |    |    |    | 105-106 | Filter 202 (Half C.T. Blue)                                     | step                                               |
|              |    |    |    |    |    | 107-108 | Filter 203 (Quarter C.T. Blue)                                  | step                                               |
|              |    |    |    |    |    | 109-110 | Filter 204 (Full C.T. Orange)                                   | step                                               |
|              |    |    |    |    |    | 111-112 | Filter 219 (Fluorescent Green)                                  | step                                               |
|              |    |    |    |    |    | 113-114 | Filter 206 (Quarter C.T. Orange)                                | step                                               |
|              |    |    |    |    |    | 115-116 | Filter 247 (Filter Minus Green)                                 | step                                               |
|              |    |    |    |    |    | 117-118 | Filter 248 (Half Minus Green)                                   | step                                               |
|              |    |    |    |    |    | 119-120 | Filter 281 (Three Quarter C.T. Blue)                            | step                                               |
|              |    |    |    |    |    | 121-122 | Filter 285 (Three Quarter C.T. Orange)                          | step                                               |
|              |    |    |    |    |    | 123-124 | Filter 352 (Glacier Blue)                                       | step                                               |
|              |    |    |    |    |    | 125-126 | Filter 353 (Lighter Blue)                                       | step                                               |
|              |    |    |    |    |    | 127-128 | Filter 507 (Madge)                                              | step                                               |
|              |    |    |    |    |    | 129-130 | Filter 778 (Millennium Gold)                                    | step                                               |
|              |    |    |    |    |    | 131-132 | Filter 793 (Vanity Fair)                                        | step                                               |
|              |    |    |    |    |    | 133-235 | Raw DMX                                                         | proportional                                       |
|              |    |    |    |    |    | 236-245 | Rainbow effect (with fade time) from slow-> fast                | proportional                                       |
|              |    |    |    |    |    | 246-255 | Rainbow effect (without fade time) from slow-> fast             | proportional                                       |
| 8            | 8  | 8  | 8  | 8  | 8  |         | Background - Red/Cyan (8 bit)***                                |                                                    |
|              |    |    |    |    |    | 0 - 255 | Colour saturation control - coarse 0-100% (255=default)         | proportional                                       |
| *            | 9  | 9  | 9  | 9  | 9  |         | Background - Red/Cyan (16bit)***                                |                                                    |
|              |    |    |    |    |    | 0 - 255 | Colour saturation control - fine (255=default)                  | proportional                                       |
| 9            | 10 | 10 | 10 | 10 | 10 |         | Background - Green/Magenta (8 bit)***                           |                                                    |
|              |    |    |    |    |    | 0 - 255 | Colour saturation control - coarse 0-100% (255=default)         | proportional                                       |
| *            | 11 | 11 | 11 | 11 | 11 |         | Background - Green/Magenta (16bit) ***                          |                                                    |
|              |    |    |    |    |    | 0 - 255 | Colour saturation control - fine (255=default)                  | proportional                                       |
| 10           | 12 | 12 | 12 | 12 | 12 |         | Background - Blue/Yellow (8 bit)***                             |                                                    |
|              |    |    |    |    |    | 0 - 255 | Colour saturation control - coarse 0-100% (255=default)         | proportional                                       |
| *            | 13 | 13 | 13 | 13 | 13 |         | Background - Blue/ Yellow (16bit)***                            |                                                    |
|              |    |    |    |    |    | 0 - 255 | Colour saturation control - fine (255=default)                  | proportional                                       |
| 11           | 14 | 14 | 14 | 14 | 14 |         | Background - White (8 bit) - all pixels                         | P. P. C. P. C. C. C. C. C. C. C. C. C. C. C. C. C. |
|              |    |    |    |    |    |         | If RGBW mode is selected:                                       |                                                    |
|              |    |    |    |    |    | 0-255   | Colour saturation control - coarse 0-100% (255=default)         | proportional                                       |
|              |    |    |    |    |    |         | If CMY mode is selected:                                        | P. 5001 (101101                                    |
|              |    |    |    |    |    | 0 - 255 | No function                                                     |                                                    |
| *            | 15 | 15 | 15 | 15 | 15 | 2 200   | Background - White (16 bit) - all pixels                        |                                                    |
|              |    |    |    |    |    | 0 - 255 | Colour saturation control - fine (255=default)                  | proportional                                       |
| 12           | 16 | 16 | 16 | 16 | 16 | 2.55    | Background - CTO                                                |                                                    |
|              | 10 | 10 |    |    |    |         | If function "White Point 8000K" is ON                           |                                                    |
|              |    |    |    |    | -  | 0-255   | Col temperature correction from 8000K to 2700K -for whites only | nroportional                                       |
|              |    |    |    |    |    | 5-255   | (0-8000K 64-5600K 128-4200K 102-2200K -101 WINES ONY            | proportional                                       |
|              |    |    |    |    |    |         | 10-0000K, 04-0000K, 120-4200K, 192-0200K, 200=2/00K)            | 1                                                  |

|    | Mode/channel |    |    |    |    | DMX                 | Eunction                                                                                                    | Type of      |
|----|--------------|----|----|----|----|---------------------|----------------------------------------------------------------------------------------------------|--------------|
| 5  | 6            | 7  | 8  | 9  | 10 | Value               | Function                                                                                                    | control      |
|    |              |    |    |    |    |                     | To get colour temperatures stated above, RGBW channels have to                                                                                                    |              |
|    |              |    |    |    |    |                     | be set at the same value (e.g. 255DMX) or RGB=0 and White                                                                                                    |              |
|    |              |    |    |    |    |                     | channel > 0 DMX (0=default)<br>/Te activate Tungston offect at 2700K and 2200K, set DMX value at                                                                                                    |              |
|    |              |    |    |    |    |                     | "Power/Special functions" channel)                                                                                                    |              |
|    |              |    |    |    |    |                     | If function "White Boint 2000K" is OFF                                                                                                    |              |
|    |              |    |    |    |    | 0_255               | Colour temperature correction from coal col, to warm colour                                                                                                    | proportional |
| 13 | 17           | 17 | 17 | 17 | 17 | 0-233               | Background - Shutter/stroke                                                                                                    | ргороглопаг  |
| 15 | 17           | 17 | 1/ | 1/ | 1/ | 0 - 31              | Shutter closed                                                                                                    | ston         |
|    |              |    |    |    |    | 32 - 63             | Shutter onen (32-default)                                                                                                    | step         |
|    |              |    |    |    |    | 64 - 95             | Stroke effect from slow to fast                                                                                                    | nroportional |
|    |              |    |    |    |    | 04 - 95<br>06 - 127 | Shutter open                                                                                                    | ctop         |
|    |              |    |    |    |    | 128 - 1/2           | Opening pulse in sequences from slow to fast                                                                                                    | nronortional |
|    |              |    |    |    |    | 143                 | Closing pulse in sequences from fact to clow                                                                                                    | proportional |
|    |              |    |    |    |    | 160 - 101           | Shutter onen                                                                                                    | cton         |
|    |              |    |    |    |    | 107 - 772           | Random strobe effect from slow to fast                                                                                                    | nroportional |
|    |              |    |    |    |    | 22/ 223             | Shutter onen                                                                                                    | ctop         |
| 14 | 10           | 10 | 10 | 10 | 10 | 224 - 255           | Background - Dimmer intensity (8 bit)                                                                                                    | step         |
| 14 | 10           | 10 | 10 | 10 | 10 | 0 255               | Dimmor intensity from 0% to 100% (255-default)                                                                                                    | propertional |
| *  | 10           | 10 | 10 | 10 | 10 | 0-233               | Background Dimmer intensity - fine (16 hit)                                                                                                    | proportional |
|    | 19           | 19 | 19 | 19 | 19 | 0 255               | Eine dimming (255-default)                                                                                                    |              |
| 15 | 20           | 20 | 20 | 20 | 20 | 0-235               | Background - Active zone                                                                                                    | proportional |
| 15 | 20           | 20 | 20 | 20 | 20 | 0.2                 | All pixels (0-default)                                                                                                    |              |
|    |              |    |    |    |    | 2 /                 | All pixels (0-default)                                                                                                    | stop         |
|    |              |    |    |    |    | 5-4                 | Ping 2                                                                                                    | step         |
|    |              |    |    |    |    | 7 0                 | Ning 2                                                                                                    | step         |
|    |              |    |    |    |    | 0_10                | Ring 5                                                                                                    | step         |
|    |              |    |    |    |    | 11-12               | Ding 1+ Ding 2                                                                                                    | stop         |
|    |              |    |    |    |    | 12_1/               | $\frac{1}{2} \frac{1}{2} \frac{1}$ | stop         |
|    |              |    |    |    |    | 15-14               | Sector 1                                                                                                    | step         |
|    |              |    |    |    |    | 17-18               | Sector 1                                                                                                    | sten         |
|    |              |    |    |    |    | 19_20               | Sector 3                                                                                                    | step         |
|    |              |    |    |    |    | 21_22               | Sector 4                                                                                                    | stop         |
|    |              |    |    |    |    | 21-22               | Sector 5                                                                                                    | step         |
|    |              |    |    |    |    | 25-24               | Sector 6                                                                                                    | ston         |
|    |              |    |    |    |    | 23-20               | Sector 1+4                                                                                                    | sten         |
|    |              |    |    |    |    | 27-20               | Sector 1+4+Bing 1                                                                                                    | step         |
|    |              |    |    |    |    | 31-32               | Sector 2+5                                                                                                    | sten         |
|    |              |    |    |    |    | 33-34               | Sector 2+5+Ring 1                                                                                                    | sten         |
|    |              |    |    |    |    | 35-36               | Sector 3+6                                                                                                    | sten         |
|    |              |    |    |    |    | 37-28               | Sector 3+6+Ring 1                                                                                                    | sten         |
|    |              |    |    |    |    | 39-40               | Sector 1+3+5                                                                                                    | sten         |
|    |              |    |    |    |    | 41-42               | Sector 1+3+5+Ring 1                                                                                                    | sten         |
|    |              |    |    |    |    | 43-44               | Sector 2+4+6                                                                                                    | sten         |
|    |              |    |    |    |    | 45-46               | Sector 2+4+6+Ring 1                                                                                                    | sten         |
|    |              |    |    |    |    | 47-48               | Sector 1+2+3                                                                                                    | sten         |
|    |              |    |    |    |    | 49-50               | Sector 2+3+4                                                                                                    | step         |
|    |              |    |    |    |    | 51-52               | Sector 3+4+5                                                                                                    | step         |
|    |              |    |    |    |    | 53-54               | Sector 4+5+6                                                                                                    | step         |

|    | Mode/channel |    |    |    |    | DMX     | Function                                                                  | Type of      |
|----|--------------|----|----|----|----|---------|---------------------------------------------------------------------------|--------------|
| 5  | 6            | 7  | 8  | 9  | 10 | Value   | i direttori                                                               | control      |
|    |              |    |    |    |    | 55-56   | Sector 5+6+1                                                              | step         |
|    |              |    |    |    |    | 57-58   | sector 6+1+2                                                              | step         |
|    |              |    |    |    |    | 59-255  | Raw DMX                                                                   | proportional |
| 16 | 21           | 21 | 21 | 21 | 21 |         | Colour Mix control                                                        |              |
|    |              |    |    |    |    |         | The channel defines relation between color channels                       |              |
|    |              |    |    |    |    |         | IF Flower effect is active, its colour channels always have priority!     |              |
|    |              |    |    |    |    |         | Global = Global Colours (Background RGBW, Background Virtual              |              |
|    |              |    |    |    |    |         | Colour Wheel, Background CTO)                                             |              |
|    |              |    |    |    |    |         | Pixel = Pixel Colours (RGB individual pixels or Kling-Net)                |              |
|    |              |    |    |    |    | 0-9     | Global colours (Global has priority)                                      |              |
|    |              |    |    |    |    | 10-19   | Maximum mode (highest values have priority)                               | step         |
|    |              |    |    |    |    | 20-29   | Minimum mode (lowest values have priority)                                | step         |
|    |              |    |    |    |    | 30-39   | Multiply mode (multiply Global and Pixel)                                 | step         |
|    |              |    |    |    |    | 40-49   | Addition mode (Global + Pixel) (45=default)                               | step         |
|    |              |    |    |    |    | 50-59   | Subtraction mode (Global – Pixel)                                         | step         |
|    |              |    |    |    |    | 60-69   | Inverted Subtraction mode (Pixel – Global)                                | step         |
|    |              |    |    |    |    | 70-79   | Coloured background                                                       | step         |
|    |              |    |    |    |    | 80-127  | Raw DMX                                                                   | proportional |
|    |              |    |    |    |    | 128     | Global colours only (Global has priority)                                 | step         |
|    |              |    |    |    |    | 129-254 | Crossfade (crossfade between Global and Pixel)                            | proportional |
|    |              |    |    |    |    | 255     | Pixel colours (Pixel has priority)                                        | step         |
| 17 | 22           | 22 | 22 | 22 | 22 |         | Flower Effect                                                             |              |
|    |              |    |    |    |    | 0       | Open position-without Flower Effect (0=default)                           | step         |
|    |              |    |    |    |    | 1 - 127 | Flower Effect forwards rotation from fast to slow                         | proportional |
|    |              |    |    |    |    | 128     | Flower Effect -without rotation                                           | step         |
|    |              |    |    |    |    | 129-255 | Backwards rotation from slow to fast                                      | proportional |
| 18 | 23           | 23 | 23 | 23 | 23 |         | Flower Effect - Red/Cyan (8 bit)                                          |              |
|    |              |    |    |    |    | 0 - 255 | Colour saturation control - coarse 0-100% (255=default)                   | proportional |
| 19 | 24           | 24 | 24 | 24 | 24 |         | Flower Effect - Green/Magenta (8 bit)                                     |              |
|    |              |    |    |    |    | 0 - 255 | Colour saturation control - coarse 0-100% (255=default)                   | proportional |
| 20 | 25           | 25 | 25 | 25 | 25 |         | Flower effect - Blue/Yellow (8 bit)                                       |              |
|    |              |    |    |    |    | 0 - 255 | Colour saturation control - coarse 0-100% (255=default)                   | proportional |
| 21 | 26           | 26 | 26 | 26 | 26 |         | Flower Effect - White (8 bit)                                             |              |
|    |              |    |    |    |    | 0-255   | Colour saturation control - coarse 0-100% (255=default)                   | proportional |
| 22 | 27           | 27 | 27 | 27 | 27 |         | Flower Effect - colour macros                                             |              |
|    |              |    |    |    |    |         | (Flower Effect channel has to be set > 0 DMX)                             | step         |
|    |              |    |    |    |    | 0       | Open position - without macros (0=default)                                |              |
|    |              |    |    |    |    |         | (Flower effect colour macros have priority to RGBW colours/Virtual colour |              |
|    |              |    |    |    |    |         | wheel, Flower effect colours, channels Flower effect-Shutter/strobe and   |              |
|    |              |    |    |    |    | 1.2     | riower effect enlaur maara 1                                              |              |
|    |              |    |    |    |    | 1-2     | Flower Effect colour macro 1                                              | step         |
|    |              |    |    |    |    | 5-4     | Flower Effect colour macro 2                                              | step         |
|    |              |    |    |    |    | 5-0     | Flower Effect colour macro 3                                              | step         |
|    |              |    |    |    |    | 110 120 | Elever Effect colour macro 60                                             |              |
|    |              |    |    |    |    | 121 255 |                                                                           | step         |
| 22 | 20           | 20 | 20 | 20 | 20 | 121-255 | Elewer Effect Shutter (stroke                                             | proportional |
| 23 | 20           | 20 | 28 | 28 | 28 | 0.21    | Shutter closed                                                            |              |
|    |              |    |    |    |    | 0-31    | Shutter chosed                                                            | step         |
|    |              |    |    |    |    | 32 - 63 | jonutter open (32=default)                                                | step         |

|    | Mode/channel |    |    |    |    | DMX       | Function                                       | Type of      |
|----|--------------|----|----|----|----|-----------|------------------------------------------------|--------------|
| 5  | 6            | 7  | 8  | 9  | 10 | Value     | runction                                       | control      |
|    |              |    |    |    |    | 64 - 95   | Strobe-effect from slow to fast                | proportional |
|    |              |    |    |    |    | 96 - 127  | Shutter open                                   | step         |
|    |              |    |    |    |    | 128 - 143 | Opening pulse in sequences from slow to fast   | proportional |
|    |              |    |    |    |    | 144 - 159 | Closing pulse in sequences from fast to slow   | proportional |
|    |              |    |    |    |    | 160 - 191 | Shutter open                                   | step         |
|    |              |    |    |    |    | 192 - 223 | Random strobe-effect from slow to fast         | proportional |
|    |              |    |    |    |    | 224 - 255 | Shutter open                                   | step         |
| 24 | 29           | 29 | 29 | 29 | 29 |           | Flower Effect - Dimmer intensity (8 bit)       |              |
|    |              |    |    |    |    | 0 - 255   | Dimmer intensity from 0% to 100% (255=default) | proportional |
| 25 | 30           | 30 | 30 | 30 | 30 |           | Zoom                                           |              |
|    |              |    |    |    |    | 0-255     | Zoom from max. to min.beam angle (128=default) | proportional |
| *  | 31           | 31 | 31 | 31 | 31 |           | Zoom - fine                                    |              |
|    |              |    |    |    |    | 0-255     | Fine zooming (0=default)                       | proportional |
| *  | 32           | *  | *  | 32 | 32 |           | Pattern selection                              |              |
|    |              |    |    |    |    | 0-2       | No pattern (0=default)                         |              |
|    |              |    |    |    |    | 3-4       | Pattern 1                                      | step         |
|    |              |    |    |    |    | 5-6       | Pattern 2                                      | step         |
|    |              |    |    |    |    | 7-8       | Pattern 3                                      | step         |
|    |              |    |    |    |    | 9-10      | Pattern 4                                      | step         |
|    |              |    |    |    |    | 11-12     | Pattern 5                                      | step         |
|    |              |    |    |    |    | 13-14     | Pattern 6                                      | step         |
|    |              |    |    |    |    | 15-16     | Pattern 7                                      | step         |
|    |              |    |    |    |    | 17-18     | Pattern 8                                      | step         |
|    |              |    |    |    |    | 19-20     | Pattern 9                                      | step         |
|    |              |    |    |    |    | 21-22     | Pattern 10                                     | step         |
|    |              |    |    |    |    | 23-24     | Pattern 11                                     | step         |
|    |              |    |    |    |    | 25-26     | Pattern 12                                     | step         |
|    |              |    |    |    |    | 27-28     | Pattern 13                                     | step         |
|    |              |    |    |    |    | 29-30     | Pattern 14                                     | step         |
|    |              |    |    |    |    | 31-255    | RAW DMX                                        | proportional |
| *  | 33           | *  | *  | 33 | 33 |           | Pattern - Repeat (Size)                        |              |
|    |              |    |    |    |    | 0-2       | Variant 1 (0=default)                          | step         |
|    |              |    |    |    |    | 3-4       | Variant 2                                      | step         |
|    |              |    |    |    |    | 5-6       | Variant 3                                      | step         |
|    |              |    |    |    |    | 7-8       | Variant 4                                      | step         |
|    |              |    |    |    |    | 9-10      | Variant 5                                      | step         |
|    |              |    |    |    |    | 11-12     | Variant 6                                      | step         |
|    |              |    |    |    |    | 13-14     | Variant 7                                      | step         |
|    |              |    |    |    |    | 15-16     | Variant 8                                      | step         |
|    |              |    |    |    |    | 17-18     | Variant 9                                      | step         |
|    |              |    |    |    |    | 19-20     | Variant 10                                     | step         |
|    |              |    |    |    |    | 21-22     | Variant 11                                     | step         |
|    |              |    |    |    |    | 23-255    | Raw DMX                                        | proportional |
| *  | 34           | *  | *  | 34 | 34 |           | Pattern - Rotation                             |              |
|    |              |    |    |    |    | 0         | No rotation (0=default)                        | step         |
|    |              |    |    |    |    | 1-127     | Pattern indexing                               | proportional |
|    |              |    |    |    |    | 128-190   | Forwards rotation from fast to slow            | proportional |
|    |              |    |    |    |    | 191-192   | Pause - without rotation                       | step         |

|   | N  | lode/ | chann | el |    | DMX       | Function                                                          | Type of      |
|---|----|-------|-------|----|----|-----------|-------------------------------------------------------------------|--------------|
| 5 | 6  | 7     | 8     | 9  | 10 | Value     | , and on                                                          | control      |
|   |    |       |       |    |    | 193-255   | Backwards rotation from slow to fast                              | proportional |
| * | 35 | *     | *     | 35 | 35 |           | Pattern - Fade                                                    |              |
|   |    |       |       |    |    | 0         | Snap (0=default)                                                  | step         |
|   |    |       |       |    |    | 1-255     | Fade from min. to max.                                            | proportional |
| * | 36 | *     | *     | 36 | 36 |           | Pattern -Transition                                               |              |
|   |    |       |       |    |    | 0         | No fade (0=default)                                               | step         |
|   |    |       |       |    |    | 1         | 100ms                                                             | step         |
|   |    |       |       |    |    |           |                                                                   |              |
|   |    |       |       |    |    | 255       | 4 sec                                                             | step         |
| * | 37 | *     | *     | 37 | 37 |           | Pattern - Crossfade                                               |              |
|   |    |       |       |    |    | 0         | Background                                                        | step         |
|   |    |       |       |    |    | 1-255     | Crossfade between Background and Pattern 0-100% (255=default)     | proportional |
| * | 38 | *     | *     | 38 | 38 |           | Pattern - Red (8-bit)                                             |              |
|   |    |       |       |    |    | 0 - 255   | Colour saturation control - coarse 0-100% (255=default)           | proportional |
| * | 39 | *     | *     | 39 | 39 |           | Pattern - Green (8-bit)                                           |              |
|   |    |       |       |    |    | 0 - 255   | Colour saturation control - coarse 0-100% (255=default)           | proportional |
| * | 40 | *     | *     | 40 | 40 |           | Pattern - Blue (8-bit)                                            |              |
|   |    |       |       |    |    | 0 - 255   | Colour saturation control - coarse 0-100% (255=default)           | proportional |
| * | 41 | *     | *     | 41 | 41 |           | Pattern - White (8-bit)                                           |              |
|   |    |       |       |    |    | 0 - 255   | Colour saturation control - coarse 0-100% (255=default)           | proportional |
| * | 42 | *     | *     | 42 | 42 |           | Pattern - Colour macro                                            |              |
|   |    |       |       |    |    | 0-2       | No macro (0=default)                                              | step         |
|   |    |       |       |    |    |           | Macros 1-15 allow control of colour change speed from max. to min |              |
|   |    |       |       |    |    | 3-8       | Macro 1                                                           | proportional |
|   |    |       |       |    |    | 9-14      | Macro 2                                                           | proportional |
|   |    |       |       |    |    | 15-20     | Macro 3                                                           | proportional |
|   |    |       |       |    |    | 21-26     | Macro 4                                                           | proportional |
|   |    |       |       |    |    | 27-32     | Macro 5                                                           | proportional |
|   |    |       |       |    |    | 33-38     | Macro 6                                                           | proportional |
|   |    |       |       |    |    | 39-44     | Macro 7                                                           | proportional |
|   |    |       |       |    |    | 45-50     | Macro 8                                                           | proportional |
|   |    |       |       |    |    | 51-56     | Macro 9                                                           | proportional |
|   |    |       |       |    |    | 57-62     | Macro 10                                                          | proportional |
|   |    |       |       |    |    | 63-68     | Macro 11                                                          | proportional |
|   |    |       |       |    |    | 69-74     | Macro 12                                                          | proportional |
|   |    |       |       |    |    | 75-80     | Macro 13                                                          | proportional |
|   |    |       |       |    |    | 81-86     | Macro 14                                                          | proportional |
|   |    |       |       |    |    | 87-92     | Macro 15                                                          | proportional |
|   |    |       |       |    |    | 93-98     | Macro 16                                                          | step         |
|   |    |       |       |    |    | 99-104    | Macro 17                                                          | step         |
|   |    |       |       |    |    | 105-110   | Macro 18                                                          | step         |
|   |    |       |       |    |    | 111-255   | Raw DMX                                                           | proportional |
| * | 43 | *     | *     | 43 | 43 |           | Pattern - Shutter/ strobe                                         |              |
|   |    |       |       |    |    | 0 - 31    | Shutter closed                                                    | step         |
|   |    |       |       |    |    | 32 - 63   | Shutter open (32=default)                                         | step         |
|   |    |       |       |    |    | 64 - 95   | Strobe effect from slow to fast                                   | proportional |
|   |    |       |       |    |    | 96 - 127  | Shutter open                                                      | step         |
|   |    |       |       |    |    | 128 - 143 | Opening pulse in sequences from slow to fast                      | proportional |

| Mode/channel                                             |          |         |          | el      |          | DMX            | Function                                                     | Type of      |
|----------------------------------------------------------|----------|---------|----------|---------|----------|----------------|--------------------------------------------------------------|--------------|
| 5                                                        | 6        | 7       | 8        | 9       | 10       | Value          | Function                                                     | control      |
|                                                          |          |         |          |         |          | 144 - 159      | Closing pulse in sequences from fast to slow                 | proportional |
|                                                          |          |         |          |         |          | 160 - 191      | Shutter open                                                 | step         |
|                                                          |          |         |          |         |          | 192 - 223      | Random strobe effect from slow to fast                       | proportional |
|                                                          |          |         |          |         |          | 224 - 255      | Shutter open                                                 | step         |
| *                                                        | 44       | *       | *        | 44      | 44       |                | Pattern - Dimmer intensity (8 bit)                           |              |
|                                                          |          |         |          |         |          | 0 - 255        | Dimmer intensity from 0% to 100% (255=default)               | proportional |
| 26                                                       | 45       | 32      | 32       | 45      | 45       |                | Master Shutter/ strobe                                       |              |
|                                                          |          |         |          |         |          | 0 - 31         | Shutter closed                                               | step         |
|                                                          |          |         |          |         |          | 32 - 63        | Shutter open (32=default)                                    | step         |
|                                                          |          |         |          |         |          | 64 - 95        | Strobe effect from slow to fast                              | proportional |
|                                                          |          |         |          |         |          | 96 - 127       | Shutter open                                                 | step         |
|                                                          |          |         |          |         |          | 128 - 143      | Opening pulse in sequences from slow to fast                 | proportional |
|                                                          |          |         |          |         |          | 144 - 159      | Closing pulse in sequences from fast to slow                 | proportional |
|                                                          |          |         |          |         |          | 160 - 191      | Shutter open                                                 | step         |
|                                                          |          |         |          |         |          | 192 - 223      | Random strobe effect from slow to fast                       | proportional |
|                                                          |          |         |          |         |          | 224 - 255      | Shutter open                                                 | step         |
| 27                                                       | 46       | 33      | 33       | 46      | 46       |                | Master Dimmer intensity (8 bit)                              |              |
|                                                          |          |         |          |         |          | 0 - 255        | Dimmer intensity from 0% to 100% (0=default)                 | proportional |
| *                                                        | 47       | 34      | 34       | 47      | 47       |                | Master Dimmer intensity - fine (16 bit)                      |              |
|                                                          |          |         |          |         |          | 0 - 255        | Fine dimming (0=default)                                     | proportional |
| *                                                        | *        | 35      | 35       | 48      | 48       |                | Red pixel 1                                                  |              |
|                                                          |          |         |          |         |          | 0-255          | Red LED saturation control 0-100% (0=default)                | proportional |
| *                                                        | *        | 36      | 36       | 49      | 49       |                | Green pixel 1                                                |              |
|                                                          |          |         |          |         |          | 0-255          | Green LED saturation control 0-100% (0=default)              | proportional |
| *                                                        | *        | 37      | 37       | 50      | 50       |                | Blue pixel 1                                                 |              |
|                                                          |          |         |          |         |          | 0-255          | Blue LED saturation control 0-100% (0=default)               | proportional |
| *                                                        | *        | *       | 38       | *       | 51       |                | White pixel 1                                                |              |
|                                                          |          |         |          |         |          | 0-255          | White LED saturation control 0-100% (0=default)              | proportional |
|                                                          |          |         |          |         |          |                |                                                              |              |
| *                                                        | *        | 89      | 107      | 102     | 120      |                | Red pixel 19                                                 |              |
|                                                          |          |         |          |         |          | 0-255          | Red LED saturation control 0-100% (0=default)                | proportional |
| *                                                        | *        | 90      | 108      | 103     | 121      |                | Green pixel 19                                               |              |
|                                                          |          |         |          |         |          | 0-255          | Green LED saturation control 0-100% (0=default)              | proportional |
| *                                                        | *        | 91      | 109      | 104     | 122      |                | Blue pixel 19                                                |              |
|                                                          |          |         |          |         |          | 0-255          | Blue LED saturation control 0-100% (0=default)               | proportional |
| *                                                        | *        | *       | 110      | *       | 123      |                | White pixel 19                                               |              |
|                                                          |          |         |          |         |          | 0-255          | White LED saturation control 0-100% (0=default)              | proportional |
| * func                                                   | tion is  | active  | only 10  | ) secor | nds afte | er switching t | he fixture on                                                |              |
| ** In                                                    | the Tu   | ngster  | ו effect | simula  | ation th | ne Dimmer cl   | hannel imitates behaviour of the halogen lamp during dimming |              |
| *** Se                                                   | elect RC | GB or C | CMY mi   | xing m  | ode or   | n channel "Po  | wer/Special functions"                                       |              |
| Copyright © 2024 Robe Lighting s.r.o All rights reserved |          |         |          |         |          |                |                                                              |              |